# **Business Process Insight**

For the Windows® Operating System

Software Version: 2.20

# Reference Guide

Document Release Date: October 2007 Software Release Date: October 2007

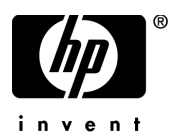

## Legal Notices

### Warranty

The only warranties for HP products and services are set forth in the express warranty statements accompanying such products and services. Nothing herein should be construed as constituting an additional warranty. HP shall not be liable for technical or editorial errors or omissions contained herein.

The information contained herein is subject to change without notice.

#### **Restricted Rights Legend**

Confidential computer software. Valid license from HP required for possession, use or copying. Consistent with FAR 12.211 and 12.212, Commercial Computer Software, Computer Software Documentation, and Technical Data for Commercial Items are licensed to the U.S. Government under vendor's standard commercial license.

#### **Copyright Notices**

© Copyright 2007 Hewlett-Packard Development Company, L.P.

#### **Trademark Notices**

Java<sup>™</sup> is a US trademark of Sun Microsystems, Inc.

Microsoft® is a US registered trademark of Microsoft Corporation.

Oracle ® is a registered US trademark of Oracle Corporation, Redwood City, California.

UNIX® is a registered trademark of The Open Group.

## **Documentation Updates**

This manual's title page contains the following identifying information:

- Software version number, which indicates the software version
- Document release date, which changes each time the document is updated
- Software release date, which indicates the release date of this version of the software

To check for recent updates, or to verify that you are using the most recent edition of a document, go to:

### http://ovweb.external.hp.com/lpe/doc\_serv/

You will also receive updated or new editions if you subscribe to the appropriate product support service. Contact your HP sales representative for details.

## Support

You can visit the HP Software Support web site at:

#### www.hp.com/go/hpsoftwaresupport

HP Software online support provides an efficient way to access interactive technical support tools. As a valued support customer, you can benefit by using the support site to:

- Search for knowledge documents of interest
- Submit and track support cases and enhancement requests
- Download software patches
- Manage support contracts
- Look up HP support contacts
- Review information about available services
- Enter into discussions with other software customers
- Research and register for software training

Most of the support areas require that you register as an HP Passport user and sign in. Many also require a support contract.

To find more information about access levels, go to:

#### www.hp.com/managementsoftware/access\_level

To register for an HP Passport ID, go to:

www.managements of tware.hp.com/passport-registration.html

# Contents

| 1 | Introduction                               |
|---|--------------------------------------------|
| 2 | HPBPI Architecture                         |
|   | High-Level Component Architecture 12       |
|   | Business Process Dashboard                 |
|   | The Dashboard and JSPs                     |
|   | The Dashboard and Business Process Metrics |
|   | Email Notifications and the Dashboard 16   |
|   | Intervention Client                        |
|   | HPBPI Database                             |
|   | Flow Data                                  |
|   | Business Process Metric Data 20            |
|   | Metric Threshold Definitions 21            |
|   | Event Hospital Data                        |
|   | Model Repository Data                      |
|   | Email Notification Data                    |
|   | HPBPI Server.      23                      |
|   | Business Impact Engine                     |
|   | Business Process Metric Definer            |
|   | Metric Engine                              |
|   | Repository Explorer                        |
|   | Notification Server                        |
|   | Business Event Handler                     |
|   | Modeler                                    |
|   | Repository Server                          |
|   | Administration Consoles and Interfaces 43  |
|   | HPBPI Security 44                          |
|   | Where to go Next                           |

| 3 | Integrating with HPBPI                                                            | 45 |
|---|-----------------------------------------------------------------------------------|----|
|   | HPBPI Integration Points                                                          | 46 |
|   | HPBPI Adapters for HP BTO Software Integration                                    | 50 |
|   | Service Source for Business Availability Center                                   | 51 |
|   | HPBPI SOA Manager Adapter                                                         | 52 |
|   | HPBPI and OVIS Probes and Alarms                                                  | 53 |
|   | HPBPI Operations Manager Adapter                                                  | 55 |
|   | HP Service Desk Adapters                                                          | 56 |
|   | HPBPI Accelerator for SAP Applications                                            | 58 |
|   | iWay Integration                                                                  | 59 |
|   | HP Operations Dashboard.                                                          | 60 |
|   | Self-Healing Services                                                             | 62 |
| 4 | HPBPI and HP Business Availability Center                                         | 65 |
|   | HPBPI and Business Availability Center Integration                                | 66 |
|   | Business Availability Center and HPBPI Terminology                                | 67 |
|   | Integration Options                                                               | 68 |
|   | Design-Time Integration                                                           | 71 |
|   | Run-Time Integration                                                              | 73 |
|   | Request for Updates of BPI Steps                                                  | 74 |
|   | HPBPI and Business Availability Center Data Sampling                              | 75 |
|   | Using Business Availability Center as a Source of Operational Service Status Data | 76 |
|   | Configuring Operational Service Sources                                           | 76 |
|   | Configuring a Business Availability Center Data Sample Destination                | 78 |
|   | Creating an XML File Source Adapter                                               | 80 |
|   | Using the Metric Definer to Create an Entities File                               | 81 |
|   | Creating a My Business Availability Center Application for HPBPI                  | 84 |
|   | Description of Data Samples Sent to Business Availability Center                  | 86 |
|   | Business Availability Center System Configuration                                 | 88 |
| 5 | HPBPI and SOA Manager                                                             | 89 |
|   | SOA Manager and HPBPI Integration                                                 | 90 |
|   | Business Events and SOA Manager                                                   | 93 |
|   | Configuring Access to the SOA Manager Adapter                                     | 94 |

| 6 | HPBPI and OVIS                                                                    |
|---|-----------------------------------------------------------------------------------|
|   | HPBPI and OVIS Integration                                                        |
|   | HPBPI and OVIS Design-Time Integration                                            |
|   | HPBPI and OVIS Run-Time Integration 101                                           |
|   | Reporting on the Operational Status of Your HPBPI System 104                      |
|   | Reporting SLO and SLA Violations 104                                              |
|   | Custom Probes                                                                     |
|   | Creating a New Service Group for an HPBPI Service                                 |
|   | Configuring Alarms and SLOs 115                                                   |
|   | Defining Objective Information for HPBPI Monitored Services                       |
|   | Defining Service Level Agreements for HPBPI Monitored Services 121                |
|   | Making Sure OVIS Adds Alarm Data to Its Database Tables 122                       |
|   | Defining Probe Locations 122                                                      |
|   | Configuring Probes for Multiple HPBPI Servers                                     |
| 7 | HPBPI and HPSD 125                                                                |
|   | HPBPI and HPSD Service Call and Incident Information 126                          |
|   | HPSD Web API                                                                      |
|   | Automatic HPSD Service Mapping 128                                                |
|   | Defining HPSD Custom Fields                                                       |
| Α | Database Schemas                                                                  |
|   | Building Applications to Use the HPBPI Metrics Data with Microsoft SQL Server 134 |
|   | Oracle and SQL Server Data Type Definitions                                       |
|   | Business Metrics Schema                                                           |
|   | Alerts Facts                                                                      |
|   | Facts Values                                                                      |
|   | Statistics Facts                                                                  |
|   | Dimension Tables                                                                  |
|   | Business Metric Custom Types 166                                                  |
|   | Business Metric Failure Messages 167                                              |
|   | Metric Views                                                                      |
|   | Metric Values                                                                     |
|   | Flow Schema                                                                       |
|   | Flows                                                                             |

|   | Flow Instance                                           |
|---|---------------------------------------------------------|
|   | Nodes                                                   |
|   | Node Instance                                           |
|   | Node Instance Started Times 184                         |
|   | Node Instance Completed Times                           |
|   | Arcs                                                    |
|   | Services                                                |
|   | Node2Resources                                          |
|   | Business Entity Schema 191                              |
|   | Data item names                                         |
|   | Data types                                              |
|   | Keys                                                    |
|   | Data Objects                                            |
|   | Data Definition Instances 193                           |
|   | Business Event Handler Schemas 195                      |
|   | Business Event Handler Event Store 195                  |
|   | Event Hospitals.197                                     |
|   | Complete List of HPBPI Database Tables 200              |
| В | Expression Grammar in Flow, Data and Filter Definitions |
|   | Grammar                                                 |
|   | Function Return Values                                  |
|   | Functions for Dates and Times                           |
|   | Functions for Identifying String Values                 |
|   | Functions for All Property Types                        |
|   | Flow Progression Rules                                  |
|   | Methods for Progression Rules                           |
|   | Case Sensitivity for Expressions                        |
|   | Expression Properties                                   |
|   | Expressions with String Constants                       |
| С | Coercion Rules                                          |
|   | Assignments                                             |
|   | Fynrossions 910                                         |
|   |                                                         |

# 1 Introduction

This guide provides reference information relating to Business Process Insight (HPBPI). This reference information covers HPBPI and the components that HPBPI integrates with as follows:

#### • Chapter 2, HPBPI Architecture

This chapter describes the architecture of the HPBPI system and how the HPBPI components relate to each other.

#### • Chapter 3, Integrating with HPBPI

This chapter describes the different integration points within your HPBPI system.

#### • Chapter 4, HPBPI and HP Business Availability Center

This chapter provides details of how you can integrate HPBPI and Business Availability Center (BAC). It describes how you can export HPBPI Business Flow details and import these details into BAC such that BAC can provide HPBPI with operational service status details.

You can also configure BAC and HPBPI to enable you to view HPBPI Business Metric and Metric Threshold details through the BAC Dashboard.

#### • Chapter 5, HPBPI and SOA Manager

This chapter provides details of how HPBPI integrates with HP SOA Manager. It describes how to import the required SOA Manager business services and link them to your business flows.

You also configure your HPBPI system to receive SOA business events by configuring an event source for SOA Manager. This is described in the *HP* Business Process Insight Training Guide - Business Events.

#### • Chapter 6, HPBPI and OVIS

This chapter provides details of how HPBPI integrates with HP OpenView Internet Services (OVIS), specifically, to configure customized HPBPI probes for OVIS.

Installing OVIS probes is an optional task, and if you want to use OVIS to report OVIS metric information relating to HPBPI flows, you need to install the probes and configure them as described in Chapter 6, HPBPI and OVIS.

You can also configure an HPBPI Server to receive service impact information from OVIS. You configure your HPBPI Server to receive these impact reports using the Administration Console as described in the *HPBPI System Administration Guide*.

• Chapter 7, HPBPI and HPSD

If HP Service Desk (HPSD) is a component in your system, you can configure HPBPI to link to HPSD Incident reports and Service Calls, and display their details through the Business Process Dashboard. This chapter provides details of how HPBPI integrates with HPSD through the HPBPI Dashboard in order that you can achieve this.

#### • Appendix A, Database Schemas

This appendix details the database schemas that are defined to generate reports from the HPBPI impact data and for use by the Business Impact Engine, Metric Engine and Business Events Handler.

#### • Appendix B, Expression Grammar in Flow, Data and Filter Definitions

This appendix lists the rules for the grammar that can be used for business flow progression rules and expressions, and expressions within business process metric filter definitions.

• Appendix C, Coercion Rules

This appendix describes the rules for how properties are coerced when evaluating binding, filter and assignment expressions within the HPBPI Modeler.

# 2 HPBPI Architecture

This chapter provides a high-level description of the architecture of the HPBPI system. The architecture is presented to provide an understanding of the components and concepts that are described in later sections and chapters. You can read the early sections of this chapter to gain an overview of the architecture, and then reread this chapter later, if you want more detail.

This chapter also lists which components can be customized and where to find more information about them.

Specifically, the chapter covers the following topics:

- A high-level representation of the HPBPI component architecture; see Figure 1 on page 12.
- The HPBPI Business Process Dashboard, which is used to display the impact information from the HPBPI system; see section Business Process Dashboard on page 13.
- The HPBPI Intervention Client, which provides you with access to active business flows and flow data; see section Intervention Client on page 16.
- The HPBPI database and how it is used by the HPBPI components; see section HPBPI Database on page 18
- The Metric Definer, which you use to define business process metrics and metric thresholds for your flows; see section Business Process Metric Data on page 20 and section Metric Threshold Definitions on page 21.
- The HPBPI Server components; see section HPBPI Server on page 23.
- The HPBPI Modeler and the data used and stored by the HPBPI Modeler; see section Modeler on page 41.
- The administration GUIs and consoles used within the HPBPI system; see section Administration Consoles and Interfaces on page 43.

# High-Level Component Architecture

Figure 1 shows a high-level diagram of the HPBPI architecture.

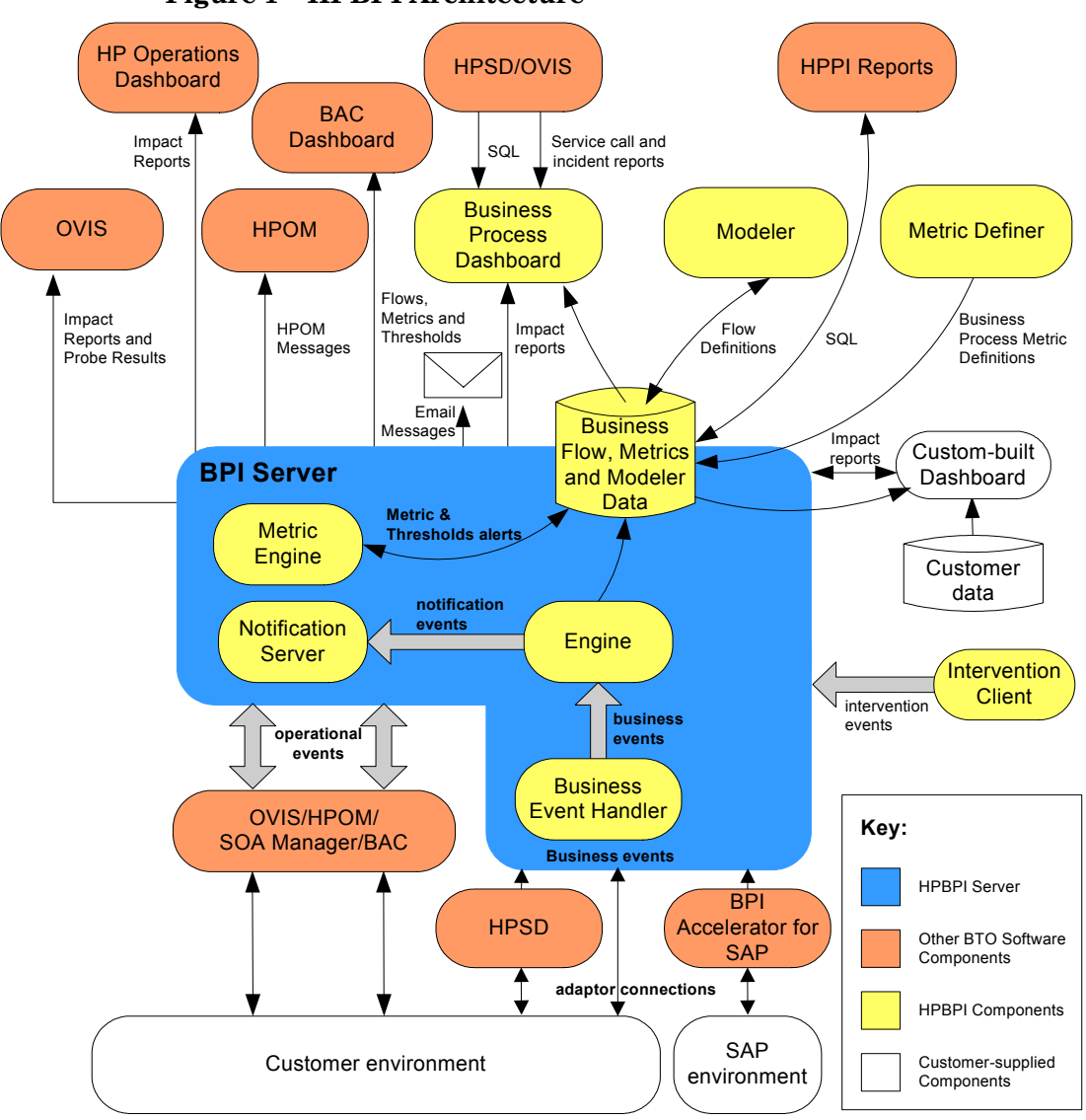

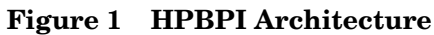

## **Business Process Dashboard**

The HPBPI Business Process Dashboard is a Web-based interface for viewing the progress of your business flows. It enables you to monitor business flows and flow instances, including the business events, operational services and business process metrics that you have modeled and deployed using the HPBPI Modeler and the Metric definer.

The HPBPI Dashboard also enables you to associate the service information received from HP Operations Manager (HPOM), OpenView Internet Services (OVIS) and HP SOA Manager with HP Service Desk (HPSD) Service Calls and Incidents; see Chapter 7, HPBPI and HPSD.

Specifically, the HPBPI Dashboard provides the following through a number of different views and graphical displays:

- An overall business health scorecard, which provides an overall view of the health of business flows that you have deployed.
- Flow instance information related to the flows that you have deployed.
- Business process metric information and threshold alerts related to individual flows and flow instances that are deployed.
- Reports based on the statistical information collected from the business process metrics that you have defined.
- Information relating to the status of the operational Services that your flows are linked to within HPOM, HPSD, SOA Manager and OVIS.
- HP Service Desk Service Calls and Incidents for operational Services, where the information is available.
- Where appropriate, details of the status of your 60-day Instant On license. The Dashboard displays the number of days left before the Instant On license expires and HPBPI stops running.

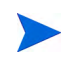

If you have installed the HPBPI Business Process Dashboard on a different system to the HPBPI Server, you do not get information about the status of your license. The HPBPI Dashboard comprises a set of HTML pages, which are created using Java Server Pages (JSP). JSP is a simple way to create dynamic Web pages, which are both platform independent and server independent. A Servlet Engine is used to manage these pages; this Servlet Engine is Tomcat and is installed with the HPBPI Server.

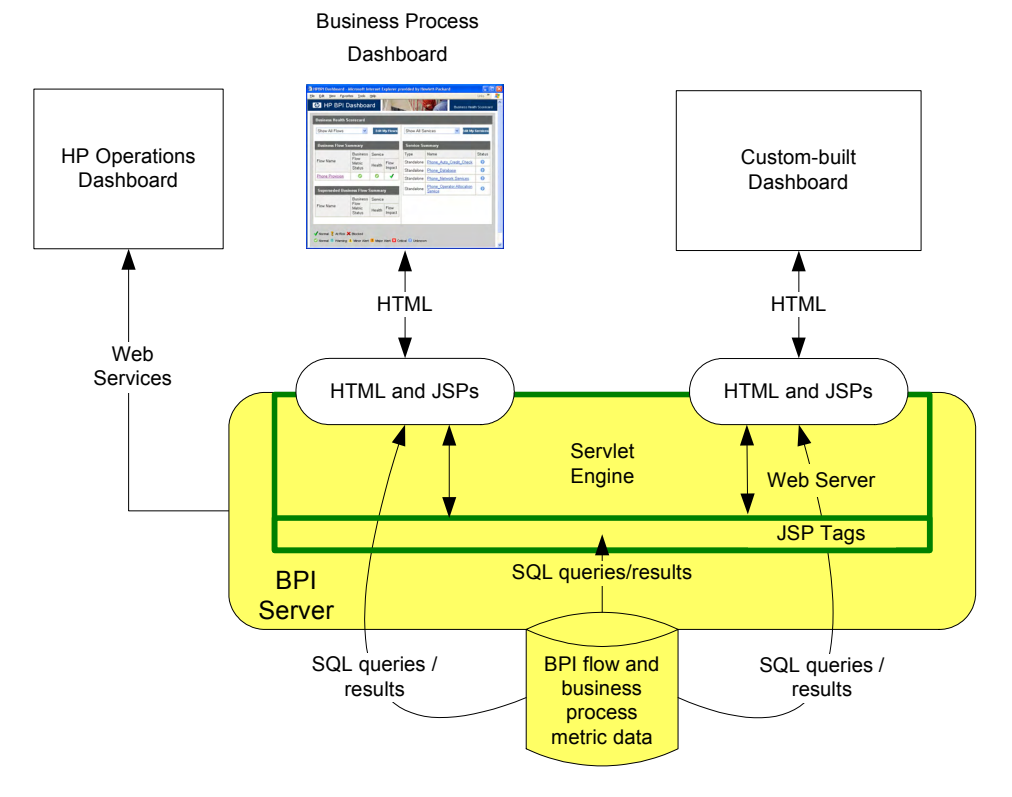

#### Figure 2 HPBPI Business Process Dashboard

The design of the HPBPI Dashboard means that it is possible to customize it for your specific business flows (see section The Dashboard and JSPs on page 15). This enables you to present data on your business flows within an interface that is tailored to your business area. However, you do not need to make any changes or customizations to the Dashboard as it can be used, without modification, to show information about any flows that you create.

Refer to the *Business Process Insight Integration Training Guide* -*Customizing the Business Process Dashboard* for information on how to customize the Dashboard and also how to create annotations for your business flows.

## The Dashboard and JSPs

The Business Process Dashboard uses a JSP custom tag library to communicate with the HPBPI components. This reduces to a minimum the amount of programming required to make modifications to the Dashboard. Refer to the *Business Process Insight Integration Training Guide* - *Customizing the Business Process Dashboard* for details of the JSP Tags and how to develop a personalized Dashboard based on these tags.

JSP technology separates content generation from presentation and takes advantage of reusable tags and objects, simplifying the maintenance of your Web applications. Using JSP enables you to access the HPBPI flow data and present it in a form of your choice to your business managers. This allows you to create queries and enhance the flow data with existing business data. This, combined with the JSP custom tag libraries, provides an easy way to modify the example Dashboard or develop a new dashboard to provide the impact information for a specific flow.

## The Dashboard and Business Process Metrics

The Business Process Dashboard displays tables, graphs and dials relating to the:

- overall health of the business flows relative to the business process metrics that are deployed within HPBPI.
- business process metrics and metric thresholds that you have configured, including the alert status and individual alerts.
- details of the individual flow instances and metric instances within the HPBPI system.
- historical statistical information relating to the business process metrics.

This business process metric data is displayed automatically through the HPBPI Dashboard as a result of your defining the business process metrics and business thresholds for your flows.

Business process metrics and metric threshold definitions are set up using the Metrics definer, which is described in more detail in the *HP Business Process Insight Integration Training Guide - Defining Business Process Metrics.* 

## Email Notifications and the Dashboard

In addition to proactively monitoring business flows through the Dashboard, you can configure HPBPI to send email notifications relating to your flows through the Notification Server (see section Notification Server on page 34). These email notifications contain information relating to the business flows that you are monitoring.

The notification emails can also be configured to contain links to your HPBPI Dashboard, where you can then find out more about the status of your IT services and their impact on your business flows.

## Intervention Client

The Intervention Client enables you to access flows that you have deployed in order to modify or delete Flow instances and their associated Data instances. You might need to do this to resolve problems with the flow, or its data, usually after a period of new development or where progression rules are not behaving as expected. For example, you might need to:

- manually progress and delete flow instances.
- update and delete data instances.
- update the status that HPBPI records for an operational service.

Note that the Intervention Client does not have an effect on the service as it is defined within HPOM or OVIS; it makes changes only to the recorded status within HPBPI.

The Intervention Client is a secure, Web-based, console that uses Web authentication to enable you to make the modifications to your business flows.

Figure 3 Intervention Client

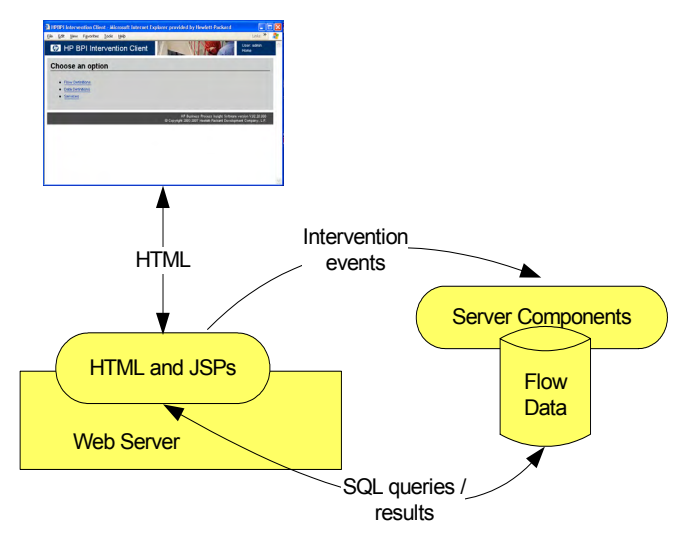

The Intervention Client is similar in architecture to the Business Process Dashboard in that it is a set of JSPs that use SQL to access the HPBPI database; see Figure 3 on page 17. The Intervention Client also uses Tomcat as its Servlet Engine and Web Server.

The Intervention Client is aimed at the person who is managing the HPBPI system and who has authority to make these modifications to the business flows. More details of the Intervention Client and how to use it in your solution are provided in the *HPBPI System Administration Guide*.

## **HPBPI** Database

HPBPI uses a relational database to record the following information:

- Flows and any related data
- Business process metrics
- Metric threshold definitions
- Metric threshold alerts
- Metric statistics
- Event hospital data, including the business event data
- Operational service status data
- Model Repository data
- Email notification data

This information is used by the HPBPI components for monitoring and progressing flow instances, plus reporting flow impact data, threshold violations and business process metrics through the Dashboard. It is also used by the Business Impact Engine to identify the Flow, Data and Service definitions that have been deployed using the HPBPI Modeler.

The database holds all the information that HPBPI needs to operate, with the exception of a number of configuration files, which are located under the HPBPI installation directory.

You can access the flow and business process metric data held in the HPBPI database directly, using SQL, and generate your own custom-built reports. You might want to do this in order to integrate these reports into your own reporting applications.

The data schema description that represents HPBPI information in the database is fully described in the *Business Process Insight System Administration Guide*. Be aware that this appendix describes only those tables that are supported for access. There are other tables, which are specifically for use by the HPBPI components and must not be modified, or accessed. These database tables are listed for completeness in the appendix, but are not described. As an example, you might need to know the name of all the tables that are relevant to HPBPI for backup and recovery purposes; however, the tables that are listed and not described must not be modified or used for reporting purposes.

Figure 4 shows a high-level diagram of the relationship between the database and the HPBPI components. The database can be installed and configured on the same system as an HPBPI Server, or on a system that is remote from the HPBPI Server; this is not shown in Figure 4.

Refer to the *Business Process Insight Installation Guide* for details of installing the schema or database files into a local or remote database.

Figure 4 HPBPI Database

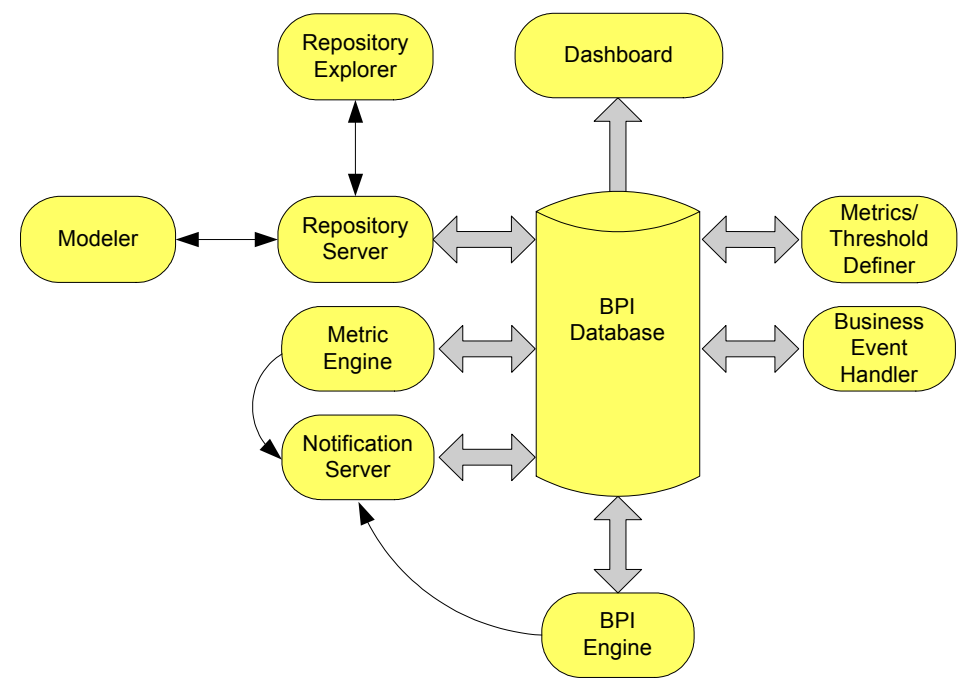

The HPBPI components' use of the database tables is described in the following sections.

## Flow Data

This is the schema for the Business Impact Engine data. The HPBPI database maintains the state of the Engine database objects (or definitions), for example, the business Data definitions and business Flow definitions, within the HPBPI system. These definitions comprise status information required by the Business Impact Engine for:

- Flows
- Data
- Services

These Flow, Data and Service components, plus the Event information, are all defined through the HPBPI Modeler. The data required to populate the Event definitions is obtained from your business applications through the Business Event Handler.

Defining business flows is described in more detail in the *HP Business Process* Insight Integration Training Guide - Modeling Flows.

### **Business Process Metric Data**

The HPBPI database holds the data collected through the metric tables as a result of the progress of business flows and the status of the flows relative to these defined metrics. Business process metrics are evaluated as part of the flow data as nodes are progressed by the Business Impact Engine. A business process metric database table is populated using database triggers from the Nodes database table. The Metric Engine then processes the data from this metrics table and uses the results to calculate statistics and populate the remaining metrics tables. The results of these calculations are then presented to you through the Business Process Dashboard.

You can also use reporting applications to access the metric and statistical information in the database tables and generate reports from the data that is collected, or you can develop your own custom-built dashboard.

You can read more about the Metric definer and the metric data in the Business Process Insight Integration Training Guide - Defining Business Process Metrics. Building a customized Dashboard is described in the Business Process Insight Integration Guide - Customizing the Business Process Dashboard.

## Metric Threshold Definitions

You can optionally define thresholds for your business process metrics. If you do this you might also want to be notified when these thresholds fall outside acceptable values. HPBPI enables you to create metric threshold definitions for each business process metric so you can then be notified when these metric threshold values are violated.

Metric threshold alerts are shown:

- using the Business Process Dashboard
- as email alerts using your email system
- as HP Operations Manager alerts from other HP BTO software applications

You can read more about metric thresholds and creating them using the Metric definer in the Business Process Insight Integration Training Guide - Defining Business Metrics.

## **Event Hospital Data**

Details of the events that are rejected by the Business Impact Engine because it does not recognize them are written to the Event Hospital table in the HPBPI database. From here they can be accessed, modified and resubmitted to the Business Impact Engine at a later date, if required.

## Model Repository Data

The design-time Flow modeling information is held in the Model Repository tables in the HPBPI database. This is the information that you enter using the HPBPI Modeler.

## **Email Notification Data**

These are the database tables relating to the information about the Notification Server subscriptions. The information in these tables is defined through the Notification Server Administration Console.

In addition to data relating to subscriptions, these tables contain data for the Notification Server retry mechanism.

## **HPBPI Server**

The HPBPI Server is the core of the HPBPI system; it is where the business and operational events are received, and their impact on the flows evaluated. The HPBPI Server is responsible for:

- Maintaining the Flow, Data, Event and business process metric definitions through the HPBPI database.
- Enabling management for the Model Repository data, including the ability to browse and print the content of the Repository.
- Monitoring business events, through adapters, in order to maintain the flow context for the business.
- Monitoring services and reporting any change that causes an impact on the flows.
- Defining business process metrics and metric thresholds.
- Monitoring metric thresholds and reporting on the threshold violations.
- Validating the status of flows according to progression rules that you have specified.
- Sending email notifications for flow impact alerts that have been subscribed to.
- Sending email notifications for metric threshold alerts that have been subscribed to.

The components of the HPBPI Server that provide these functions are the:

- Business Impact Engine
- Metric Engine
- Business Process Metrics definer
- Repository Explorer
- Notification Server
- Business Event Handler

HPBPI can also accept service impact reports from other HP BTO Software products; see section Chapter 3, Integrating with HPBPI.

The individual HPBPI Server components are shown in the following diagram and described, in more detail, in the following sections.

SD Process BPI Server HP Operations Insight Dashboard Metric threshold Dashboard notification events Business BAC Business Metric Notification Dashboard Flow, Metrics Process Engine Server and Modeler Dashboard Data OVIS flow impact notification events Repository Explorer **Business** HPPI Impact Engine busines flow impact events events BIAEngine Adaptor Intervention **HPOM** Operational Business Client Adapters **Event Handler** SOA business Manager events Modeler Event Key: **OVIS** Sources Dashboard **BPI** Components Metric Other BTO Software Definer Service Components Desk

Figure 5 HPBPI Server Architecture

## **Business Impact Engine**

The purpose of the Business Impact Engine is to process operational and business events and derive business impact information from these events. Using the information defined in business flow definitions, the Business Impact Engine raises flow impact alerts when an underlying operational service or business event, which is relied on by the flow, falls outside defined thresholds.

Business Metric Threshold violations are managed by the Metric Engine as described in section Metric Engine on page 31.

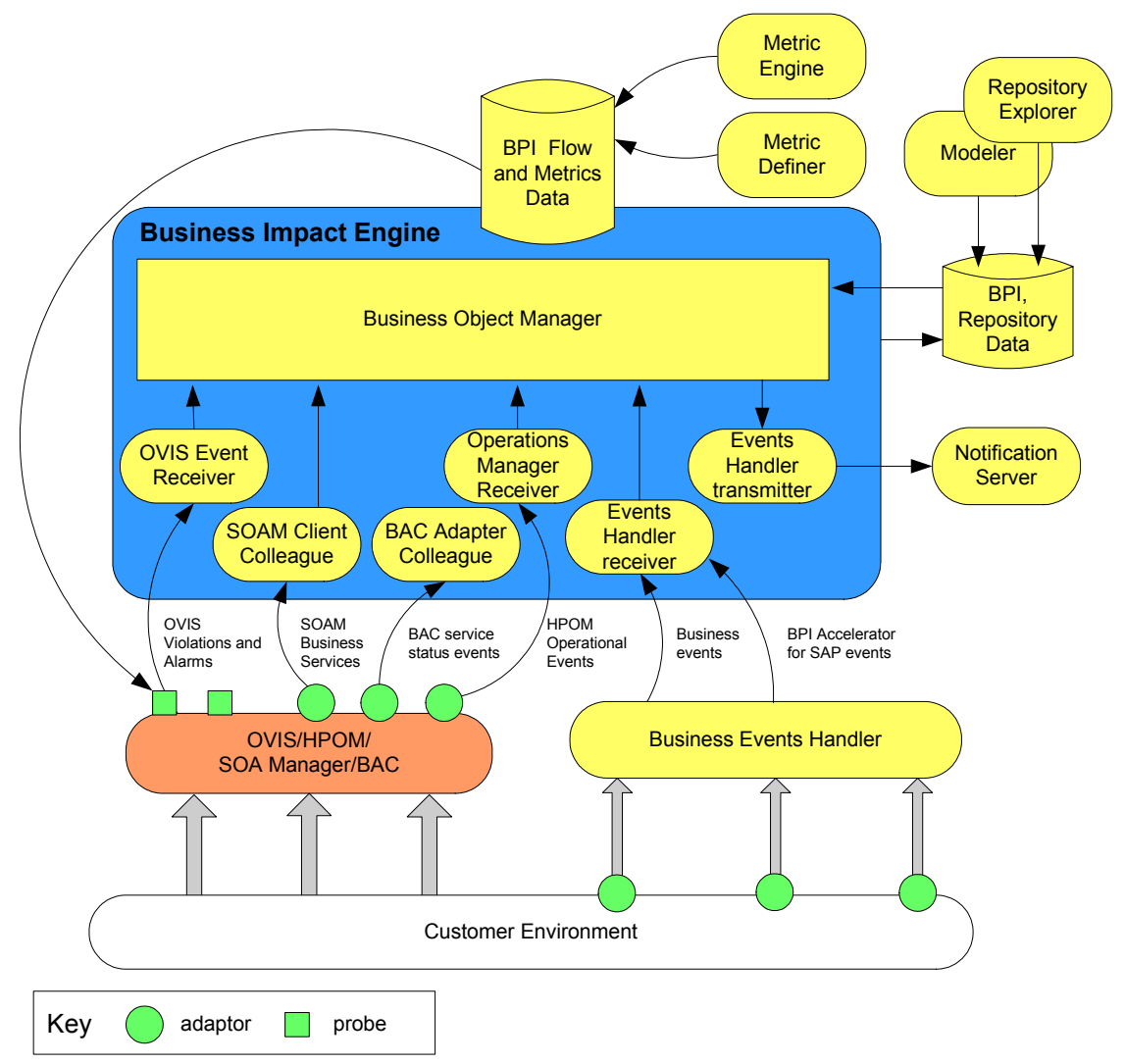

Figure 6 Business Impact Engine Architecture

When a flow impact threshold violation is identified, the Business Impact Engine sends an impact alert to the Notification Server. In addition, the Business Process Dashboard checks the database for status changes resulting from these impact alerts to present the alerts to the business manager. This enables you either to be notified, or to proactively monitor the status of your business flows, according to your preferences and requirements. The Business Impact Engine comprises the following components, which perform functions internal to HPBPI. These components are not generally exposed in any of the interfaces; however, you might see them referenced in log and error messages:

• Business object manager

This manages the business objects within the Business Impact Engine, for example, the HPBPI business Data definitions and instances and the business Flow definitions and instances. The business object manager also receives events from OpenView Internet Services (OVIS), Operations Manager and the Business Event Handler, plus specific internal events, such as flow progression events. Where appropriate, these events are propagated to the relevant business objects.

The business object manager is generally a passive component and takes actions only when it receives an event. The exceptions are the Model Instance Cleaner and the Engine Flow and Data Instance Cleaner, which are active. These instance cleaners are described in the *Business Process Insight Administration Guide*.

HPBPI Operations Receiver and Adapter

The HPBPI Operations Receiver accepts operational status events from the Operations Adapter, converts them into an HPBPI event format and then passes them on to the business object manager.

Operational events are status events, providing information on the status of the underlying applications, and system infrastructure, for example the CRM system, order processing system, routers or firewalls.

The HPBPI Operations Adapter communicates with HP Operations Manager to obtain the status of HP Operations Manager (HPOM) services. These are the HPOM services that you link into your business flow using the HPBPI Modeler.

• SOA Manager Client Colleague

The client colleague enables HPBPI to import SOA Manager business service definitions using the SOA Manager adapter. It then propagates the status events from these definitions in order to report on the status of the SOA Manager business services that you have configured. • BAC Adapter Colleague

This adapter colleague enables HPBPI to obtain the service status data from BAC using the BAC open API. The service status data is then used to report on the status of BAC services that are linked to node in your HPBPI Business Flows.

• OVIS Event Receiver

The OVIS Event Receiver polls for OVIS alarms and service level violations. These provide:

- operational service status information in the form of alarms.
- SLO and SLA violation information.

As a result of receiving these alarms and violations, HPBPI can send email notifications to users configured to receive them through the Notification Server; these impact messages can have links to the relevant page in the Dashboard.

The OVIS Event Receiver converts service impact alarms into HPBPI operational events, which then update the status of the appropriate service definition in the business object manager.

The OVIS Event Receiver also converts SLA and SLO violations into HPBPI events and sends them directly to the Notification Server.

OVIS alarms inform you of the status of your Internet and other services. This is in terms of how effectively they are running against the criteria that you configure within OVIS.

• Event Receivers and Transmitters

The Event Receiver accepts business events, using RMI, as Java objects from the Business Event Handler, and passes them on to the Business Object Manager.

You can also configure a business event queuing mechanism. In this case, all new business events are placed on a queue by the Business Event Handler. This means that the Business Event Handler does not need to wait for the Business Object Manager to process the business event and can immediately return to monitoring the event source and process the next incoming business event. If you choose not to use a queue for business events, the Business Event Handler waits until the business event has been processed by the Business Object Manager. This includes waiting for all the necessary information from the event to be committed to the database.

There can be more than one Event Receiver, to improve performance if required. However, if you are not using a queue for business events, there is only one Business Object Manager, in which case there is a limit to the benefit of adding more Event Receivers.

The Event Transmitter accepts alerts from the Business Object Manager, converts them into an RMI message and sends them to the Notification Server.

### **Business Process Metric Definer**

The Metric definer is a Web-based GUI that enables you to define business process metrics and metric threshold definitions for deployed flows.

A business process metric is a business measurement that has a specific meaning within your business and can be used to record information about the business flow that you are monitoring. Statistics, such as average and maximum, can be calculated using metric instance data. In addition, metric thresholds can be set on both the individual metric instances and on the statistics generated from the metric instances. When metric thresholds are violated, threshold alerts are generated and can be reported through the Business Process Dashboard. You can also configure the Notification Server to send alert messages when a metric threshold is violated.

Within HPBPI, the process of defining business flows is separated from the process of defining business process metrics for these flows. You use the HPBPI Modeler to define your business flows and you use the Metric definer to define the business process metrics and metric thresholds for these business flows. You define business process metrics for a business flow after the flow has been deployed; this provides more flexibility for defining and modifying business process metrics without the need to redeploy your business flows.

You can also use filters to further target the statistical data that you want to collect. This has the added benefit of reducing the amount of data stored in the database and therefore maintaining the HPBPI system performance.

Figure 7 shows the Business Process Metric definer relative to the Business Metric data stored in the HPBPI database.

Figure 7 HPBPI Business Process Metric Definer

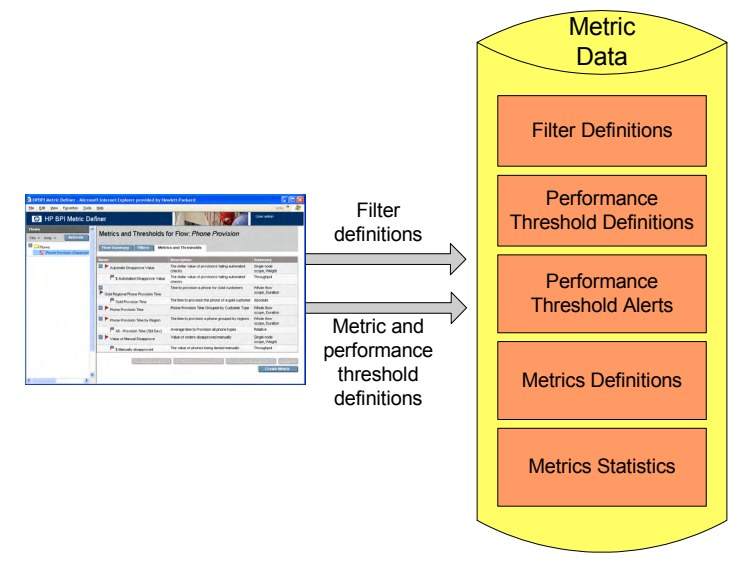

You can define metrics for:

- Single nodes
- Multiple nodes
- The whole flow

These metrics can be duration based or weight based. In addition, you can define a custom metric.

Data are collected based on this configuration, and thresholds can be defined to report on individual flow instances or on statistics for multiple instances, such as averages and standard deviations over a specified time period.

You can also use the Metric Definer to export Flow definitions, including Business Process Metrics, to an XML file, and subsequently import these definitions into BAC as an XML file Adapter.

How the Business Process Metrics definer interworks with the Metric Engine is described in section Metric Engine on page 31.

## **Metric Engine**

The Metric Engine is the component of the HPBPI Server that analyzes and provides the statistical results from the business process metric and metric threshold data that you define. The Metric Engine takes data about the individual instances from the Business Impact Engine and combines this data with the data you enter through the Metric definer to collect and report on the required information about the flow.

Figure 8 shows the relationship between the flow impact data and the metric data that you define.

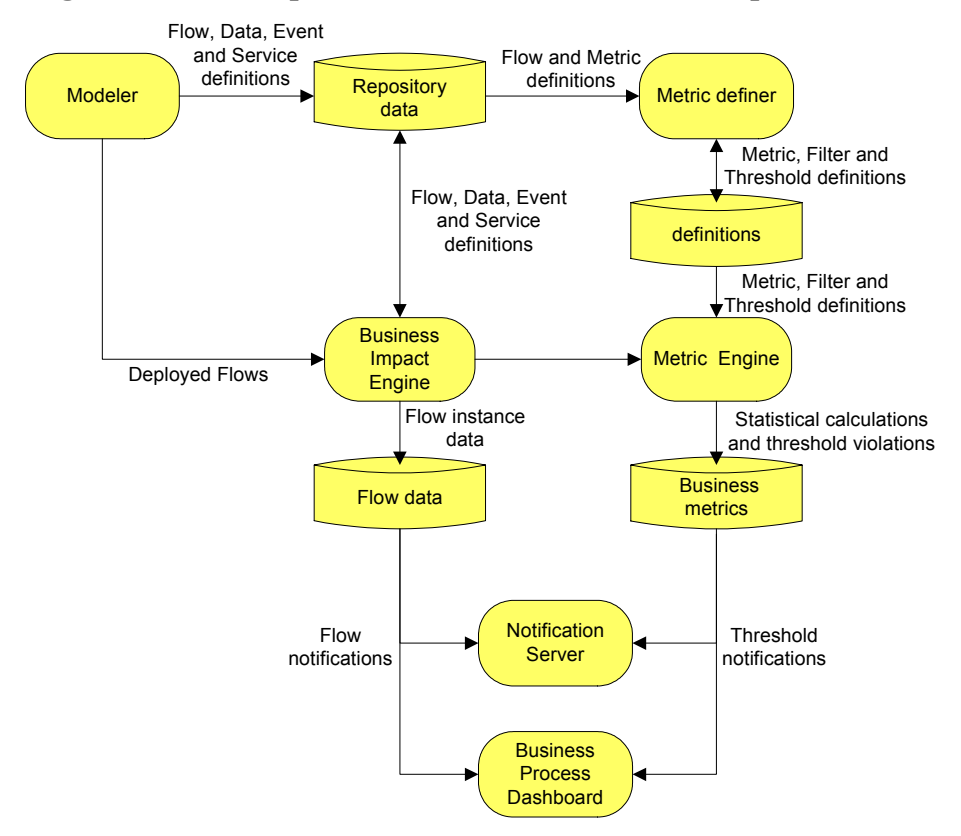

#### Figure 8 Flow Impact and Metric Data Relationship

The business process metrics and metric thresholds are configured through the Business Process Metrics definer; see section Business Process Metric Definer on page 29. The Metric Engine maintains business data for the business flows that are deployed according to the business process metrics that you have defined. It also maintains statistical information about the metric thresholds that are defined.

As an example, if you have defined a business process metric and metric threshold to record the backlog of flow instances at a specific node in the flow, the Metric Engine records and maintains the statistics required to calculate this backlog. It then reports the results through the HPBPI Dashboard.

Figure 9 shows how the metric data is used by the Metric Engine to report statistics and threshold violations to other HPBPI components.

Metric Definer **Metrics** Filter Data definitions Metric definitions Filter Definitions Metric and Metric Engine Single-hode screek, vierge performance Metric values threshold Performance and statistics definitions **Threshold Definitions** Performance Notification Threshold Alerts Server Performance Performance Threshold threshold Dashboard Alerts Metric Definitions definitions rd Metric Engine Performance **Metric Statistics** threshold alerts

Figure 9 HPBPI Business Process Metric Engine

The statistics that the Metric Engine calculates are stored in Metric database tables and are used by the HPBPI Dashboard and can also be used by other reporting tools if required. The database tables also hold information used to determine if any metric thresholds have been violated. These violations are reported through the HPBPI Dashboard and can also be reported through the Notification Server or other HPOM applications.

## **Repository Explorer**

The Repository Explorer is a Web-based interface that enables you to view, print and manipulate the contents of the Model Repository. The Model Repository is a set of database tables that hold the data for the business processes that you have defined using the HPBPI Modeler.

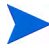

Note that the data presented by the Repository Explorer might differ from the data that is deployed to the Business Impact Engine. This is because you might have modified the flow within the HPBPI Modeler, but not yet redeployed the flow.

The Repository Explorer also provides access to information about all the superseded versions of the business flow that are currently deployed, enabling you to view and export details of the superseded flows.

Using the Repository Explorer you can:

- View all the details of your currently deployed and superseded flows in a tabular form.
- Print currently deployed and superseded definitions.
- Export the latest versions of your currently deployed definitions.
- Export the superseded versions of definitions.
- Remove (delete) superseded definitions.
- Import previously exported definitions.
- View, definitions that have been deleted using the HPBPI Modeler. These definitions appear in the Recycled folder within the Repository Explorer, from where they can be permanently deleted.

In summary, the Repository Explorer is a tool that you can use to browse and manage the Model Repository data and is accessed through the Repository Server as shown in Figure 10.

#### Figure 10 Repository Explorer

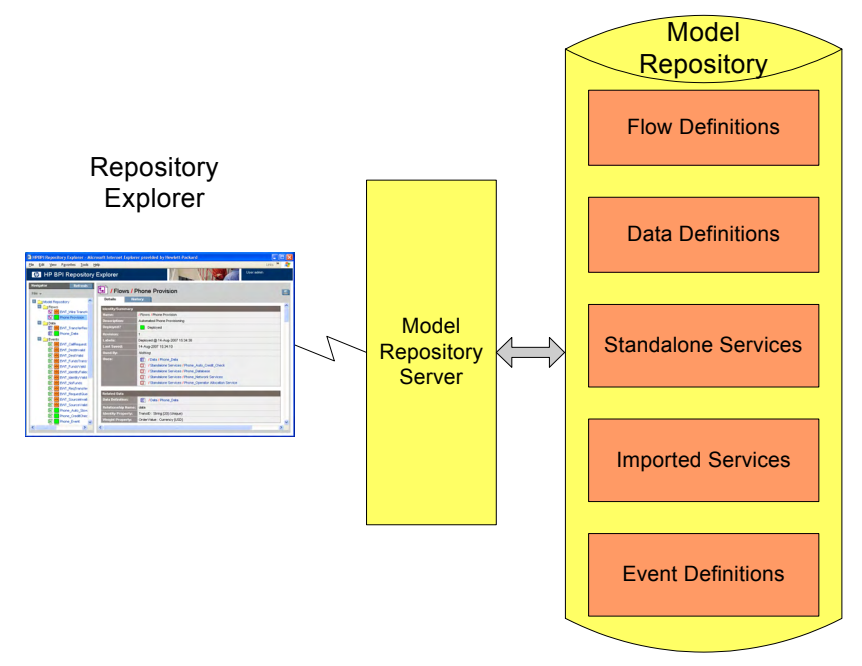

## Notification Server

This component of the HPBPI Server is responsible for notifying you of the flow-impact, out-of-sequence and metric-threshold alerts that you have configured through the Notification Server Administration Console. The Notification Server Administration is described in section Administration Consoles and Interfaces on page 43.

Notifications can be sent either through an SMTP server to an email client, or as an HPOM message to an HPOM Server. There is a retry mechanism for both types of notifications if either the SMTP server or HP Operations Manager is not available for any reason. Notifications are queued and retried after a configurable interval. Figure 11 shows the architecture of the Notification Server and its relationship to other HPBPI components.

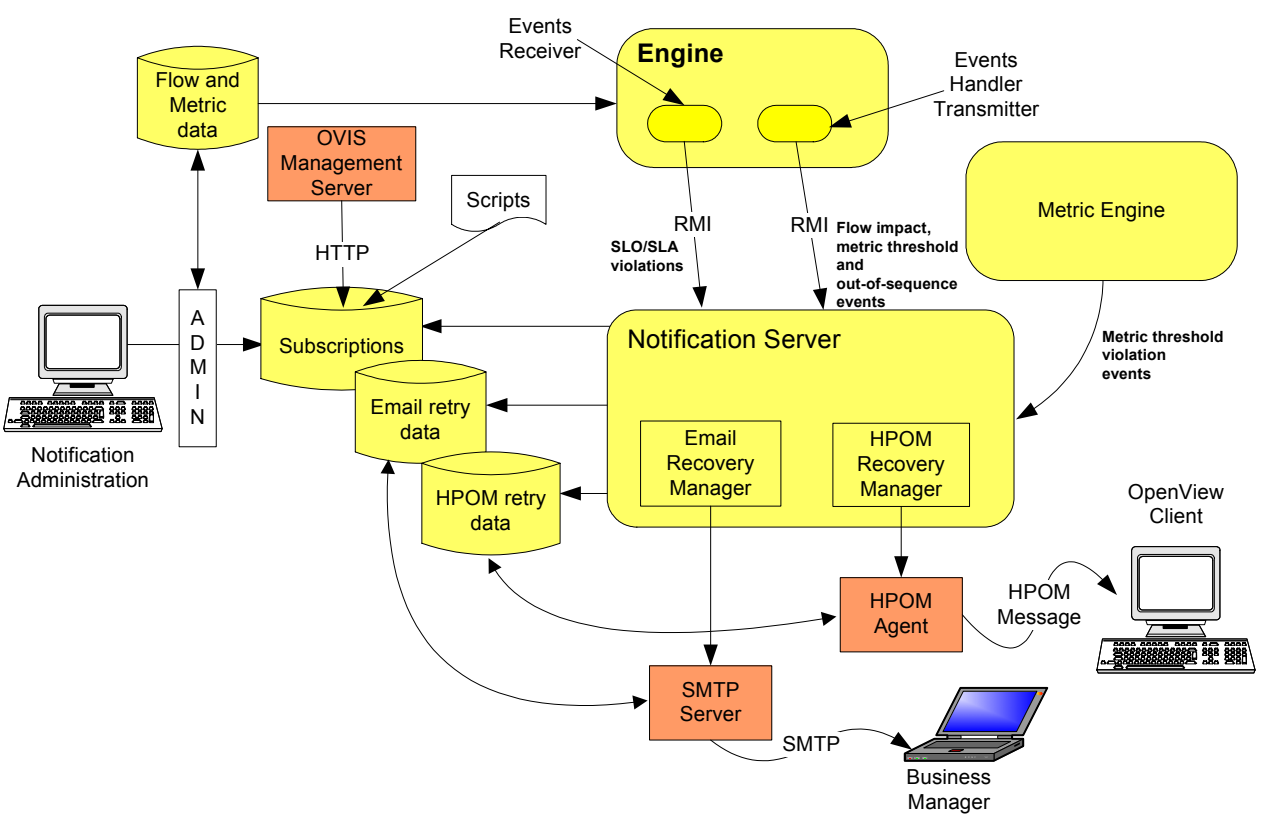

#### **Figure 11 Notification Server**

Business alerts are created by the Notification Server as a result of receiving:

- flow-impact and out-of-sequence notification events from the business object manager through the Business Event Handler Transmitter.
- SLO and SLA violation notification events directly from the Events Receiver.
- metric threshold violation notification events from the Metric Engine.

The Notification Server sends these events as business alerts to you, based on a set of filters. These are filters that you create and that specify the impact events for which you want notification. You can filter email notifications based on event name, event type and the name of the business flow. SLAs are filtered according to Customer SLA name, and SLOs are filtered according to Customer, Service Group and SLO name.

In addition to sending alerts when an event is received, the Notification Server can also run any script (.bat file) that you have created. Creating scripts is described in the *HPBPI System Administration Guide*.

### **Email Notification Messages**

The email notifications contain impact information about:

- the business flows that you are monitoring.
- out-of-sequence events.

Out-of-sequence events are those events that you have chosen to monitor using the  ${\tt Check\ sequence\ option}$ , which is an option on the HPBPI Modeler.

- SLA/SLO violations.
- metric threshold violations.

There is a default template for these email notifications; however, you can change the layout of the email messages that are sent by the Notification Server. You can also configure the templates for the email notifications and add properties from the business alerts into the messages and configure how many email notifications that you receive for a particular metric threshold violation.

The default templates are provided as part of the HPBPI installation and instructions for creating your own templates and configuring metric thresholds are provided in the *HPBPI System Administration Guide*.

The following are the template types that you can use to change the format of your messages, if required:

- Velocity, which is a Java-based template Engine.
- XSLT, which transforms one XML document into another text document.

It does not matter which tool you use, it is entirely dependent on your own preferences.
### HP Operations Manager Messages

HP Operations Manager enables you to configure the messages that HP BTO software components can receive, and also enables you to modify the format of the messages. Refer to the HP Operations Manager documentation for details of modifying the format of messages within HP Operations Manager and also filtering messages that HP Operations Manager components can receive.

By sending HPBPI notification alerts to HP Operations Manager, you enable HP BTO software users to receive these alerts in the clients of their choice. For example, HPBPI alerts can be displayed as Incidents on the Service Desk client GUI. Note that this assumes that Service Desk integration is enabled within HP Operations Manager.

Refer to the HP Operations Manager documentation to find out how to configure HP Operation Manager to send the HPOM messages that are sent from HPBPI to an HP Operations Manager management client. For example, the *Service Desk Operations Integration Administrator's Guide* provides more information about configuring HP Service Desk and HP Operations Manager to provide this integration.

### **Business Event Handler**

The Business Event Handler provides the Business Impact Engine with normalized business events. Normalized events are events that have a standard (known) set of data attributes that enable it to be recognized by the Business Impact Engine. These events indicate the status changes in the underlying business applications.

Business events provide the data required to progress the flow and also assess the business impact of an operational failure; for example, the value of order or details of a new order that has been created.

The Business Event Handler is built using the openadaptor adaptor framework. openadaptor is an open source adaptor integration toolkit, written in Java, and provides a framework for adaptors. It is a message-based integration toolkit, based on the concept of adaptors providing one-way connections between one or more origins and one or more destinations, including publish/subscribe connections. It can be used to connect systems to systems or systems to middleware.

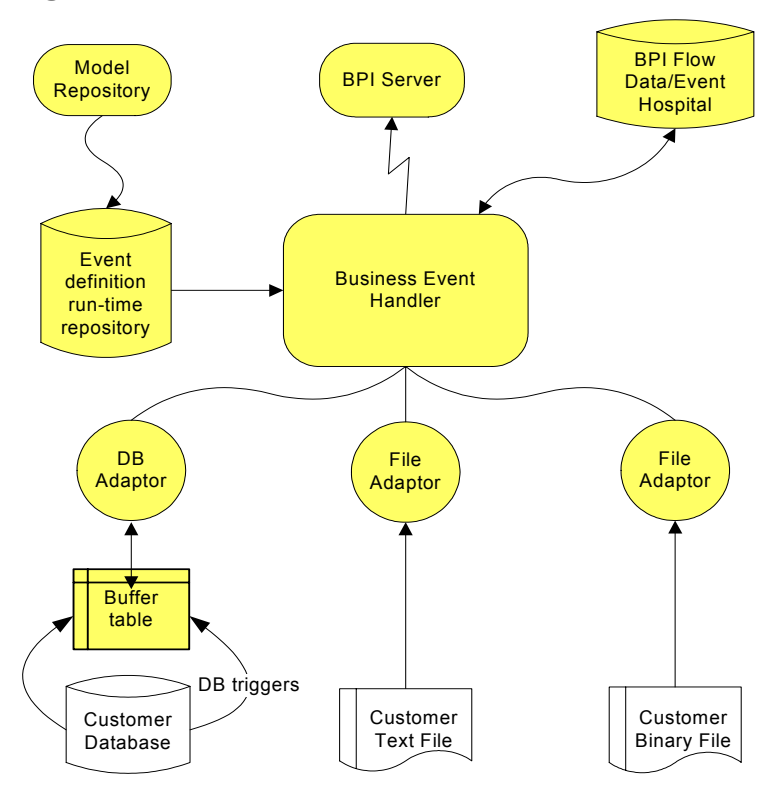

#### **Figure 12 Business Event Handler**

In the case of HPBPI, openadaptor is the framework that provides the following HPBPI event adaptors:

• File adaptors

The flat file adaptor enables you to access information in a binary or ASCII file.

• Database adaptors

The database adaptor allows you to access information in any JDBC-compliant database. The adaptor uses a polling mechanism to access buffer tables created by database triggers.

• Sockets adaptor

This is a multi-threaded socket adaptor that by default connects to HPBPI using a specific port.

The Business Event Handler accepts business events received through the adaptors and converts these events into a format that can be accepted by the Business Impact Engine. The Business Event Handler also manages the business events that cannot be immediately delivered to the Business Impact Engine; for example, when the Business Impact Engine has stopped for some reason.

The HPBPI Model Repository holds the design-time Event definitions that you create using the HPBPI Modeler. When these Event definitions are deployed, the Business Events Manager uses the definitions to convert the incoming events into the format required, and to make sure that the correct information is added to the event, so it can be used by the Business Impact Engine.

You can add additional data to events that are received from the individual applications. This allows you to monitor one key application and then assemble the complete set of data required for the event from other applications, rather than monitor all the applications waiting for all the data to become available.

If the Business Impact Engine cannot receive an event from the Business Event Handler for any reason, the Business Event Handler rolls back the event transaction so that it can be retried at a later time. Refer to the *Business Process Insight Integration Training Guide - Business Events* for more details of event adaptors.

In specific cases, the Business Event Handler places a business event in the Event Hospital. It does this if it receives out-of-sequence events or events that contain errors; an event error might be an event that had missing or corrupt data.

### **Event Propagation**

This section gives a brief overview of how events that are received through the Business Event Handler are used to progress Business Flows. The *Business Process Insight Integration Training Guide - Business Events* provides more detail about the Business Event Handler and how to configure it to receive specific business events.

Each time an underlying business system is updated, the Business Event Handler is notified of the change, through a business event, and adds the event details onto the event as defined in the HPBPI Modeler. The Business Event Handler includes an openadaptor-to-HPBPI adaptor (BIA EngineAdaptor), and all business events for HPBPI are sent to this adaptor. How the adaptor detects the change, depends on how it is configured to communicate with the underlying systems. The adaptor might receive events from a message bus, or it could be notified through a database trigger; see the *Business Process Insight Integration Training Guide - Business Events* for more information about building and configuring the file and database adaptors.

Where the event mapping is successful, the HPBPI event details are updated and the event is then sent to the Business Impact Engine. If there is no HPBPI event defined that matches the data from the event, the event is moved to the Event Hospital by the adaptor. The business event then must be manually discharged from the Event Hospital so it can be resubmitted to the Business Impact Engine. In the case of an out-of-sequence event, the Business Event Handler places the event in the Event Hospital and marks it for automatic discharge. For other cases where the event cannot be delivered to the Business Impact Engine, the Business Event Handler rolls back the event transaction and returns the event to the source adaptor.

When the Business Impact Engine receives a business event, it determines if the event contains details that apply to any of the data instances that currently exist within the Engine. If there is a Data definition subscribed to the Event, and there are associated data instances, the Business Impact Engine updates the data details using the information from the event and the actions specified through the HPBPI Modeler for the appropriate Event and Data definitions. Any changes to the data cause the start and complete conditions for all relevant flows to be re-evaluated, and where appropriate the flows are progressed.

The Business Impact Engine also determines if there is an impact that needs to be reported for the business flows that use this data, for example, those flows with out-of-sequence nodes.

At the same time, the Business Process Dashboard is polling the HPBPI Flow Data and refreshing its display to show the impacts of the changes.

You need to configure adaptors for each data source (application) from which you want to receive business events. These adaptors provides data for the flow, or flows, that you are monitoring. There are different ways that you can create and configure adaptors, which are described in the *Business Process Insight Integration Training Guide - Business Events.* You do not need to understand how to create adaptors at this stage, although you do need to understand them when you come to develop your solution.

## Modeler

The HPBPI Modeler is a client-side HPBPI component that you use to create your business Flow definitions, Data definitions, Service definitions and Event definitions. It is a graphical tool, with a unified interface for all the definition types that you are creating.

You can create and edit business flows quickly and easily using the HPBPI Modeler, and when you are satisfied that the business definitions are complete, you can deploy them to the Business Impact Engine. You can also import Business Process Execution Language (BPEL) into the Modeler and use the BPEL definition as the start point of your Flow definition.

A local repository cache, in the HPBPI Modeler, holds Flow definitions, including Data, Service and Event definitions until they are saved in the Model Repository, which is a set of database tables. The tables are managed by the Repository Server, which is described in section Repository Server on page 42.

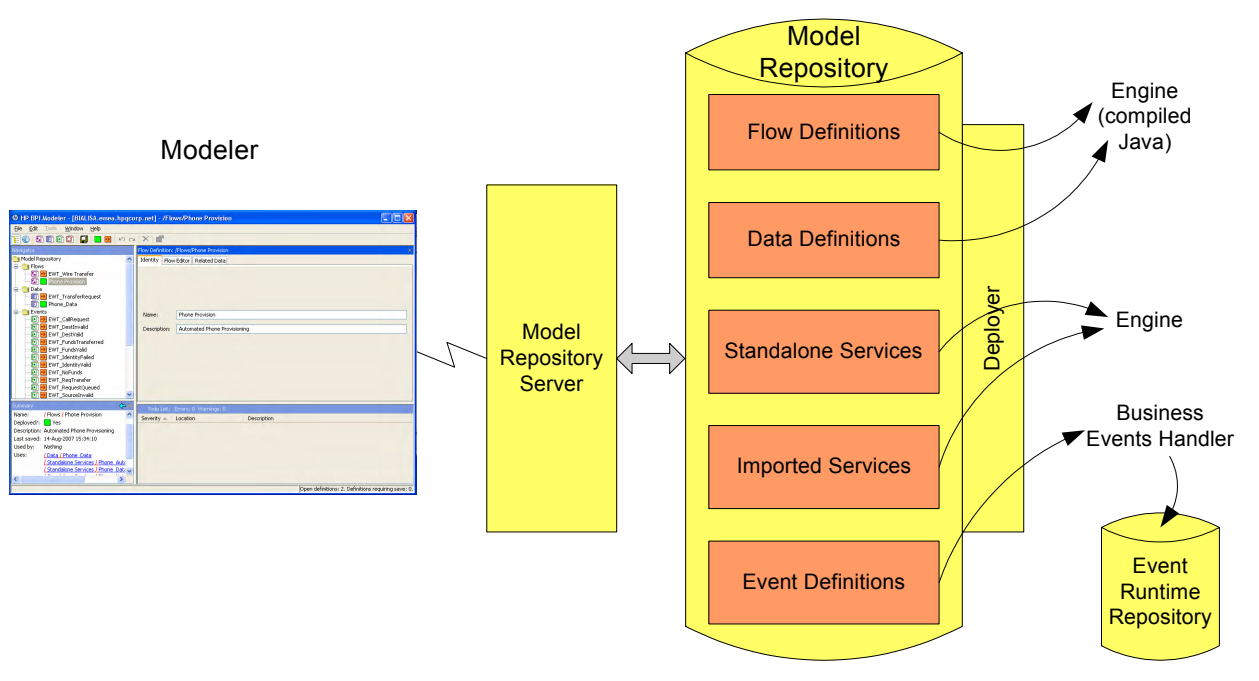

### Figure 13 HPBPI Modeler

## **Repository Server**

The Model Repository and the Repository Server are the server-based components that manage the data as it is entered through the Modeler. These components store the model definitions in the database and ensure that the details are consistent and deployable. There is a ToDoList associated with each definition, which reports on the consistency of the definition and keeps track of all the outstanding issues and tasks required to ensure that the definition is consistent and complete. Note that a definition cannot be deployed unless it is consistent.

The deployer component of the Repository Server deploys the different definitions to their destinations as follows:

- Flow definitions, including any imported BPEL definitions, are deployed to the Business Impact Engine as compiled Java code.
- Data definitions are deployed to the Business Impact Engine as compiled Java code.
- Event definitions are deployed to the Business Event Handler to be mapped to events from underlying business applications.
- Service definitions are deployed to the Business Impact Engine as compiled Java code.

The Repository Explorer is a Web-based interface that you can use to view and manage the data stored in the Model Repository.

The HPBPI Modeler and its features are described in more detail in the *Business Process Insight Integration Training Guide - Modeling Flows*.

## Administration Consoles and Interfaces

The HPBPI components have the following management interfaces that are used for administration and for configuration management:

- HPBPI Administration Console, which is an application that you use to start, stop and configure HPBPI Server Components. Using the HPBPI Administration Console is described in the *HPBPI System Administration Guide*.
- Custom probe dialogs for OVIS. These are Windows interfaces used to configure the HPBPI probes on the OVIS system. Configuring the HPBPI custom probes within OVIS is described in the *HPBPI System* Administration Guide.
- HPBPI Notification Server Administration, which is a Web-based interface (served by Tomcat), to subscribe to the particular events that you want to receive. These events are then sent as email messages, as HP Operations Manager messages, or can invoke scripts. The Notification Server Administration Console and how to use it is described in the HPBPI System Administration Guide.
- Intervention Client, which is a Web-based interface that enables you to access, or intervene in, business flow instances. Using the Intervention Client is described in the *HPBPI System Administration Guide*.

Later chapters in this document describe these interfaces, and how to use them, in more detail.

## **HPBPI** Security

You can choose to implement access control for your HPBPI interfaces using HP Select Access or Tomcat (Servlet Engine). When first installed, some of the Web-based interfaces are already configured to use the Tomcat Realm mechanism of authentication; this and how to extend the Tomcat authentication mechanism to all of the HPBPI Web-based interfaces is described in the *Business Process Insight System Administration Guide*.

HP Select Access is part of the HP Identity Management suite of products and enables you to centralize and automate access control for your HPBPI (and other HP software) components. Select Access is based on a policy-based authentication and authorization mechanism for Web-based applications; for example, for the Repository Browser. There is also customized access control provided for the Modeler using Select Access.

For details of how to configure integration with Select Access, refer to the *HP* Business Process Insight Administration Guide.

## Where to go Next

You now have an overview of the HPBPI system architecture.

Chapter 3, Integrating with HPBPI describes how HPBPI integrates with other HP and non-HP products and the remainder of this guide provides information that you need to configure these integrations.

Read the chapter appropriate to the task that you are trying to complete.

# 3 Integrating with HPBPI

This chapter provides an overview of the possible integration points for your HPBPI system.

HPBPI can integrate with an number of HP BTO software and third-party products. Details of how to configure these integrations is provided in other sections of the HPBPI manuals; this chapter provides an overview of the integration points and not details of how to configure the integration.

The chapter covers the following topics:

- HPBPI Integration Points on page 46
- HPBPI Adapters for HP BTO Software Integration on page 50
- HPBPI Accelerator for SAP Applications on page 58
- iWay Integration on page 59
- HP Operations Dashboard on page 60
- Self-Healing Services on page 62

## **HPBPI Integration Points**

Figure 14 shows a high-level diagram of how components can integrate with HPBPI; these include both design-time and run-time integrations.

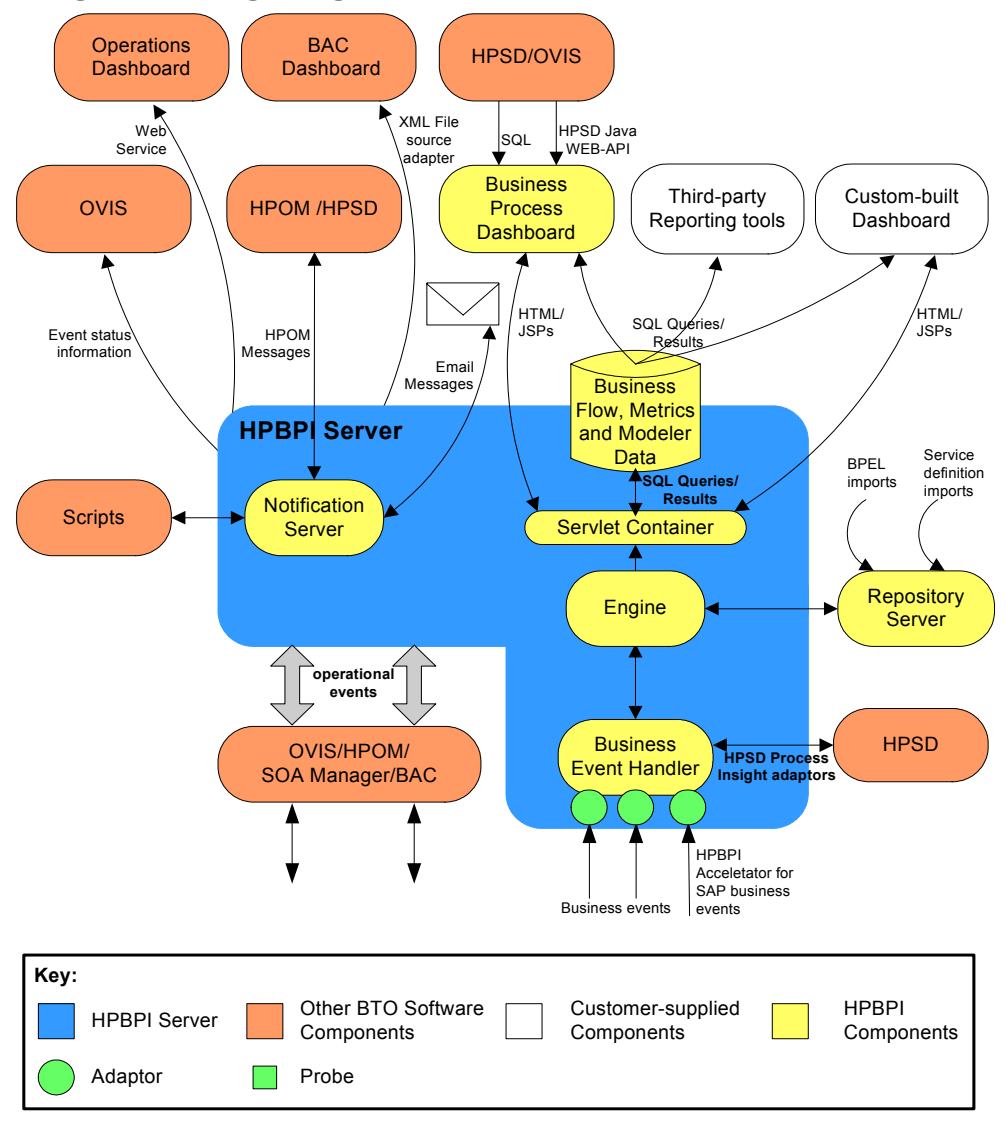

#### **Figure 14 Integrating with HPBPI**

There are a number of different ways that you can integrate with HPBPI:

1. Import service definitions from other HP BTO Software components.

HPBPI has adapters that you can use to integrate with other HP BTO Software products. You can then link to the operational services reported through these HP BTO Software products from your HPBPI business flows and report on the status of these services and how the services are impacting your business flows. Section HPBPI Adapters for HP BTO Software Integration on page 50 describes these adapters and the HP BTO Software products that they enable you to integrate with.

2. Configure data sources through the Business Event Handler and import business events from underlying business applications.

Using the Business Event Handler, and openadaptor technology, you can import business events and use these events to progress your business flows. You can also use these business events to report the business impact where flows are not progressing as they should be. The Business Event Handler is described in Chapter 2, HPBPI Architecture.

- 3. Configuring notifications through the Notification Server:
  - You can configure email notifications that can be sent when an alert notification event is received by the Notification Server.
  - You can create scripts that are executed when an alert notification event is received by the Notification Server.

This enables you to integrate the date from alert notifications that are generated by HPBPI into your own spreadsheet applications. Alternatively, you can create a script that generates an SMS notification message.

— You can configure HPOM notifications (HPOM messages) that can be sent when an alert notification is received by the Notification Server.

This enables you to send an HPOM message into HP Operations Manager when a specific event occurs within your business flow. This HPOM message can then be tracked or identified by other HPOM applications that understand the HPOM message format.

Configuring the Notification Server is described in the *Business Process Insight Administration Guide*. 4. Using reporting tool, such as Crystal Reports and Microsoft Excel, to report on data in the HPBPI Database.

You can use the data created by HPBPI in the database to report on your business flows and analyze the behavior of your flows as required. The HPBPI database tables are described in Appendix A, Database Schemas. There is also a contributed document on the distribution media that provides an example of using Crystal Reports to analyze the HPBPI data.

5. Customizing the HPBPI Dashboard and create a new Dashboard for your business flows.

You can make changes to the HPBPI Dashboard to provide a more closely integrated Dashboard solution for your business flows, you might also want to integrate the data collected by HPBPI with existing customer data from another data source. Refer to the *Business Process Insight Integration Training Guide - Customizing the Business Process Dashboard* for more details of how you can make changes to your HPBPI Dashboard.

- 6. Using the HPBPI Dashboard to provide links through to appropriate HP Service Desk (HPSD) Service Calls and Incident reports for specific flow instances. This is described in detail in Chapter 3, Integrating with HPBPI.
- 7. Configuring the HPBPI custom probes for OVIS to sample functions of the HPBPI business flows for monitoring purposes.

HPBPI provides a number of OVIS probes that you can configure to monitor HPBPI business flows, and also report on SLO and SLA violations. This is described in detail in Chapter 6, HPBPI and OVIS.

- 8. Configure HPBPI and BAC to enable BAC to report on HPBPI Business Flows, Business Process Metrics and Metric Thresholds within the BAC Dashboard and My BAC portlet. This is described in detail in Chapter 4, HPBPI and HP Business Availability Center.
- 9. Import BPEL definitions into the HPBPI Model Repository using the HPBPI Modeler.

When you have imported the BPEL definitions, you can use them as the basis, or starting point for your flow definitions. Refer to the *Business Process Insight Integration Training Guide - Importing BPEL*, for more information on the options for importing BPEL definitions.

- 10. Using any of the predefined flows and adapters, which are specifically designed to be used to monitor HPSD processes for the following HPSD modules:
  - HPSD Helpdesk Manager
  - HPSD Change Manager

The predefined flows, adapters and an example Dashboard are described in the Business Process Insight Integration Training Guide - Monitoring Service Desk.

 Configure HPBPI to enable the HPBPI Dashboard pages to be navigated by the HP Operations Manager Dashboard; see section HP Operations Dashboard on page 60.

## HPBPI Adapters for HP BTO Software Integration

HPBPI provides a number of adapters that provide integration points to other HP BTO Software products. These adapters are part of the HPBPI licensed product.

The main function of these adapters is to enable you to use HPBPI to monitor operational events from these HP BTO Software products. Specifically, these are the events that are exposed through the HPBPI adapter interfaces.

The following are HPBPI adapters that are currently available:

- Service Source adapters, including:
  - Business Availability Center Service Source; see section Service Source for Business Availability Center on page 51.
  - HP Service Oriented Architecture Manager (SOA Manager) adapter; see section HPBPI SOA Manager Adapter on page 52.
- HP OpenView Internet (OVIS) adapter; see section HPBPI and OVIS Probes and Alarms on page 53.
- HP Operations Manager (HPOM) adapter; see section HPBPI Operations Manager Adapter on page 55.
- HP Service Desk adapter; see section HP Service Desk Adapters on page 56

As the model for creating adapters based on Web Services within HPBPI is extensible, the list of adapters using this model will increase in future versions of the product.

## Service Source for Business Availability Center

Business Availability Center is one of the HP BTO Software products that you can integrate with. You create an Operational Service Source for each Business Availability Center implementation that you want to integrate with. You can then configure HPBPI to link Business Availability Center Service status events to the business flows that you define.

You use Business Availability Center to model the Service definitions, and the HPBPI Adapter for Business Availability Center (created as a result of defining an Operational Service Source) is responsible for retrieving the status of the Services defined and modeled within Business Availability Center.

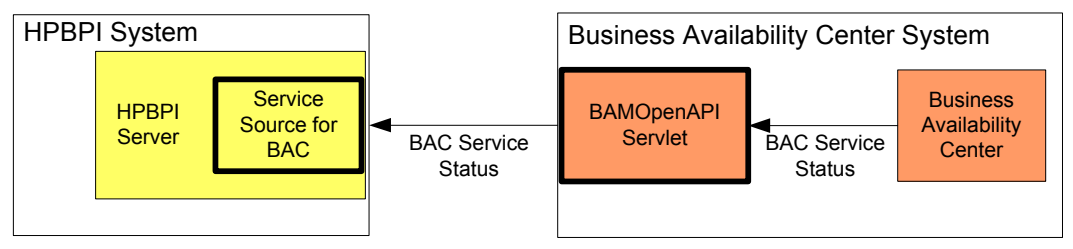

### Figure 15 HPBPI Service Source for Business Availability Center

Details of you can integrate HPBPI and Business Availability Center can be found in Chapter 4, HPBPI and HP Business Availability Center.

## HPBPI SOA Manager Adapter

SOA Manager is one of the HP BTO Software products that you can integrate with. You can configure instances of the HPBPI SOA Manager adapter to integrate with your SOA Manager implementations. You can then configure HPBPI to link SOA Manager business events to the business flows that you define.

HP SOA Manager enables you to manager your service oriented architecture (SOA) resources to ensure their reliability and optimize their performance. The combination of HP SOA Manager and HPBPI provides you with the ability to monitor the health and performance of services running within a Service Oriented Architecture.

Figure 16 HPBPI SOA Manager Adapter

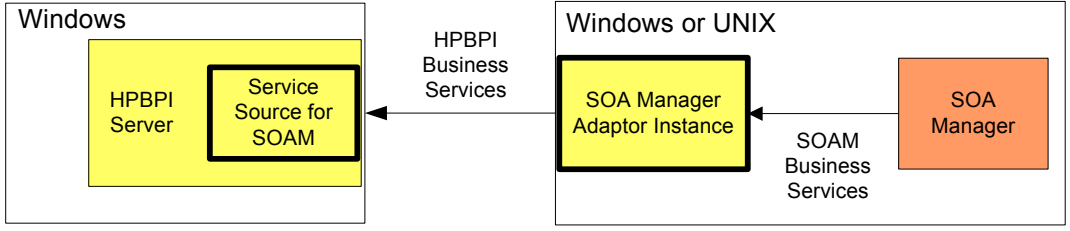

Details of installing the adapter can be found in the *Business Process Insight Installation Guide* and more details of how the adapter integrates with HPBPI can be found in Chapter 5, HPBPI and SOA Manager.

### HPBPI and OVIS Probes and Alarms

OVIS is one of the HP BTO Software products that HPBPI can integrate with in order to provide HPBPI users with information on the Internet-related services that OVIS manages. Specifically, the OVIS integration can be used to predict, isolate, diagnose and troubleshoot problems on the services that HPBPI is configured to monitor.

When you have configured a connection from HPBPI to OVIS, the HPBPI Modeler is able to recognize OVIS Services and import these services into the Model Repository. You can then associate these operational services with nodes in your business flows.

HPBPI integrates with OVIS in the following ways:

1. HPBPI polls OVIS services for alarms and violations.

OVIS measures the availability, response time, setup time, and throughput of specific Internet and network activity. Using the data it receives, OVIS can generate alarms and make them available to HPBPI, and other HP BTO Software products. These alerts and regular information updates keep you informed as to whether or not your Internet and network services are performing efficiently.

OVIS also generates SLO and SLA violation events, which can be received by HPBPI and sent to the Notification Server, which in turn sends them on as email alerts to anyone who has subscribed to them.

2. OVIS can be configured to probe HPBPI using HPBPI custom probes, which you can install on the OVIS system.

The Internet Services Manager component of OVIS is responsible for managing data collected by OVIS probes; these probes provide the data that OVIS uses. There are three custom probes provided with HPBPI and these probes are used specifically to obtain HPBPI data relating to HPBPI flows and flow instances. The custom probes are installed on the same system as OVIS and are used to calculate:

- the time taken to progress between two defined nodes in the flow, during the configured time period.
- the number of flow instances that are currently active at a specified node, the value of the weight parameter for these flow instances and the throughput rate per hour. As an example, the probe might calculate the number of outstanding claims and the value of these outstanding claims at a particular time.
- the number of flow instances that have been completed throughout the probe period. This provides throughput information for the probe period. The probe also calculates the value of the weight parameter for the flow instances. As an example, the probe might calculate the number of claims that have been completed throughout the probe period and the value of these completed claims. Values returned are presented as an hourly rate.

In addition to the HPBPI custom probes, you can also use OVIS to:

- report on the operational status of your HPBPI system
- define HPBPI-specific SLO and SLAs and report on violations

OVIS probes that report on operational status are created within OVIS as described in the OVIS documentation.

## HPBPI Operations Manager Adapter

HP Operations Manager (HPOM) is one of the HP BTO software products that HPBPI can integrate with. HPOM can provide status information to HPBPI about the operational services that HPOM has been configured to monitor.

The HPBPI Operations Manager Adapter is responsible for:

- passing HPOM service definitions from either HPOM for HP-UX or HPOM for Windows to the HPBPI repository. These services can then be made available through the HPBPI Modeler.
- receiving events from either HPOM for HP-UX or HPOM for Windows. These events are related to status changes in the services that they are monitoring. HPOM then passes these events on to the subscribing Flow definitions as HPBPI events.

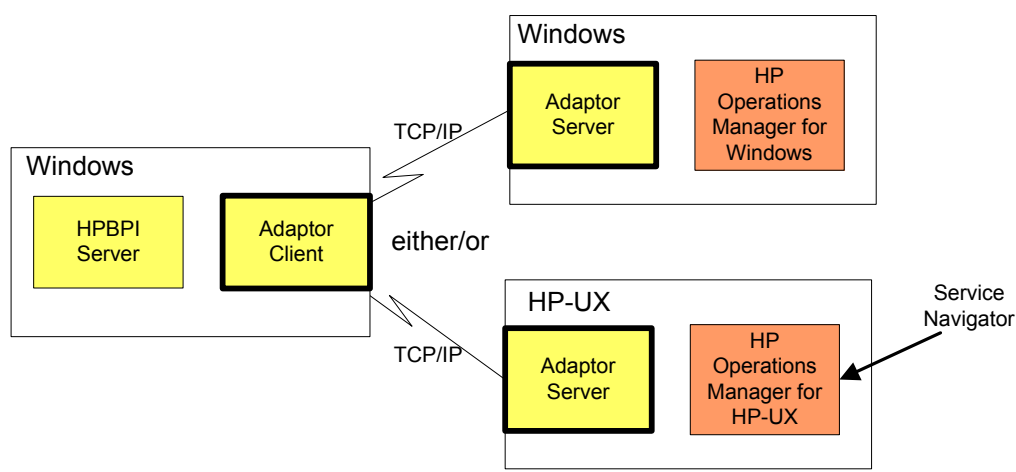

#### Figure 17 HPBPI Operations Manager Adapter

An HPBPI Server can be connected to one HPOM Server, which can be HPOM for HP-UX or HPOM for Windows, it cannot be connected more than one HPOM Server at the same time. You configure the adapter connection after you have installed HPBPI using the HPBPI Administration Console. HPBPI service definitions that you enter using the HPBPI Modeler are linked to service definitions made available from HP Operations Manager, through the HPBPI Operations Manager Adapter.

There are two components that make up the adapter:

- The Adapter Client component (referenced as the Operations Manager Receiver in Figure 17 on page 55), which is installed with the HPBPI Server.
- The Adapter Server component, which is installed as a separate HPBPI component on the system where HP Operations Manager is installed; this is either Windows or HP-UX.

Details of how to install the HP Operations Manager Adapter for HPBPI are provided in the *Business Process Insight Installation Guide*.

### HP Service Desk Adapters

HP Service Desk (HPSD) is one of the HP BTO software products that HPBPI can integrate with. HPBPI provides a number of HPSD adapters that you can use to monitor HPSD ITIL processes.

There is one adapter provided for each of the following ITIL processes:

- Service Calls
- Incidents
- Problems
- Changes
- Work Orders

These adapters are part of HPBPI and can be used with an HPBPI license. Alternatively, if your implementation contains only HP Service Desk you can use the HP Service Desk Process Insight license bundle for HPBPI. This license bundle is provided specifically for HPSD integration with HPBPI. Using the HP Service Desk Process Insight adapters, plus the flow definitions and the customized Dashboard, you can monitor the status of HPSD Change Management and Help Desk activities.

In addition to these adapters, you can configure the HPBPI Dashboard to link through to HPSD Service Calls and Incident reports. These are reports that relate to the impacted instances currently being viewed through the Business Process Dashboard.

## **HPBPI** Accelerator for SAP Applications

In addition to the adaptors for HP BTO Software products, HPBPI provides an Accelerator for SAP applications. The HPBPI Accelerator for SAP applications is specifically designed to integrate with ALE IDocs within SAP; its design is based on the openadaptor framework. The Accelerator uses the Business Event Handler to access the status information within an IDoc header and is a separately licensed product.

Figure 18 shows the integration between the HPBPI Accelerator and SAP.

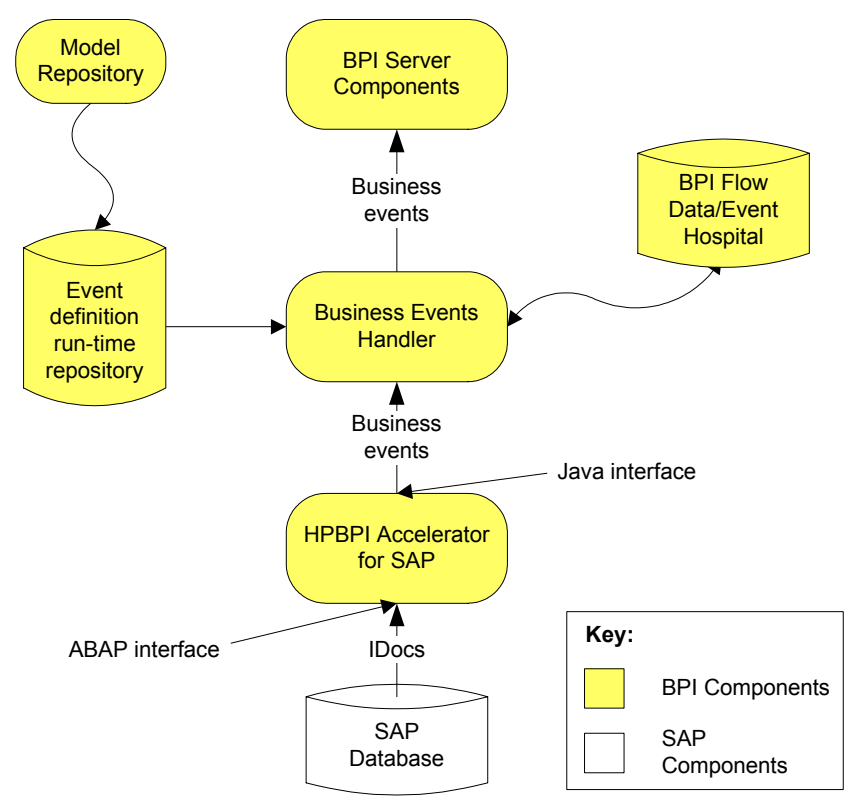

Figure 18 HPBPI and SAP Integration Using HPBPI Accelerator

The Business Process Insight Accelerator for SAP Guide contains details of installing and setting up the Accelerator.

## iWay Integration

The iWay Adaptive Framework (iWay) is similar to openadaptor. Both products address the same requirement, which is to enable developers to quickly and easily integrate components to enable data to flow between heterogeneous data sources.

Both iWay and openadaptor provide the ability to read and write to databases and files; however, iWay provide a larger selection of adapters, particularly for integrating well-known business applications, such as SAP, PeopleSoft and JD Edwards.

The HPBPI integration with iWay is achieved through an openadaptor adapter for iWay, as shown in Figure 19.

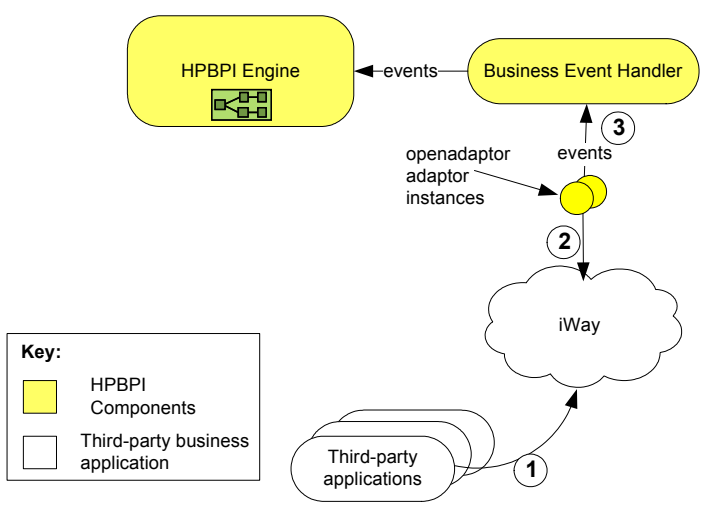

#### Figure 19 HPBPI and iWay Integration

From this diagram:

- 1. Business events are received from third-party applications by iWay.
- 2. iWay passes the events to openadaptor.
- 3. openadaptor then passes the events into HPBPI through the Business Event Handler, where they are processed by the Business Impact Engine.

For more information on the iWay integration with HPBPI refer to the Business Process Insight Integration Training Guide - Business Events.

## HP Operations Dashboard

The HP Operations Dashboard (HPOD) is a BTO-wide Dashboard and should not be confused with the HPBPI Business Process Dashboard, which is for use only with HPBPI.

Using the HP Operations Dashboard you can quickly and easily create management dashboards that address differing requirements; for example, individual dashboards for service managers, business managers, application managers or operations staff. The content and scope of each Dashboard that you create can be tailored for each user or category of user.

As part of these solutions, you can link the HPBPI service impact information into the HP Operations Dashboard; refer to the HP Operations Dashboard documentation for more details of the features and functions that it offers and how to add links to the HPBPI Business Process Dashboard.

HPBPI publishes a Web service on its Web Services Provider port. This Web service provides the HP Operations Dashboard with the ability to import service definitions based on deployed HPBPI flows, metrics and thresholds; this information can then be used for building HP Operations Dashboard configurations.

The Operations Dashboard also uses the status information relating to the HPBPI service definitions and metrics, as events are being processed by HPBPI, and presents these results through the HP Operations Dashboard.

When configuring the HP Operations Dashboard access to the HPBPI Web service and to the HPBPI event status information you need to have the following information available:

- 1. The fully qualified host name of the machine where the HPBPI Server is installed.
- 2. The port number for the HPBPI Web Services Provider.
- 3. The port number for the HPBPI Servlet Engine component.
- 4. The string OVBPI, which is required by HP Operations Dashboard to identify the connection as an HPBPI connection.

You can find the relevant port numbers using the Administration Console on the Port Numbers page. The HP Operations Dashboard uses this information to build a URL to access the HPBPI Web service and the HPBPI Business Process Dashboard pages. In addition to this information, you need to:

• Make sure that the HPBPI Web Services Provider service is running.

You start this service from the HPBPI Administration Console. When this service is running, HPBPI exposes its data as a Web Service on the port number used by the Web Services Provider service. On a new installation this is port 44014. You can check the port number used from the Port Numbers page on the Administration Console.

If the Web Services Provider service is not started, the HP Operations Dashboard cannot access any of the HPBPI services, metrics or thresholds.

• Make sure the HP Operations Dashboard is configured to link to HPBPI using the data described earlier in this section. Instructions for configuring HP Operations Dashboard are provided in the HP Operations Dashboard documentation.

When the configuration is complete, HP Operations Dashboard can link directly to the HPBPI business impact data; however, if you have configured the HPBPI Business Process Dashboard to be authenticated by either Select Access or Tomcat (Servlet Engine), this authentication is passed to the HP Operations Dashboard. If you do not want to your HP Operations Dashboard users to have to log on to the HPBPI Business Health pages from within the HP Operations Dashboard, you need to disable the security method that you have configured for the HPBPI Business Process Dashboard; you do this using the HPBPI Administration Console.

In addition, if you have configure HPBPI to integrate with HP Service Desk, this information is not available when linking to the HPBPI data from HP Operations Dashboard. However, you can configure HP Operations Dashboard to access this information directly.

## **Self-Healing Services**

HP Self-Healing Services, as used by HPBPI, automates some of the steps involved in collecting information about a problem and then packaging the information to send it to HP. You can use HPBPI's integration with the Self-Healing Services to gather information about a problem and send this information to HP using a secure Web access mechanism.

Self-Healing Services (SHS) is a free service for HP support customers that automates many of the steps involved in troubleshooting, searching for solutions, and submitting support cases for HP BTO Software applications. SHS results in a significant decrease in the amount of time and effort required for you to recognize that a problem occurred, search for documented solutions, submit a support case, collect troubleshooting information, and get a solution.

The type of information that HPBPI collects includes:

- configuration files
- log files
- system environment configuration

The Self-Healing Service is therefore able to reduce the time and effort required to notify HP about a problem with HPBPI.

The *Business Process Insight Installation Guide* explains how to automatically collect information about a problem using the Self-Healing processes.

The following is an overview of how the Self-Healing Services work:

- 1. When an error occurs on your system, you can start the Self-Healing Services client and run the HPBPI Data Collector. The Data Collector is specific to HPBPI and provides the Self-Healing Services with the data required to troubleshoot your HPBPI system.
- 2. The data collected can be securely transmitted to HP support systems using HP's Instant Support Enterprise Edition; this tool is already in use at many customer sites. This enables HP support engineers much faster access to the data they need for solving customer problems. The same data is also available for you to use for troubleshooting if required.
- 3. The HP support systems analyze your information and publish a system-specific incident report. This report contains information such as:
  - links to potential solution documents
  - patch analysis for HP BTO Software applications
  - configuration analysis.

Details of how to set up your system and download the software that you need to run in order to use the HP Self-Healing Services client and ISEE client, can be found at the following URL:

#### http://support.openview.hp.com/self\_healing\_downloads.jsp

There is a download software option under the Self-Healing Services Downloads heading on this Web page.

# 4 HPBPI and HP Business Availability Center

This chapter describes how you can integrate HPBPI and HP Business Availability Center. Business Availability Center is a solution for real-time performance and availability monitoring for businesses.

The chapter covers the following topics:

- HPBPI and Business Availability Center Integration on page 66
- Design-Time Integration on page 71
- Run-Time Integration on page 73
- Using Business Availability Center as a Source of Operational Service Status Data on page 76
- Configuring a Business Availability Center Data Sample Destination on page 78
- Creating an XML File Source Adapter on page 80
- Creating a My Business Availability Center Application for HPBPI on page 84
- Description of Data Samples Sent to Business Availability Center on page 86
- Business Availability Center System Configuration on page 88

## HPBPI and Business Availability Center Integration

HP Business Availability Center enables you to optimize the performance and availability of your business applications and proactively resolve problems when they arise.

Using Business Availability Center, you can model your business's IT processes and your supporting business applications services; you do this by mapping the relationships between your business processes and their supporting infrastructure. In this way, Business Availability Center enables you to optimize your business processes by enabling you to detect problems and proactively monitor the effect that these problems are having on your business. Business Availability Center also provides the tools to help you prioritize problems, based on business impact and service level compliance.

Figure 20 shows the high-level architecture diagram.

### Figure 20 HPBPI and Business Availability Center High-Level Architecture

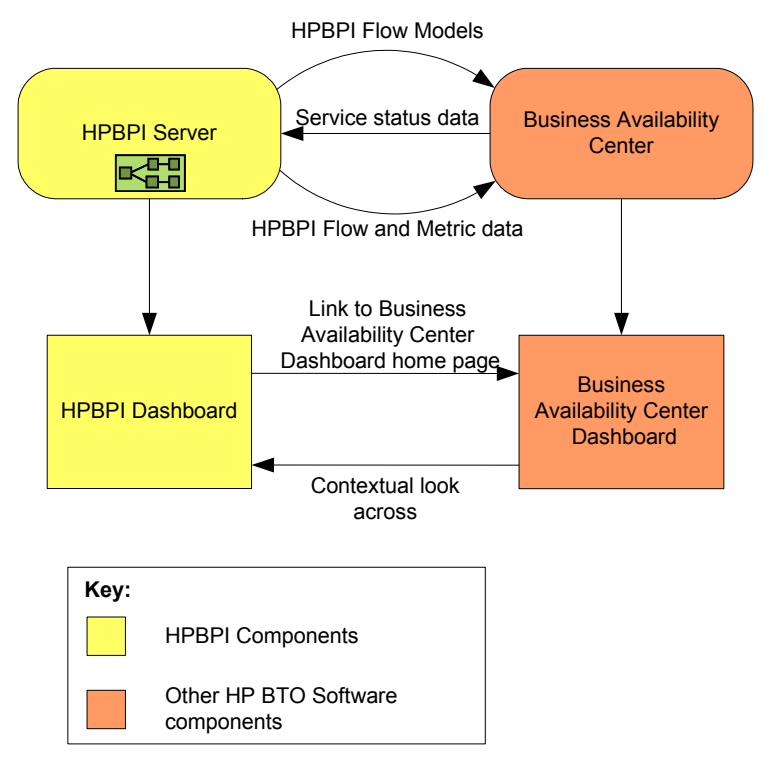

The integration between HPBPI and Business Availability Center enables you to:

- use Business Availability Center to report on the status of operational services and how they impact HPBPI business flows.
- view HPBPI Flow and Metric definitions from within the Business Availability Center Dashboard.
- link from the Business Availability Center Dashboard to the HPBPI Business Process Dashboard to monitor more detail of the business impact for a selected Business flow.
- view HPBPI Flow diagrams and Business Threshold data, in the form of dials and tables, through My BAC.

## Business Availability Center and HPBPI Terminology

Within Business Availability Center the HPBPI Flow and Metric definitions are referenced using Business Availability Center terminology as follows:

- A Flow definition is referenced as a Business Process
- A Node (which is a component of a Flow definition) is referenced as a BPI Step
- A Business Process Metric definition is referenced as a BPI Monitor.

A Monitor is a Business Availability Center data collector that runs profiles and collects performance data, in this case from HPBPI.

- A Metric Threshold is referenced as a key performance indicator (KPI) for a BPI Monitor. A KPI, within Business Availability Center, is a measurement that is calculated for a CI and which can then be compared against defined criteria.
- HPBPI is referred to as an external data source in Business Availability Center terms.

As an external data source, HPBPI can send data samples to Business Availability Center, where the data samples can be used for Metric Threshold reporting purposes.

## Integration Options

HPBPI and Business Availability Center can be integrated in a number of ways and the integration option that you select affects how the HPBPI and Business Availability Center systems can interoperate.

You can:

- Export Flow definitions; see section Exporting HPBPI Business Flow Definitions to Business Availability Center on page 68.
- Export Flow and Metric definitions; see section Exporting HPBPI Business Process Metrics to Business Availability Center on page 69.
- Create a My BAC portlet server; see section Creating a Business Availability Center Portlet Server for HPBPI on page 70.

### Exporting HPBPI Business Flow Definitions to Business Availability Center

HPBPI deployed Flow definitions (including Nodes) can be exported to Business Availability Center and represented as CIs within the Business Availability Center Business Processes View.

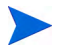

Superseded Flow definitions are not exported.

Having exported the Flow definitions to Business Availability Center, and configured an Operational Service Source for the HPBPI and Business Availability Center connection, you can map IT operational services to BPI Steps within Business Availability Center.

You can then:

- configure HPBPI to receive status information relating to status of the BPI Steps within Business Availability Center
- monitor the business impact of anomalies in the underlying operational services using the HPBPI Business Process Dashboard.

The HPBPI Business Process Dashboard can also link through to appropriate Business Availability Center service definitions (in the Business Availability Center Dashboard) for impacted instances.

Refer to the following sections for details of how to configure HPBPI to export Business Flow definitions to Business Availability Center:

- Using Business Availability Center as a Source of Operational Service Status Data on page 76
- Creating an XML File Source Adapter on page 80

### Exporting HPBPI Business Process Metrics to Business Availability Center

In addition to exporting Business Flows, you can configure HPBPI to send data samples to Business Availability Center. These data samples provide data relating to the Business Process Metrics defined for the Flows.

A data sample, in Business Availability Center terms, is application-specific data sent from an application, in this case, HPBPI. In the case of HPBPI, these data samples can be used by Business Availability Center to show key performance indicators (KPIs), relating to the imported Flow and Metric definitions, on the Business Availability Center Dashboard. The data samples are taken from the values of specific Metric Thresholds in the HPBPI Database. Data samples are sent from HPBPI to all Data Sample Destinations that you configure within the HPBPI Administration Console.

Having exported the Business Metrics to Business Availability Center, you can monitor HPBPI Flows (Business Processes) and Business Metrics (BPI Monitors) from the Business Availability Center Dashboard.

The Business Availability Center Dashboard can also provide contextual links to the details of HPBPI-specific CIs; that is, Flow and Metric definitions, within the HPBPI Business Process Dashboard. Be aware that Metric Threshold values are not shown in this view, but they can be displayed using the My BAC portlets that are specific to HPBPI. Refer to the following sections for details of how to configure HPBPI to export Business Flow definitions and Business Process Metrics to Business Availability Center:

• Configuring a Business Availability Center Data Sample Destination on page 78

You must configure the Business Availability Center Data Sample Destination before exporting the Business Metrics. The option to send data samples to Business Availability Center is not enabled until a data sample destination is configured.

• Creating an XML File Source Adapter on page 80

### Creating a Business Availability Center Portlet Server for HPBPI

Within Business Availability Center, you can configure a Business Availability Center portlet server (My BAC). My BAC is a portal that you can customize to display specific content that is relevant to you, in this case, HPBPI Business Flow information.

My BAC can provide the following portlet views for HPBPI:

- A display of the Flow diagram for a BPI Business Process that corresponds to the CI selected within Business Availability Center.
- A display of the Metric thresholds for a BPI Business Process that corresponds to the CI selected within Business Availability Center.

You cannot link directly from My BAC to the HPBPI Business Process Dashboard. My BAC calls the Business Process Dashboard as a portlet and because the Business Process Dashboard is not a portlet, it cannot be called directly from My BAC.

The data presented through My BAC is the HPBPI Flow diagram and the Metric Threshold Summary as shown on the summary page for the Business Flow in the Business Process Dashboard.

Refer to section Creating a My Business Availability Center Application for HPBPI on page 84 for details of configuring a Business Availability Center portlet server for HPBPI.

## **Design-Time Integration**

This section describes how data is moved between HPBPI and Business Availability Center when you are designing your flows and configuring the HPBPI and Business Availability Center systems.

You do not need to read this section, or the next section, which describes run-time integration, to complete the configuration.

#### Figure 21 HPBPI and Business Availability Center Design-Time Configuration

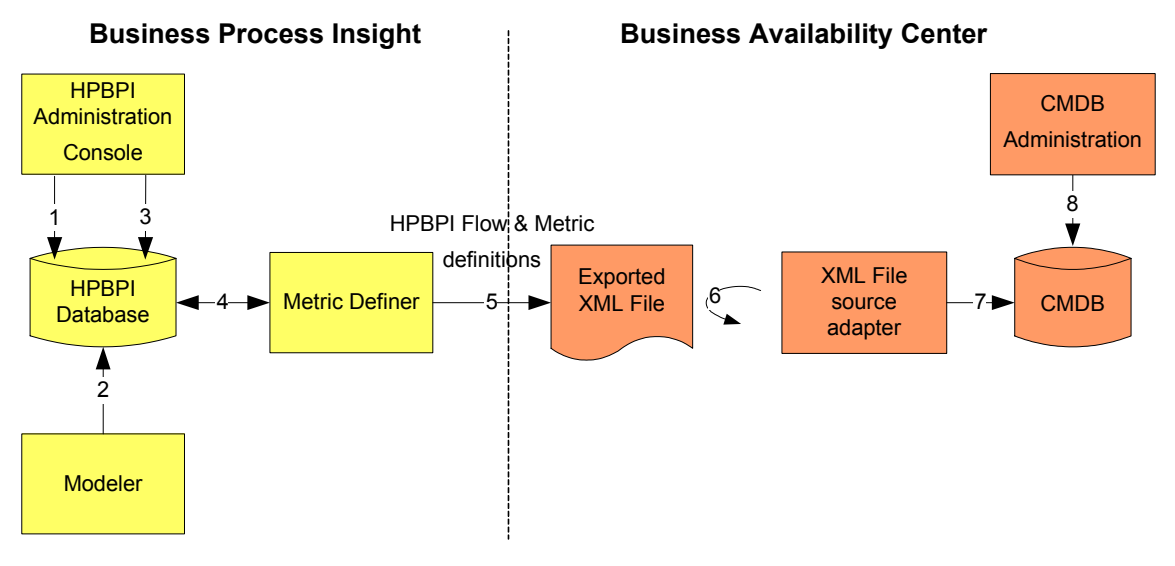

The flow of configuration information, as shown in Figure 21, is described in the following steps:

**Step 1:** Using the HPBPI Administration Console, configure an Operational Service Source connection to the Business Availability Center Server that you intend to integrate with.

**Step 2:** Create the relevant Business Flow definitions using the HPBPI Modeler and deploy the Flow. The deployed Flow definition is then represented in the HPBPI database tables.

**Step 3:** Configure a Business Availability Center Data Source Destination using the Administration Console. You need only complete this step if you want HPBPI Flow and Metric data to be viewed from with the Business Availability Center Dashboard or through My BAC.

**Step 4:** The Metric Definer reads the data from the HPBPI database required to build an XML file. This XML file is subsequently imported into Business Availability Center as an XML File source adapter.

The level of detail included in the export options has an impact on what can be viewed using Business Availability Center in the run-time operation.

If you select to export Business Metric definitions in addition to Flow definitions, the Metric Definer maps Metric definitions to BPI Monitors and maps Business Thresholds to KPIs when creating the XML file.

If you do not select to include Business Metrics, the Metric Definer builds an XML file using only Flow definitions.

**Step 5:** The XML file generated by the Metric Definer is manually imported into Business Availability Center using Source Manager from within the CMDB Administration. The HPBPI files containing the information required by Business Availability Center are referenced in the XML File Source Adapter.

**Step 6:** Business Availability Center synchronizes the HPBPI file referenced in Step 5 at intervals that you configure.

**Step 7:** The XML File Source adapter generates CIs, which are added to the Business Availability Center CMDB.

If you redeploy a Flow definition that has been exported, you must export the Flow definition again and import it into Business Availability Center. You must also include any required Business Metric definitions.

**Step 8:** You map the IT operation entities within the Business Availability Center environment to the BPI Steps imported from the HPBPI.

If you subsequently add new steps to your HPBPI Business Flow, you need to repeat this step in addition to re-importing the Flow Definition.

More detail relating to these steps and the configuration required is provided in later sections of this chapter.
## **Run-Time Integration**

This section describes the behavior of the HPBPI and the Business Availability Center system following the initial design of the systems, as described in Design-Time Integration on page 71.

When you have configured HPBPI and Business Availability Center to operate as you want them to, the behavior of the two systems is divided into two logical areas of operation:

- HPBPI requests ongoing updates of the status of BPI Steps; see section Request for Updates of BPI Steps on page 74.
- HPBPI sends data samples to Business Availability Center; see section HPBPI and Business Availability Center Data Sampling on page 75.

These logical areas are shown in Figure 22.

#### Figure 22 HPBPI and Business Availability Center Run-Time Behavior

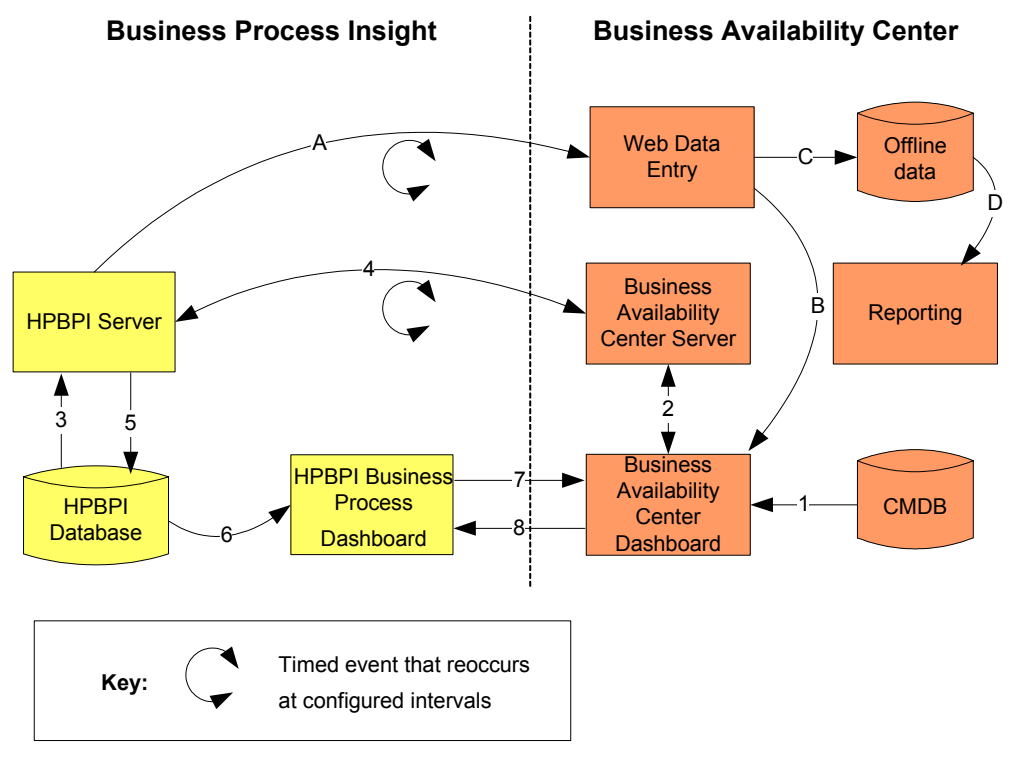

#### Request for Updates of BPI Steps

The following steps describe the behavior of the HPBPI integration with Business Availability Center when HPBPI requests updates for the status of IT operational resources within Business Availability Center. This behavior occurs only when you configure the Business Availability Center system as an Operation Service Source within the HPBPI Administration Console and export the appropriate Flow definitions.

The steps in the list relate to the numbers in Figure 22:

Step 1: The Business Availability Center Dashboard issues a query to the Business Availability Center CMDB to determine the status of the BPI Step CIs.

Step 2: The results of this query are displayed in the Business Availability Center Dashboard and passed to the Business Availability Center Server.

Step 3: The Operational Service Source configuration for the Business Availability Center connection is read from the HPBPI Server.

Step 4: The configuration for the Business Availability Center connection is used to query the Business Availability Center Server at regular intervals to obtain the updates to the Service status details held for BPI Steps.

Step 5: The Service status details relating to the BPI Steps are written to the HPBPI database tables in order that they can be made available to other HPBPI components.

Step 6: HPBPI Business Process Dashboard takes its data from the HPBPI database and presents the impact information on the Dashboard.

Step 7: The HPBPI Dashboard links to the Business Availability Center system to obtain more details on the status of Services as modeled in the Business Availability Center environment.

Step 8: The Business Availability Center Dashboard links to the HPBPI Business Process Dashboard to obtain more details of the HPBPI-specific CIs that you have exported to the Business Availability Center environment.

More detail relating to these steps and the configuration required is provided in later sections of this chapter.

#### HPBPI and Business Availability Center Data Sampling

The following list describes the behavior of the HPBPI integration with Business Availability Center when HPBPI sends data samples to Business Availability Center to be mapped onto BPI Monitors and KPIs.

This behavior occurs only when you configure Business Availability Center Data Sample Destinations within the HPBPI Administration Console, and when you export Business Metrics and Metric Thresholds to Business Availability Center.

The steps in the list relate to the alpha characters in Figure 22.

Step A: Using the configuration information for Business Availability Center Data Sample Destinations, the HPBPI Server periodically sends a set of data samples to the Business Availability Center Web Data Entry (WDE) component. The data samples are held on the HPBPI Server for a configurable length of time, until the WDE component in Business Availability Center acknowledges receipt. If a data sample cannot be delivered in the required time, it is deleted. The values of these data samples are KPIs within the Business Availability Center environment.

Step B: The data samples, based on the data exported from HPBPI, are processed by the Business Availability Center system and the status of the related Business Processes, BPI Monitors and BPI Steps are displayed on the Business Availability Center Dashboard.

Step C: The data samples received by Business Availability Center are also written to an offline database where they can be used for reporting purposes.

Step D: The data samples in the offline database are made available for reporting through My BAC. It is within My BAC that the KPIs can be displayed.

## Using Business Availability Center as a Source of Operational Service Status Data

In order for HPBPI to receive status information, which relates to operational services that have been configured for BPI Step CIs within Business Availability Center, you need to complete the following within HPBPI and Business Availability Center:

- Configure an Operational Service Source for the Business Availability Center system you are integrating with; see section Configuring Operational Service Sources on page 76.
- Export the required Flow definitions from HPBPI and import them into Business Availability Center; see section Creating an XML File Source Adapter on page 80.

If you do not want to receive operational service status information from Business Availability Center, you can skip this section and continue at the section Configuring a Business Availability Center Data Sample Destination on page 78.

#### **Configuring Operational Service Sources**

In order for HPBPI to receive status information relating to the Business Availability Center IT operational resources that are linked to BPI Steps, you need to configure an Operational Service Source for the appropriate Business Availability Center system within HPBPI.

You do this using the HPBPI Administration Console as follows:

1. Start the Administration Console as follows:

Start | Programs | HP | HP Business Process Insight | Administration

2. Click the Operational Service Sources option in the left-hand navigation pane.

The Operational Service Source configuration page is opened in the right-hand pane.

3. Click Add, to add a new service source.

You are presented with the Add Operational Service Source dialog.

4. Select HP Business Availability Center Adapter to add a Business Availability Center operational service source.

You are presented with the Business Availability Center Source Properties dialog.

- 5. Enter values for the properties of the Business Availability Service Source. The properties are fully described in the *Business Process Insight Administration Guide*:
  - Service Source Name
  - Description
  - BAC Centers Server Hostname
  - BAC Centers Server servlet engine port
  - BAC Centers Server HTTP port
  - BAC View name
  - User name
  - Password
  - Status event poll interval (seconds)
  - Connection timeout (seconds)
  - Override Service Adapters' log level?
  - Log level for this adapter
- 6. Click the OK button when you modifications are complete.
- 7. Make sure that the Enabled check box is selected in the column next to the new service source entry.
- 8. Click the Apply button to apply your changes
- 9. Move to the Component Status screen and stop and restart all the HPBPI components.

In order to complete the configuration, you need to export the appropriate HPBPI Business Flows and import them into BAC as described in section Creating an XML File Source Adapter on page 80.

# Configuring a Business Availability Center Data Sample Destination

You need to configure a Business Availability Center Data Sample Destination in order for HPBPI to send data samples to Business Availability Center. This enables you to view HPBPI Business Process Metrics from within the Business Availability Center Dashboard.

If you are using the Business Availability Center integration solely for a source of IT operational resources, you do not need to configure a data sample destination. In this case, you can skip this section and continue at section Creating an XML File Source Adapter on page 80.

Both the Data Sample Service Provider and the Data Sample Destination are configured through the HPBPI Administration Console as follows:

1. Select BAC Data Sample Destinations from the Navigation tree in the Administration Console.

The right-hand pane shows a list of Data Sample Destinations.

2. From the right-hand pane, select the Add button to add a new Destination for the Business Availability Center system to which you want to send data samples.

The Business Availability Center Data Sample Destination Properties page is opened in the right-hand pane.

- 3. Enter values for the properties of the BAC Data Sample Destination. The properties are fully described in the *Business Process Insight Administration Guide*:
  - Destination name
  - Description (Optional)
  - BAC Core Server hostname
  - BAC Core Server HTTP port
  - Data samples send interval (seconds)
  - Connection timeout (seconds)

- Guaranteed retention period (minutes)
- Override Data Samples Providers' log level?
- Log level for this destination
- 4. Click the OK button when you modifications are complete.
- 5. Make sure that the Enabled check box is selected in the column next to the new service source entry.
- 6. If you have one, you can configure a Web Proxy for your Data Samples Destinations.
- 7. Click the Apply button to apply your changes.
- 8. Move to the Component Status screen.
- 9. Stop and restart all the HPBPI components. In particular, make sure that you start the BAC Data Samples Service Provider.

When you have configured your Data Sample Destination, you can continue and export the appropriate HPBPI Business Flows and import them into Business Availability Center as described in section Creating an XML File Source Adapter on page 80.

## Creating an XML File Source Adapter

This section describes how to export the required HPBPI Business Flow data into an XML file, which can then be imported into Business Availability Center as an XML File source adapter.

When you create the XML File source adapter in Business Availability Center, the HPBPI data is available within the Business Availability Center Dashboard to be viewed as Business Processes and BPI Monitors.

The HPBPI data that you choose to export is related to the requirements that you have for making HPBPI data available within Business Availability Center.

• If all you need is to be able to link Business Availability Center IT operational resources (services in HPBPI terminology), you need only export your Flow definitions to Business Availability Center. You also need to configure an Operational Service Source for the Business Availability Center system as described in section Using Business Availability Center as a Source of Operational Service Status Data on page 76.

You can then use the Business Availability Center tools to map Business Availability Center IT operational resources to the nodes within the HPBPI Business Flow.

This also enables you to link from the HPBPI Dashboard to the Business Availability Center Dashboard for more detail relating to the Business Availability Center IT operational resources.

• If you want to be able to monitor the status of HPBPI Business Flows, and associated Business Metrics using the Business Availability Center Dashboard, you need to export Flow and Metric definitions. You also need to configure a BAC Data Sample Destination, as described in section Configuring a Business Availability Center Data Sample Destination on page 78. The data sampling is used to present HPBPI-specific KPIs within the Business Availability Center Dashboard; these KPIs are described in section HPBPI and Business Availability Center Data Sampling on page 75.

Exporting Business Flow and associated Business Metrics also enables the Business Availability Center Dashboard to link to the Flow-related information in the HPBPI Dashboard. • If you want to create a My BAC application within Business Availability Center to provide a real-time view onto the HPBPI Business Process Dashboard Flow summary page, use the Business Availability Center Dashboard interface; refer to section Creating a My Business Availability Center Application for HPBPI on page 84.

When you have imported the required HPBPI data, it can be modeled within the Business Availability Center Dashboard in the same way as any other application that Business Availability Center integrates with.

#### Using the Metric Definer to Create an Entities File

If you want to have the Business Availability Center Dashboard, or a My BAC page, report on HPBPI Business Processes, you need to import an XML entities file into Business Availability Center with the required XML definitions of the HPBPI entities.

You export the required information from the Metric Definer as a .zip archive. When you have created the .zip archive, you need to copy it to the destination system, unpack the archive and select the files that you want to import into Business Availability Center.

The contents of the .zip archive that is exported from the Metric Definer is as follows:

- a template file, which is imported into Business Availability Center once and is not required again. The content of this file does not change.
- a single entities file (bpi-entities.xml), which contains the definitions for all the HPBPI Business Flows and includes Business Metric definitions for each Flow where appropriate.

Business Metric definitions are included for a Business Flow, only when you have selected them when you export the Flow definition within the Metric Definer.

• individual entity files, which contain the Business Flow, and where appropriate, the Business Metric definitions for the flow. These entity files are named according to the Business Flow that they represent, for example, 1-EWT\_Wire Transfer-bpi-entities.xml.

The reason for having a single entities file and also individual entity files for each Flow definition is for flexibility. Typically, you need only export and import all the Flow definitions from HPBPI to Business Availability Center; however, there are some situations when you might want to import only one Flow into Business Availability Center. As an example, when you are developing, or testing your integration with Business Availability Center, you might prefer to export and import individual Flow definitions.

To create, or export, your XML entities file from the Metric Definer, complete the following steps:

- 1. Make sure that the Flow definition that you want to export has been deployed in the HPBPI Modeler. You can not export Flow definitions that have not been deployed.
- 2. If you want to export Business Metrics, in addition to Business Flows, make sure that you have configured a Data Sample Destination for the Business Availability Center system where you intent to import your Flow definitions. The option within the Metric Definer to export data samples is offered only where there is a Data Sample Destination configured.
- 3. Open the Business Process Metric Definer as follows:

Start | Programs | HP | HP Business Process Insight | Metric Definer

If the Metric Definer is already opened, make sure that you use the Refresh option to update the Metric Definer display.

The next step depends on how much HPBPI data you want to export. If you are exporting only Flow definitions in order to obtain IT operational resource information, continue at step 4 to export the file.

If you want to include Business Metric data in your XML file, complete the following steps for each deployed Flow definition in the Metric Definer:

- a. Select the Flow definition from the left-hand navigation pane.
- b. For each existing Business Metric that you want exported for this Flow definition, select the Business Metric in the right-hand pane and select the Modify Metric option.
- c. Select the BAC Data Samples checkbox on the Metric definition page.
- d. Select the Update or Replace button to save your modifications to the Business Metric.

If you are creating a new Business Metric, select the BAC Data Samples checkbox if required when configuring the new Metric definition.

4. Select File | Export | BAC XML File Adapter files from the Metric Definer menu in the left-hand navigation pane.

A File Download dialog is displayed asking you if you want to save the file.

5. Click the Save button.

A save  $\ensuremath{\operatorname{As}}$  dialog is displayed where you can specify a location for the .zip archive.

- 6. Navigate to the location where you want to save the .zip archive file and click Save.
- 7. The .zip archive is created ready for you to unpack and copy to the Business Availability Center system.

You have now completed the steps to export the .zip archive file containing the HPBPI data for your Business Availability Center system.

You now need to import the exported files into the Business Availability Center system. To do this, you need to create a Business Availability Center XML File source adapter. Instructions for creating XML File source adapters can be found in the Business Availability Center documentation (*Business Availability Center - Source Manager Administration Guide*).

XML File source adapters require two files:

• a template file

This file contains the information required to map the HPBPI data samples received within Business Availability Center to the correct CI types.

• an XML configuration file

This is one of the XML files in the .zip archive. It can be the XML file that contains information relating to all the Business Flows, or it can be an XML file that contains information relating to a specific Business Flow. The XML file contains a representation of the HPBPI data, for example, Flow definitions, that can be converted to BPI Business Process CIs in the Business Availability Center CMDB.

When you have imported the XML files, the configuration of your data samples is now complete and the integration between Business Availability Center and HPBPI is also complete.

# Creating a My Business Availability Center Application for HPBPI

If you want to have a real-time view of the HPBPI Flow diagram and Metric Threshold dials as shown in the HPBPI Business Process Dashboard you can create a portlet within Business Availability Center.

You can add a Business Process Insight portlet to My BAC to display the Flow diagram. Refer to the Business Availability Center documentation and online help for details of adding portlets to a My BAC page.

Figure 23 shows an example of a flow summary as viewed through a Business Availability Center portlet.

#### Figure 23 Flow Summary Example

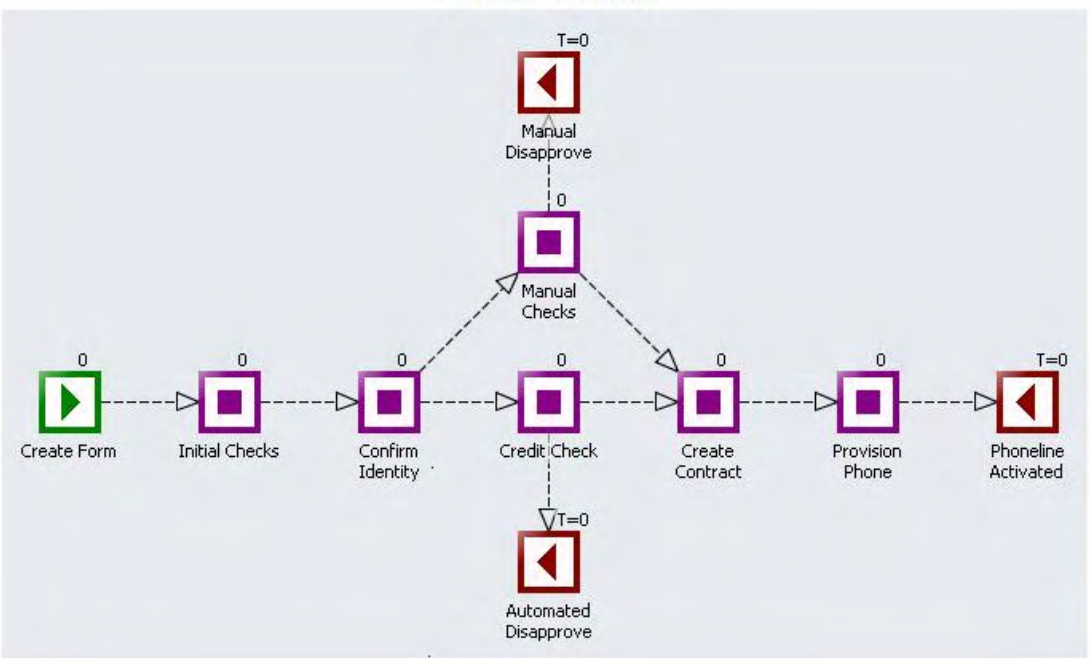

**Phone Provision** 

Figure 24 shows an example of threshold dials.

#### **Figure 24 Threshold Dials**

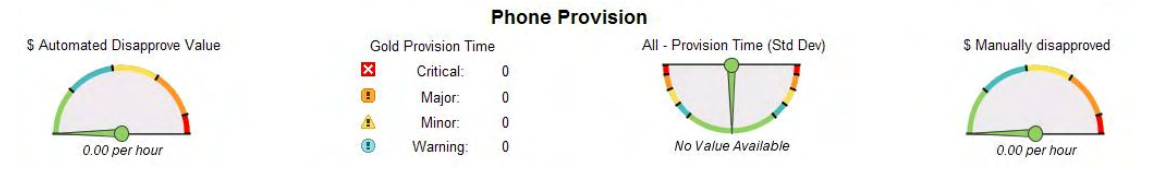

In addition to adding the portlet to the My BAC page, you need to create an XML File source adapter. You need to include all the Flow and Business Metric definitions that you want to view in the exported XML file, as described in section Creating an XML File Source Adapter on page 80.

## Description of Data Samples Sent to Business Availability Center

HPBPI sends data samples to Business Availability Center and all the HPBPI data samples are mapped to the following KPIs within Business Availability Center:

backlog

The data sample for this KPI is taken from the backlog value as calculated as part of the Business Metric statistics (Metric\_Fact\_Statistics database table).

throughput

The data sample for this KPI is taken from the throughput value as calculated as part of the Business Metric statistics (Metric\_Fact\_Statistics database table).

duration

The data sample for this KPI is taken from the duration value as calculated in the Metric\_Fact\_Values database table.

This KPI is displayed only if the Business Process includes a Business Metric where the Metric Type is equal to Duration.

• business health

This KPI shows the overall health of the bpi\_step in the Business Process within Business Availability Center. It is based on the status of each of the other KPIs. The status of each KPI is compared to the other KPIs and the worst case status is reported as the overall business health for each Node in the Business Process.

These data samples include as much information as is possible to give the KPI context when displayed within the Business Availability Center Dashboard. This includes the text that you add to the Description field when you create the Metric Threshold, which is displayed as the Units Description from within the Business Availability Center Dashboard. The description text displayed depends on status of the backlog, throughput and duration KPIs.

In the case of the business health for a Business Process Metric, the health of the specific Business Metric is reported. When reporting the overall health, any Groups that you have defined in the Metric Definer are ignored, it is the overall metric statistic that is reported

It might seem obvious, but in order to have Business Metric data reported though the Business Availability Center, you must be collecting statistics on your Business Metrics.

If all the backlog, throughput and duration thresholds in the Business Process Metric have a status of Normal, the Business Availability Center Dashboard displays the Business Process Metric Description as the Units Description in all the relevant KPIs.

If any of the backlog, throughput and duration thresholds in the Business Process Metric have a status other than Normal, the Business Availability Center Dashboard displays the Threshold Description for the most severe status as the Units Description in the corresponding Business Availability Center KPI.

The time interval between data samples can be configured using the Data Sample send interval (seconds) parameter in the HPBPI Administration Console.

## Business Availability Center System Configuration

In addition to the configuration of HPBPI described in this chapter, you also need to configure your Business Availability Center system, and provide details of the HPBPI Server host name and the port number for the servlet engine on the HPBPI Server host.

The servlet engine port number is identified as the Servlet Engine HTTP port number within HPBPI Administration Console.

The HPBPI Server host name can be specified as a fully qualified host name, or as an IP address.

Within the Business Availability Center Dashboard, you modify the Infrastructure Settings for Platform Administration. There is an entry listed for the Business Process Insight Integration table where the host name and port number are listed.

## 5 HPBPI and SOA Manager

This chapter describes how to integrate HPBPI with HP SOA Manager, specifically to enable HPBPI to report on the status of SOA Manager business services.

HPBPI can also integrate with SOA Manager and use SOA Manager as a source of business events. This is described in the *Business Process Insight Integration Training Guide - Business Events*.

The chapter is structured as follows:

- How HPBPI integrates with SOA Manager; see section SOA Manager and HPBPI Integration on page 90.
- Obtaining status information from SOA Manager; see section Business Events and SOA Manager on page 93.
- Configuring the HPBPI SOA Manager Adapter; see section Configuring Access to the SOA Manager Adapter on page 94.

## SOA Manager and HPBPI Integration

HP SOA Manager enables you to manage your service oriented architecture (SOA) resources to ensure their reliability and optimize their performance. It is a model-based management solution for managing a SOA in the context of understanding the health of the business services that the SOA architecture supports.

There are two integration points between HPBPI and SOA Manager:

- 1. The first is the ability to use the SOA Manager service model to provide the status of SOA Manager business services to HPBPI. This integration is through the HPBPI SOA Manager Adapter as shown in Figure 25 on page 91. Configuring the SOA Manager Adapter is described in section Configuring Access to the SOA Manager Adapter on page 94.
- 2. The second is where HPBPI can receive business events from SOA Manager for the HPBPI business flows that it is monitoring. This integration is described in section Business Events and SOA Manager on page 93. The details of how to configure this integration, through the Business Event Handler, is described in the Business Process Insight Integration Training Guide - Business Events.

Figure 25 shows how the SOA Manager Adapter enables you to link to SOA Manager business services and make them available to HPBPI business flows through the Repository Server.

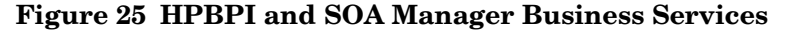

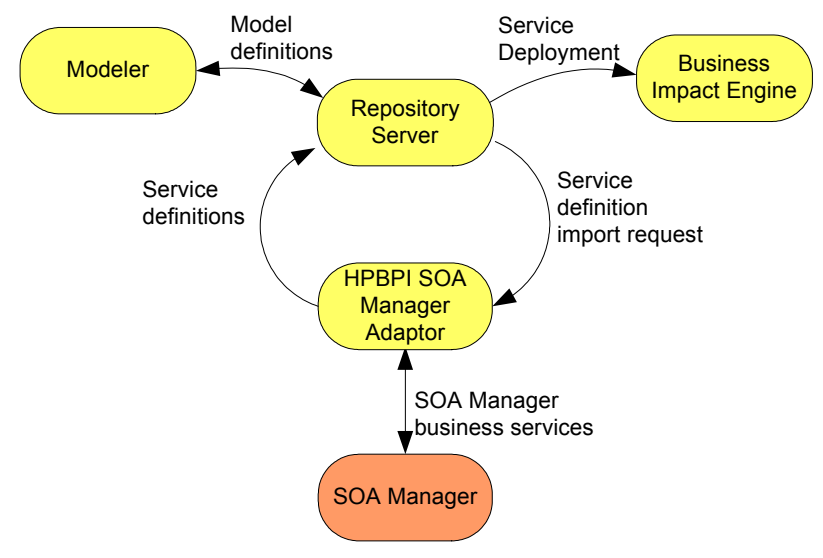

When you have configured the SOA Manager Adapter, you can import the required SOA Manager business services and link them to your business flows. If you do not configure the integration, you are unable to use the HPBPI Modeler to link to these business services or synchronize with them.

You then deploy the business flow and the services are deployed to the Business Impact Engine to be monitored; see Figure 26.

#### Figure 26 HPBPI SOA Manager Adapter - Business Service Deployment

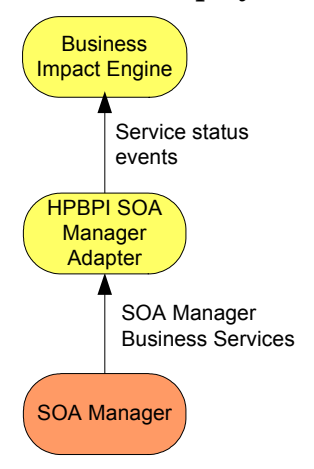

The framework for the SOA Manager Adapter is installed as part of HPBPI. You create an instance of the SOA Manager Adapter for each SOA Manager system that you are monitoring from the HPBPI Administration Console.

HPBPI service definitions that you enter using the HPBPI Modeler are linked to business service definitions made available from SOA Manager, through the HPBPI SOA Manager Adapter.

At run time, status changes for the business services that you have subscribed to in your flows are monitored and managed by the Business Impact Engine.

The HPBPI SOA Manager adapter polls SOA Manager for updates to the business services that it is reporting on. These are the services that you have linked to through the HPBPI Modeler.

## Business Events and SOA Manager

You can also configure your HPBPI system to receive SOA business events by configuring an event source for SOA Manager using openadaptor; see Figure 27. An event source specifically for SOA Manager is installed with your HPBPI Server.

You need to complete the openadaptor configuration and link it to the HPBPI event sink as described in the *HP Business Process Insight Training Guide* - *Business Events*.

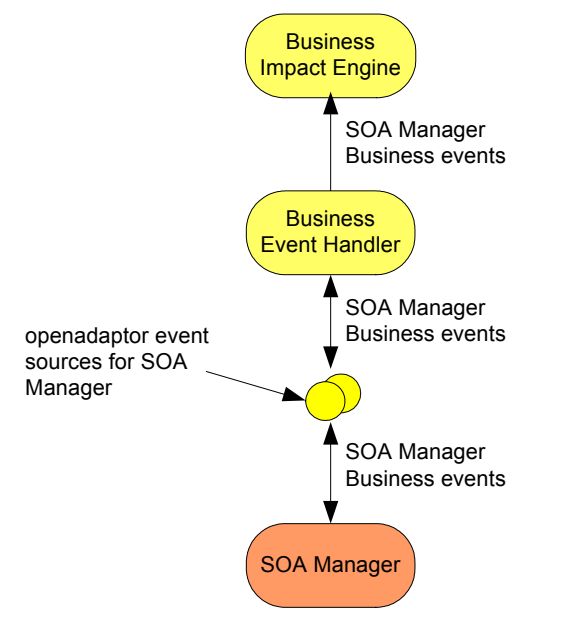

#### Figure 27 HPBPI and SOA Manager Business Events

## Configuring Access to the SOA Manager Adapter

This section describes how to configure HPBPI to receive business service status information from SOA Manager.

You need to make sure that you have installed the adapter and created an instance of the adapter on the target machine; refer to the *Business Process Insight Installation Guide* for details of installing and starting the adapter.

When you have installed and configured an instance of the adapter, you need to configure the integration (service source) between HPBPI and the SOA Manager adapter using the Administration Console as follows:

1. Select Operational Service Sources from the Navigation tree in the Administration Console.

The right-hand pane shows a list of Operational Service Sources.

2. From the right-hand pane, select the Add button to add a new Service Source for the SOA Manager adapter instance that you have created.

You are presented with the Add Operational Service Source dialog.

3. Select the following adapter type:

Service Oriented Architecture Manager

You are presented with the Service Oriented Architecture Manager Source Properties dialog.

- 4. Enter values for the properties of the SOA Manager Service Source. The properties are fully described in the *Business Process Insight* Administration Guide:
  - Service Source Name
  - Description (Optional)
  - Hostname
  - Port
  - Status event poll interval
  - Connection timeout (seconds)

- Override Service Adapters' log level?
- Log level for this adapter

In addition, you can configure a Web Proxy for your Web Services connection if you have one.

- 5. Click the OK button when you modifications are complete.
- 6. Make sure that the Enabled check box is selected in the column next to the new service source entry.
- 7. Click the Apply button to apply your changes
- 8. Move to the Component Status screen and stop and restart all the HPBPI components.

The configuration is now complete and you can access SOA Manager business services from HPBPI.

## 6 HPBPI and OVIS

This chapter describes how to integrate HPBPI with HP OpenView Internet Services (OVIS). Integration with OVIS includes:

- using OVIS to report on the status of operational services.
- using OVIS to report on SLO and SLA violations.
- configuring the HPBPI custom probes for OVIS. These probes are used to sample functions of the HPBPI business flows for monitoring purposes. You can also set report on SLO and SLA violations resulting from these custom probes.

This chapter describes how to configure the HPBPI custom probes to monitor multiple HPBPI Servers; it does not discuss using OVIS as a source of operational services.

The chapter is structured as follows:

- How HPBPI integrates with OVIS; see section HPBPI and OVIS Integration on page 99.
- Using OVIS to report on the operational status of your HPBPI system; see section Reporting on the Operational Status of Your HPBPI System on page 104.
- Using OVIS to report SLO and SLA violations resulting from changes in the operational status of your HPBPI system; see section Reporting SLO and SLA Violations on page 104. The violations can be reported to the business manager through email using the Notification Server.

Refer to the *HPBPI System Administration Guide* for details of how to set up the Notification Server to send email notifications concerning these violations.

- Configuring the HPBPI custom probes for OVIS; see section Custom Probes on page 105.
- Configuring the HPBPI custom probes for multiple HPBPI Servers; see section Configuring Probes for Multiple HPBPI Servers on page 123

## HPBPI and OVIS Integration

There are two aspects to the OVIS integration with HPBPI: design-time and run-time integration. The integrations are shown in section HPBPI and OVIS Design-Time Integration on page 99 and in section HPBPI and OVIS Run-Time Integration on page 101.

HPBPI and OVIS Design-Time Integration

Figure 28 on page 99 shows the HPBPI and OVIS design-time configuration.

Figure 28 HPBPI and OVIS Design-Time Integration

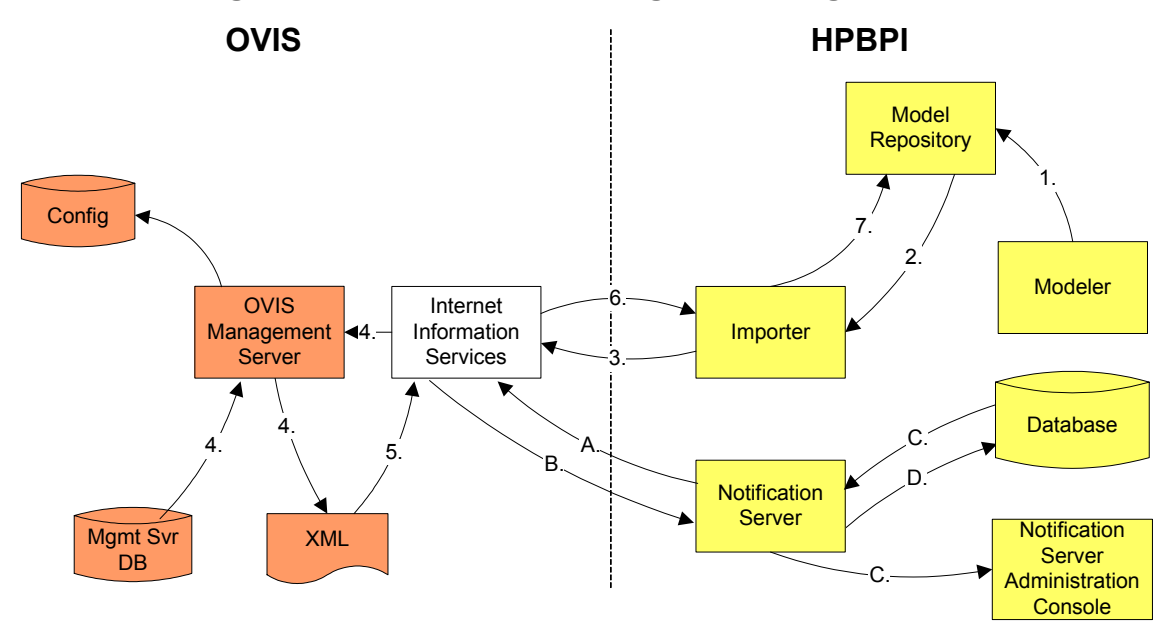

There are two design-time scenarios shown in Figure 28 on page 99:

- Importing the Service Hierarchy
- Making SLO and SLA details available

#### Importing the Service Hierarchy

The first scenario is where the OVIS service hierarchy is imported into the HPBPI Model Repository so the OVIS services can be referenced within business flows:

**Step 1**: User selects the Link to Services option within the Modeler to import the OVIS service definitions. The import instruction is sent to the Model Repository. (The Model Repository can also import the OVIS service definitions as a background task, according to its configuration.) Refer to the *HPBPI System Administration Guide* for details of configuring the Model Repository parameters.

Step 2: The Model Repository starts the Importer component.

**Step 3**: The Importer component issues an HTTP request to the OVIS Server (through the OVIS Web Server).

**Step 4**: Web Server contacts the OVIS Management Server to obtain the requested service hierarchy from the OVIS database and converts it to an XML document.

Step 5: The XML document is sent to the Web Server.

**Step 6**: The XML document is sent by the Web Server using an HTTP response to the Importer component, which parses the XML.

**Step 7**: The parsed XML is stored in the Model Repository and made available to the user through the Modeler interface.

#### SLO and SLA Details Made Available

The second scenario is where the SLO/SLA details in the service hierarchy are provided to the Notification Server Administration Console where you can subscribe to those that you want to monitor for potential violations.

**Step A**: Using the Notification Server Administration Console, the user selects the option to refresh the OVIS Service Level configuration information. At this point the Notification Server sends an HTTP request to the OVIS Server (through the OVIS Web Server). The next sequence of steps are identical to those above (steps 4 to 6). The OVIS Service Level configuration information is also refreshed when the Notification Server Administration Console is started.

**Step B**: The XML document containing the service hierarchy is returned to the Notification Server.

**Step C**: The Notification Server parses the service hierarchy (XML document) and displays the available SLOs and SLAs to the user through the Notification Administration Console. Users can then select to subscribe to the SLO and SLA violations.

**Step D**: Details of the user subscriptions are stored in the HPBPI database.

Email notifications are delivered as described in the run-time integration; see section HPBPI and OVIS Run-Time Integration on page 101.

### HPBPI and OVIS Run-Time Integration

Figure 29 on page 101 shows the HPBPI and OVIS run-time configuration.

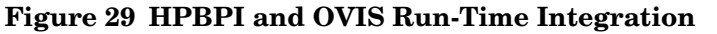

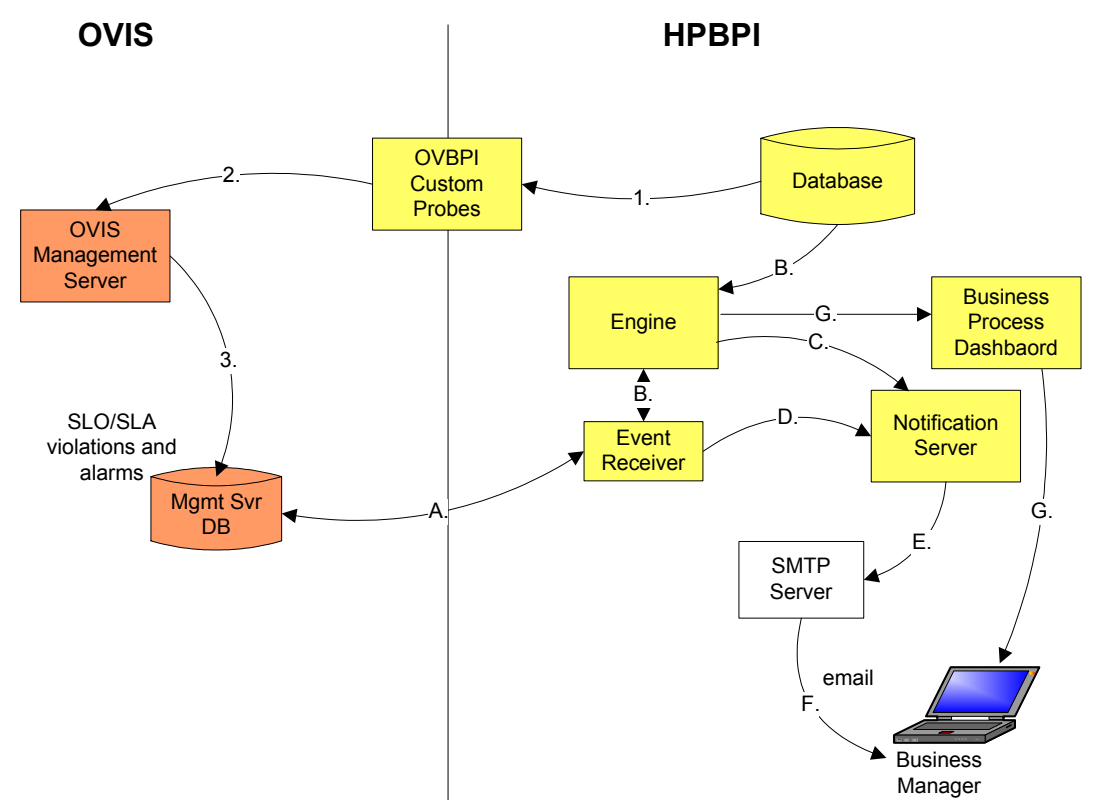

There are three run-time integration scenarios shown in Figure 29.

- Monitoring HPBPI flows using the HPBPI OVIS custom probes
- Receiving flow impact alarms from OVIS
- Sending emails for OVIS Service Level violations

#### Monitoring HPBPI Flows Using the OVIS Custom Probes

The following are the steps for monitoring HPBPI, as related to the steps in Figure 29 on page 101:

Step 1: The custom probes take their data from the HPBPI database.

**Step 2**: An HTTP message containing the probe data is sent to the OVIS Management Server.

**Step 3**: The probe data is then loaded into the Management Server database in order that it can be measured and used for reporting.

#### Receiving Flow Impact Alarms from OVIS

The following are the steps for receiving flow impact alarms, as related to the steps in Figure 29 on page 101:

**Step A:** The HPBPI Event Receiver polls the Management Server database for service impact alarms.

**Step B:** The data on service impact alarms is sent by the Event Receiver to the Business Impact Engine, where the Engine converts the data into internal business events (service impact events). Alarm events are processed by the Business Object Manager component of the Engine and the Engine then updates the status entry in the HPBPI database.

**Step C:** FLOW\_IMPACT events, resulting from any alarms, are sent to the Notification Server.

**Step E:** The email notifications from the Notification Server are forwarded to your email Server.

**Step F:** The email server delivers the email notifications containing the alerts for service impacts alarms.

**Step G:** The Business Process Dashboard is continually polling the database for status changes and, according to how it is configured, displays the current status of your system.

Note that OVIS writes alarms to its database at specified intervals, and HPBPI is configured to read these alarms at specified intervals. It is therefore possible for the Business Process Dashboard to be reporting different results for an OVIS probe, during this period; for example, the Dashboard might report that the overall OVIS Service status is Healthy, but when you link to the OVIS Dashboard from the HPBPI Dashboard, the equivalent OVIS Service might be marked as impacted.

#### Sending Emails for OVIS Service Level Violations

The following are the steps for sending email alerts as a result of SLO/SLA violations, as related to the steps in Figure 29 on page 101:

**Step A:** The HPBPI Event Receiver polls the Management Server database for SLO/SLA violations.

**Step D:** The data on any SLO and SLA violations is sent directly to the Notification Server.

**Step E:** The email notifications from the Notification Server are forwarded to your email Server.

**Step F:** The email server delivers the email notifications containing the alerts for SLO and SLA violations.

## Reporting on the Operational Status of Your HPBPI System

You can use OVIS to report on the operational status of your HPBPI system in the same way as you can use OVIS to report on any other component within your business system.

There are no HPBPI-specific configuration considerations, you use the OVIS Configuration Manager to create and configure probes that simulate the use of the services that you want to monitor within HPBPI. These services might simulate the response from the Business Process Dashboard or the database. You use OVIS to configure probes to report the status of your HPBPI system in the same way as you use it to configure probes for other applications.

For information relating to creating OVIS probes to monitor the IT components on which HPBPI depends, refer to the OpenView Internet Service documentation. This chapter does not explain how to set up standard operational alarms within OVIS.

## **Reporting SLO and SLA Violations**

You can use OVIS to report the HPBPI business flows and their adherence to operational Service Level objectives and conformance to operational Service Level Agreements. Service Level Agreements are created using the OVIS Configuration Manager and can be reported through the OVIS Dashboard.

For information relating to creating SLO and SLA violation alarms using OVIS, refer to the OpenView Internet Service documentation. This chapter does not explain how to set up standard operational alarms within OVIS.

## **Custom Probes**

In addition to creating operational probes and reporting on SLO and SLA violations, you can use OVIS to report on specific details of your HPBPI flows. HPBPI provides three custom probes for this purpose.

You configure OVIS to monitor HPBPI using the OVIS Configuration Manager. Full details of using the OVIS Configuration Manager are provided in the OVIS documentation. This section describes the HPBPI-specific probe configuration that you need to complete within the OVIS Configuration Manger, following the HPBPI Probes installation.

Before starting the configuration, make sure that you have installed the HPBPI custom probes on the system where the OVIS Management Server is running. Instructions for the installation are provided in the *Business Process Insight Installation Guide*.

To configure the HPBPI custom probes within OVIS, you first need to create one or more Service Groups within an existing, or newly defined, customer group (Customers). A Service Group is where you define a particular service that you want to monitor within OVIS.

HPBPI provides three probes, which enable you to configure specific Monitored Service types within an OVIS Service Group. Within OVIS these Monitored Service types are listed as:

• C\_OVBPI\_FLOW - OVBPI\_FLOW Probe

This probe monitors the following characteristics of flows:

- The number of active flow instances at the time when the probe is executed.
- The sum of the values of the weight property for the active flow instances at the time when the probe is executed.

- Throughput values for completed flow instances. The throughput is calculated based on the number of completed flow instances within the configured probe period. The throughput rate is normalized into an hourly rate.
- Throughput values for the weight values for the completed flow instances. The throughput is calculated based on the weight values for the completed flow instances within the configured probe period. The throughput rate is normalized into an hourly rate.

As an example, the probe might calculate the number of claims that were active when the probe was executed, the value of these active claims and the throughput rate of the claims.

• C\_OVBPI\_METRIC - OVBPI\_METRIC Probe

This probe monitors HPBPI business process metric types that you have defined. The probe returns:

- The time (in seconds) that the most recent business metric took to complete. This is the most recent business metric completed within the configured probe period.
- The average time taken for all the business metrics to complete within the probe period.

The result of this OVIS metric is reported as unavailable if there is no data available. This is because no flow instances have fulfilled the probe requirement in the time interval configured for the probe.

The result of this scenario is that probe data can be intermittently unavailable.

• C\_OVBPI\_NODE - OVBPI\_NODE Probe

This probe monitors the following characteristics of a node:

- The number of active flow instances at the node at the time when the probe is executed.
- The sum of the values of the Weight properties for the active flow instances at the node at the time when the probe is executed.

- Throughput values for completed flow instances at the node. The throughout is calculated based in the number of completed flow instances for the node, within the configured probe period. The throughput rate is normalized to an hourly rate.
- Throughout values for the weight values for the completed flow instances at the node. The throughput is calculated based on the weight values for the completed flow instances for the node, within the configured probe period.

As an example, the probe might calculate the number of insurance claims that have been active at a specified node when the probe is executed, the total value of these active claims and the throughput rate of active claims.

The list of Monitored Services includes many services that you can monitor and configure within OVIS. This section covers only the HPBPI-specific services. Refer to the OVIS documentation and OVIS online-help for details of the Monitored Services that are not specific to HPBPI.

Section Creating a New Service Group for an HPBPI Service on page 107 describes the tasks that you need to complete to create a Service Group to define HPBPI-specific Monitored Services. It also describes the information required to create a Service Target for the Service Group, or Service Groups, that you create.

#### Creating a New Service Group for an HPBPI Service

To define HPBPI-specific services within OVIS, complete the following steps:

1. Start the OVIS Configuration Manager as follows:

Start|Programs|HP OpenView|Internet Services|Configuration Manager

2. Navigate to the Customer Name where you want to add your new service, or create a new Customer.

- 3. Create a new Service Group and select the HPBPI-specific Monitored Service that you want to create. The Monitored Service can be one of:
  - C\_OVBPI\_FLOW OVBPI\_FLOW Probe
  - C\_OVBPI\_METRIC OVBPI\_METRIC Probe
  - C\_OVBPI\_NODE OVBPI\_NODE Probe
- 4. Provide the information required for the Monitored Service according to the service type that you are configuring as follows:
  - to monitor flow instances across the whole flow, refer to section Flow Instances (C\_OVBPI\_FLOW) on page 108.
  - to monitor business process metric durations, refer to section Flow Metrics (C\_OVBPI\_METRIC) on page 110.
  - to monitor flow instances for a specific node, refer to section Node Instances (C\_OVBPI\_NODE) on page 112.

#### Flow Instances (C\_OVBPI\_FLOW)

This probe obtains flow information from the Business Impact Engine database. It uses this information to calculate:

- The number of active flow instances at the time when the probe is executed.
- The sum of the values of the weight property for the active flow instances at the time when the probe is executed.
- Throughput values for completed flow instances.
- Throughput values for the weight values for the completed flow instances.

The values (or metrics) returned by OVIS are compared with the objectives that you set in the Objective Information dialog within OVIS. Each Objective setting defines the expected limits for a specific OVIS metric. These limits are applied to every Service Target in the Service Group. The limits are used to determine when a Service Level Objective is violated and when an alarm event should be generated.
This probe type requires the name of the flow for which instances need to be counted.

When creating a Service Target for this HPBPI Flow Metric, you need to enter the information listed in Table 1 for the Service Target named  $C_OVBPI_FLOW$ 

| Parameter Name                  | Description                                                                                                    |
|---------------------------------|----------------------------------------------------------------------------------------------------|
| Target Host                     | The fully qualified host name of the system<br>where the HPBPI database is located. This is the<br>same as the hostname for the system where the<br>HPBPI Server is running. This value must<br>match the hostname in the probes configuration<br>file described in section Configuring Probes for<br>Multiple HPBPI Servers on page 123. |
| Port                            | This can be left as the default value presented, as it is not used by HPBPI.                                                                                                    |
| Username                        | HPBPI does not use the information entered in<br>this field; however, OVIS does require the value<br>to be null, or a value that is valid for the system<br>where you are using the custom probes.                                                                                                    |
| Password                        | HPBPI does not use the information entered in<br>this field; however, OVIS does require the value<br>to be null, or a value that is valid for the system<br>where you are using the custom probes.                                                                                                    |
| OVBPI_Identifier                | A unique identifier that you choose, and that<br>must match the unique identifier in the probes<br>configuration file; see section Configuring Probes<br>for Multiple HPBPI Servers on page 123.<br>The default value for the OVBPI_Identifier is<br>OVBPI.                                                                               |
| OVBPI_DB_User_Name <sup>a</sup> | The HPBPI database username that you<br>provided for HPBPI during the HPBPI<br>installation process.                                                                                                    |

Table 1Flow Instances Probe

| Parameter Name                                                                                                    | Description                                                                                                    |  |
|----------------------------------------------------------------------------------------------------|----------------------------------------------------------------------------------------------------|--|
| OVBPI_DB_Password                                                                                                    | The password for the HPBPI database user that<br>you provided for HPBPI during the HPBPI<br>installation process. |  |
| OVBPI_Flow_Name       The name of the HPBPI flow for which you want to monitor flow instances.                                              |                                                                                                    |  |
| a. This information can be found through the HPBPI Administration Console<br>under the Oracle Server Access or MS SQL Server Access option, |                                                                                                    |  |

Table 1Flow Instances Probe

Flow Metrics (C OVBPI METRIC)

according to your configuration.

This probe obtains HPBPI business process metric information from the Metric Views tables in the database. It uses this information to calculate:

- The time (in seconds) that the most recent business metric took to complete.
- The average time taken for all the business metrics to complete within the probe period.

The values (or metrics) returned by OVIS are compared with the objectives that you set in the Objective Information dialog within OVIS. Each Objective setting defines the expected limits for a specific OVIS metric. These limits are applied to every Service Target in the Service Group. The limits are used to determine when a Service Level Objective is violated and when an alarm event should be generated.

The probe requires details of the name of the flow and the name of the associated business process metric defined in the Metric definer in order to monitor this service.

When creating a Service Target for this HPBPI Flow Metric, you need to enter the information listed in Table 2 for the Service Target named C\_OVBPI\_METRIC.

| Parameter Name                  | Description                                                                                                    |
|---------------------------------|----------------------------------------------------------------------------------------------------|
| Target Host                     | The fully qualified host name of the system<br>where the HPBPI database is located. This is the<br>same as the hostname for the system where the<br>HPBPI Server is running. This value must<br>match the hostname in the probes configuration<br>file described in section Configuring Probes for<br>Multiple HPBPI Servers on page 123. |
| Port                            | This can be left as the default value presented, as it is not used by HPBPI.                                                                                                    |
| Username                        | HPBPI does not use the information entered in<br>this field; however, OVIS does require the value<br>to be null, or a value that is valid for the system<br>where you are using the custom probes.                                                                                                    |
| Password                        | HPBPI does not use the information entered in<br>this field; however, OVIS does require the value<br>to be null, or a value that is valid for the system<br>where you are using the custom probes.                                                                                                    |
| OVBPI_Identifier                | A unique identifier that you choose, and that<br>must match the unique identifier in the probes<br>configuration file; see section Configuring Probes<br>for Multiple HPBPI Servers on page 123.<br>The default value for the OVBPI_Identifier is<br>OVBPI.                                                                               |
| OVBPI_DB_User_Name <sup>a</sup> | The HPBPI database user name that you<br>specified for HPBPI during the HPBPI<br>installation process.                                                                                                    |

Table 2Flow Metric Probe

| Parameter Name    | Description                                                                                                 |
|-------------------|----------------------------------------------------------------------------------------------------|
| OVBPI_DB_Password | The password for the HPBPI database user that<br>you provided for HPBPI during the installation<br>process. |
| OVBPI_Flow_Name   | The name of the flow that the metric that you want the probe to monitor is associated with.                 |
| OVBPI_Metric_Name | The name of the business process metric defined for the flow specified in OVBPI_Flow_Name.                  |

#### Table 2Flow Metric Probe

a. This information can be found through the HPBPI Administration Console under the Oracle Server Access or MS SQL Server Access option, according to your configuration.

#### Node Instances (C\_OVBPI\_NODE)

This probe obtains information from the Business Impact Engine database. It uses this information to calculate:

- The number of active flow instances at the node at the time when the probe is executed.
- The sum of the values of the Weight properties for the active flow instances at the node at the time when the probe is executed.
- Throughput values for flow instances that meet the Complete Conditions for the node.
- Throughout values for the weight values for flow instances that meet the Complete Conditions for the node.

The values (or metrics) returned by OVIS are compared with the objectives that you set in the Objective Information dialog within OVIS. Each Objective setting defines the expected limits for a specific OVIS metric. These limits are applied to every Service Target in the Service Group. The limits are used to determine when a Service Level Objective is violated and when an alarm event should be generated.

This probe type requires the name of the flow and the name of the node in the flow.

When creating a Service Target for this HPBPI Flow Metric, you need to enter the information listed in Table 3 for the Service Target named C\_OVBPI\_NODE\_PROBE.

| Parameter Name                  | Description                                                                                                    |
|---------------------------------|----------------------------------------------------------------------------------------------------|
| Target Host                     | The fully qualified host name of the system<br>where the HPBPI database is located. This is the<br>same as the hostname for the system where the<br>HPBPI Server is running. This value must<br>match the hostname in the probes configuration<br>file described in section Configuring Probes for<br>Multiple HPBPI Servers on page 123. |
| Port                            | This can be left as the default value presented, as it is not used by HPBPI.                                                                                                    |
| Username                        | HPBPI does not use the information entered in<br>this field; however, OVIS does require the value<br>to be null, or a value that is valid for the system<br>where you are using the custom probes.                                                                                                    |
| Password                        | HPBPI does not use the information entered in<br>this field; however, OVIS does require the value<br>to be null, or a value that is valid for the system<br>where you are using the custom probes.                                                                                                    |
| OVBPI_Identifier                | A unique identifier that you choose, and that<br>must match the unique identifier in the probes<br>configuration file; see section Configuring Probes<br>for Multiple HPBPI Servers on page 123.<br>The default value for the OVBPI_Identifier is<br>OVBPI.                                                                               |
| OVBPI_DB_User_Name <sup>a</sup> | The HPBPI database username that you<br>provided for HPBPI during the HPBPI<br>installation process.                                                                                                    |
| OVBPI_DB_Password               | The password for the HPBPI database user that<br>you provided for HPBPI during the HPBPI<br>installation process.                                                                                                    |

Table 3Node Instance Probe

| Parameter Name                                                                               | Description                                                              |
|----------------------------------------------------------------------------------------------|--------------------------------------------------------------------------|
| OVBPI_Flow_Name                                                                              | The name of the HPBPI flow for which you want to monitor flow instances. |
| OVBPI_Node_NameThe name of the node within the HPBPI<br>business flow that you are sampling. |                                                                          |
| a. This information can be found through the HPBPI Administration Console                    |                                                                          |

Table 3Node Instance Probe

a. This information can be found through the HPBPI Administration Console under the Oracle Server Access or MS SQL Server Access option, according to your configuration.

When you have created a Service Group and created and configured a Service Target for one of these Service Groups, you can continue and define alarms, SLO and SLAs for the probes, according to your requirements.

You can configure multiple Service Targets for a particular Service Group; these Service Targets all have the same Monitored Service. You might want to create multiple Service Targets where a Node (or Nodes) in an HPBPI Flow is dependent on the status of a combination of several HPBPI Flows, Nodes or Metrics (according to probe type). In this case, you can create a Service Group that had several Service Targets, each with different probe properties defined.

You also need to create a new probe location for the Service Targets. In the case of the HPBPI probes, the probe location must be Local System.

# Configuring Alarms and SLOs

This section describes how to create alarms and SLOs for OVIS Monitored Services. These might be HPBPI-specific Monitored Services or they might be other Monitored Services that you have created in order to monitor the operational services on which an HPBPI Flow relies. This section provides an overview of the tasks that you need to complete where they are specific to HPBPI. The OVIS documentation and OVIS online-help provides detailed information about configuring alarms and SLOs, which you should read in addition to the information supplied in this chapter.

#### Defining Objective Information for HPBPI Monitored Services

You create Alarms and SLOs for a particular Service Group through the Service Objectives dialog within the OVIS Configuration Manager. Each Service Group that you define has a related Service Target (or Service Targets) and Service Objective. You defined the Service Target in section Creating a New Service Group for an HPBPI Service on page 107.

This section describes the OVIS metrics that are available for the HPBPI custom probes when configuring Alarm and SLO details through the Service Objective dialog.

An OVIS metric is one of a number of values returned by an OVIS probe. As an example, the HPBPI\_METRIC\_PROBE returns the metrics listed in Table 5 on page 118 each time that the probe is executed.

The HPBPI-specific Service Objective details that you need to supply are specific to each probe type. The required information is described in the following sections:

- C\_OVBPI\_FLOW\_PROBE Objective Information on page 116, for the HPBPI C\_OVBPI\_FLOW\_PROBE Monitored Service.
- C\_OVBPI\_METRIC\_PROBE Objective Information on page 118, for the HPBPI C\_OVBPI\_METRIC\_PROBE Monitored Service.
- C\_OVBPI\_NODE\_PROBE Objective Information on page 119, for the HPBPI C\_OVBPI\_NODE\_PROBE Monitored Service.

#### C\_OVBPI\_FLOW\_PROBE Objective Information

When configuring one Service Level Objective for this probe, you can use one of the OVIS metrics listed in Table 4 on page 116. These OVIS metrics relate to active flow instances for the flow.

Note that you can define more than one Alarm, Service Objective and associated OVIS metric.

| OVIS Metric           | Description                                                                                                    |
|-----------------------|----------------------------------------------------------------------------------------------------|
| AVAILABILTY           | Standard OVIS Metric: Set to zero (0) to<br>indicate when no measurement can be<br>retrieved. Set to one (1) to indicate when<br>the service is available.               |
| SETUP_TIME            | Standard OVIS Metric: Time taken to<br>establish the connection to the HPBPI<br>database.                                                                                |
| RESPONSE_TIME         | Standard OVIS Metric: Time taken for<br>HPBPI Monitored Service to respond.                                                                                              |
| TRANSFER_TPUT         | Not used by HPBPI.                                                                                                    |
| ACTIVE_INSTANCES_LOW  | HPBPI-specific Metric: The lowest number<br>of active flow instances that are acceptable<br>for the defined flow, before the level is<br>considered to be too low.       |
| ACTIVE_INSTANCES_HIGH | HPBPI-specific Metric: The highest<br>number of active flow instances that are<br>acceptable for the defined flow, before the<br>level is considered to be too high.     |
| ACTIVE_VALUES_LOW     | HPBPI-specific Metric: The lowest Weight<br>value for active flow instances that is<br>acceptable for the defined flow, before the<br>level is considered to be too low. |

 Table 4
 Service Objective Metrics for C\_OVBPI\_FLOW\_PROBE

| OVIS Metric        | Description                                                                                                    |
|--------------------|----------------------------------------------------------------------------------------------------|
| ACTIVE_VALUES_HIGH | HPBPI-specific Metric: The highest Weight<br>value for active flow instances that is<br>acceptable for the defined flow, before the<br>level is considered to be too high.                                                                         |
| INSTANCE_TPUT_LOW  | HPBPI-specific Metric: The lowest number<br>of completed flow instances for the<br>configured probe period (throughput) for<br>the defined flow, before the number is<br>considered to be too low. This value is<br>reported as an hourly rate.    |
| INSTANCE_TPUT_HIGH | HPBPI-specific Metric: The highest<br>number of completed flow instances over<br>the configured probe period (throughput)<br>for the defined flow, before the number is<br>considered to be too high. This value is<br>reported as an hourly rate. |
| VALUE_TPUT_LOW     | HPBPI-specific Metric: The lowest value<br>for the Weight parameter for the completed<br>flow instances over the configured probe<br>period (throughput), before the level is<br>considered to be too low. Shown as an<br>hourly rate.             |
| VALUE_TPUT_HIGH    | HPBPI-specific Metric: The highest for the<br>Weight parameter for the completed flow<br>instances over the configured probe period<br>(throughput), before the level is considered<br>to be too high. Shown as an hourly rate.                    |

 Table 4
 Service Objective Metrics for C\_OVBPI\_FLOW\_PROBE

The remainder of the service level, alarm and objective fields (for example, Duration) can be set as they are for all other OVIS Monitored Services according to your business requirements.

#### C\_OVBPI\_METRIC\_PROBE Objective Information

When configuring an Alarm or Service Level Objective for the probe, you can use one of the OVIS metrics listed in Table 5 on page 118. You can define more than one Alarm, Service Level Objective and associated OVIS metric.

| OVIS Metric       | Description                                                                                                    |
|-------------------|----------------------------------------------------------------------------------------------------|
| AVAILABILTY       | Standard OVIS Metric: Zero (0) indicates no<br>measurement can be retrieved, one (1)<br>indicates service is available.                                            |
| SETUP_TIME        | Standard OVIS Metric: Time taken to<br>establish the connection to the HPBPI<br>database.                                                                          |
| RESPONSE_TIME     | Standard OVIS Metric: Time taken for<br>HPBPI Monitored Service to respond.                                                                                        |
| TRANSFER_TPUT     | Not used by HPBPI.                                                                                                    |
| TBN_DURATION_LOW  | HPBPI-specific Metric: The lowest duration<br>(in seconds) that is acceptable for the HPBPI<br>business process metric before it is<br>considered to be too low.   |
| TBN_DURATION_HIGH | HPBPI-specific Metric: The highest duration<br>(in seconds) that is acceptable for the HPBPI<br>business process metric before it is<br>considered to be too high. |

 Table 5
 Service Objective Metrics for C\_OVBPI\_METRIC\_PROBE

The remainder of the service level, alarm and objective fields (for example, Duration) can be set as they are for all other OVIS Monitored Services according to your business requirements.

#### C\_OVBPI\_NODE\_PROBE Objective Information

When configuring one Alarm, or Service Level Objective for an HPBPI business process metric, you can use one of the OVIS business metrics listed in Table 6 on page 119. These OVIS metrics relate to the number of active flow instances at a particular node.

Note that you can define more than one Alarm, Service Objective and associated OVIS metric

| OVIS Metric           | Description                                                                                                    |
|-----------------------|----------------------------------------------------------------------------------------------------|
| AVAILABILTY           | Standard OVIS Metric: Zero (0) indicates<br>not measurement can be retrieved, one (1)<br>indicates service is available.                                                   |
| SETUP_TIME            | Standard OVIS Metric: Time taken to<br>establish the connection to the HPBPI<br>database.                                                                                  |
| RESPONSE_TIME         | Standard OVIS Metric: Time taken for<br>HPBPI Monitored Service to respond.                                                                                                |
| TRANSFER_TPUT         | Not used by HPBPI.                                                                                                    |
| ACTIVE_INSTANCES_LOW  | HPBPI-specific Metric: The lowest number<br>of active flow instances that are acceptable<br>at the node specified, before the level is<br>considered to be too low.        |
| ACTIVE_INSTANCES_HIGH | HPBPI-specific Metric: The highest<br>number of active flow instances that are<br>acceptable at the node specified, before the<br>level is considered to be too high.      |
| ACTIVE_VALUES_LOW     | HPBPI-specific Metric: The lowest Weight<br>value for active flow instances that are<br>acceptable at the node specified, before the<br>level is considered to be too low. |

 Table 6
 Service Objective Metrics for C\_OVBPI\_NODE\_PROBE

| OVIS Metric        | Description                                                                                                    |
|--------------------|----------------------------------------------------------------------------------------------------|
| ACTIVE_VALUES_HIGH | HPBPI-specific Metric: The highest Weight<br>value for active flow instances that are<br>acceptable at the defined node, before the<br>level is considered to be too high.                                                                                        |
| INSTANCE_TPUT_LOW  | HPBPI-specific Metric: The lowest number<br>of completed flow instances at the node<br>specified (over the configured probe period),<br>before the number is considered to be too<br>low. This is a throughput and the<br>parameter is given as an hourly rate.   |
| INSTANCE_TPUT_HIGH | HPBPI-specific Metric: The highest<br>number of completed flow instances at the<br>node specified (over the configured probe<br>period), before the number is considered to<br>be too high. This is a throughput and the<br>parameter is given as an hourly rate. |
| VALUE_TPUT_LOW     | HPBPI-specific Metric: The lowest value<br>for the Weight parameter for completed<br>flow instances at the node specified (over<br>the configured probe period), before the<br>level is considered to be too low. Shown as<br>an hourly rate.                     |
| VALUE_TPUT_HIGH    | HPBPI-specific Metric: The highest value<br>for the Weight parameter for completed<br>flow instances at the node specified (over<br>the configured probe period), before the<br>level is considered to be too high. Shown as<br>an hourly rate.                   |

 Table 6
 Service Objective Metrics for C\_OVBPI\_NODE\_PROBE

The remainder of the service level, alarm and objective fields (for example, Duration) can be set as they are for all other OVIS Monitored Services according to your business requirements.

#### Defining Service Level Agreements for HPBPI Monitored Services

You create an SLA for a particular Service Group through the Service Agreements option for a particular Customer within the OVIS Configuration Manager.

A Service Level Agreement can be created based on the results of one or more Service Objectives that are defined for the same Customer.

There are no HPBPI-specific SLA options. You can create SLAs for your HPBPI system using the OVIS options offered through the Service Level Agreements configuration. To access this configuration option, you need to create a new Service Agreement from the OVIS Configuration Manager.

You can also configure users to be alerted to SLA violations using the Notification Server.

# Making Sure OVIS Adds Alarm Data to Its Database Tables

Within OVIS there is an option to configure whether or not OVIS enters alarm data to its database, specifically to the database table: IOPS\_ALARM\_DATA2. This option is the Event DB or Database option on the Configure Alarm Destinations dialog. It is the same option as is required to enable NNM integration.

If this option is disabled, no alarm data is written to the table and because HPBPI polls the OVIS database, it cannot therefore report on the OVIS alarms.

You need to make sure that this option is set within the OVIS configuration in order for the integration between HPBPI and OVIS to be successful. Use the OVIS Configuration Manager to access the Alarm Destinations option. The option is accessed from the File|Configure|Alarm Destinations menu.

## **Defining Probe Locations**

The Probe Location Info dialog is the same for all the OVIS probes. You can therefore use the Probe Location Info dialog to configure details of the location of the probes that have been installed for HPBPI.

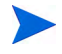

HPBPI supports local probes only. Therefore, when creating a probe location for an HPBPI probe, you must select Local System as the value for the Probe Location parameter. The probes are installed on the same system as the OVIS Configuration Manager.

# Configuring Probes for Multiple HPBPI Servers

If you have installed more than one HPBPI Server, each using different databases, and you want each HPBPI Server monitored by the same OVIS server, you need to modify the configuration file for the HPBPI custom probes. This file is located at:

OVIS-install-dir\probes\OvbpiProbe.cfg

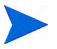

You can install multiple HPBPI systems (or Servers) within your organization; however, the Servers cannot share business flows, or business flow data in the HPBPI database, they are completely independent implementations.

There is an example format of a section that is used to configure a Microsoft SQL Server database and there is an example format for an Oracle database. You can have as many sections of either database file section type defined in OvbpiProbe.cfg.

The configuration file for the custom probes contains one, or more, of the following sections, where each section starts with a unique identifier:

```
[OVBPI-identifier]
RDBMS_TYPE=SQL Server
ODBC_DRIVER_NAME=SQL Server
OVBPI_DB_SCHEMA_NAME=schema-name
OVBPI_DB_SERVER_HOSTNAME=db-instance-name
```

where:

- *OVBPI-identifier* is a unique identifier that you choose to distinguish this section from other sections in the configuration file.
- SQL Server is the string that you include when you are configuring the custom probes for an HPBPI Server using an RDBMS database type of Microsoft SQL Server database.
- *SQL* Server is the SQL Server ODBC driver name that has been configured for your system. You can find out what it is from:

```
Start|Programs|Control Panel|Administrative Tools|Data Sources (ODBC)
```

- *schema-name* is the name of the database schema that you configured for the HPBPI data in the database specified by *db-instance-name*.
- *db-instance-name* is the name of the database where the OVIS data for HPBPI is located; for example:

```
hostname
hostname\qualifier
```

The SQL Server database name can be the same as the hostname (including localhost) or it can be a combination of hostname and a string that you specify.

```
[OVBPI-identifier]
RDBMS_TYPE=Oracle
ODBC_DRIVER_NAME=Oracle ODBC Driver
ORACLE_NET_SERVICE_NAME=tns-server
```

where:

- *OVBPI-identifier* is a unique identifier that you choose to distinguish this section from other sections in the configuration file.
- Oracle is the string that you include when you are configuring the custom probes for an HPBPI Server using an RDBMS database type of Oracle.
- Oracle ODBC Driver is the Oracle ODBC driver name that has been configured for your system. You can find out what it is from:

```
Start|Programs|Control Panel|Administrative Tools|Data Sources (ODBC)
```

• *tns-server* is the TNS name configured in the Oracle file TNSNAMES.ORA for the Oracle database that the HPBPI Server is configured for.

The following is an example of the file following an installation of the HPBPI custom probes on the same system as the HPBPI Server, where the HPBPI is configured to use a Microsoft SQL Server database:

```
[OVBPI]
RDBMS_TYPE=SQL Server
ODBC_DRIVER_NAME=SQL Server
OVBPI_DB_SCHEMA_NAME=OvbpiSchema
OVBPI_DB_SERVER_HOSTNAME=host1\sql-svr-2005
```

# 7 HPBPI and HPSD

HPBPI integrates with HPSD in a number of ways:

- The HPBPI Dashboard can provide links through to appropriate HP Service Desk (HPSD) Service Calls and Incident reports for impacted instances.
- Through a set of predefined flows, adapters and a customized Dashboard, which can be used to monitor HPSD processes; specifically, processes for the following HPSD modules:
  - HPSD Helpdesk Manager
  - HPSD Change Manager
- The HPBPI Notification Server can send HP Operations Manager Messages to an HP Operations Manager system for delivery to HP BTO Software components, including HPSD.

This chapter focuses on the HPSD integration through the Dashboard for Incident reports and Service Calls. For information about the predefined flows and adapters available for monitoring HPSD processes, refer to the *Business Process Insight Integration Training Guide - Monitoring Service Desk*. For information about HPOM notification messages, refer to the *HPBPI System Administration Guide* and the *Business Process Insight Concepts Guide*.

# HPBPI and HPSD Service Call and Incident Information

One of the features of HP Service Desk (HPSD) is to provide information about Service Calls and Incidents. A Service Call is a record of a request from a user for support for an IT service. An Incident is an operational event that is not part of the standard operation of the IT system. Both service calls and Incidents relate to operational services that are defined within your HP BTO Software IT implementation. These can be HPOM and OVIS services.

Within HPSD, service items contain information about services that form a particular IT system; these service items can be associated with HP Operations Manager services. Service items can also be associated with Service Level Agreements, which in turn can be monitored using OVIS.

HPBPI integrates with both HPOM and OVIS (at the service group level) for operational service information and, in the case of OVIS, for OVIS metrics definitions.

The information provided through the HPBPI Dashboard's integration with HPSD provides the HPSD context for the services that are being monitored and tracked through the dashboard. For example, if a service is not available for any reason, the HPSD Service Call and Incident information indicates whether the problem is being addressed, who is responsible for resolving the problem, and how many users are affected.

HPBPI integrates with HPSD through the HPBPI Business Process Dashboard. This integration is achieved through the HPSD WEB-API, which is a Java interface used to access the HPSD data. This chapter describes the two main integration options and how you configure both the HPBPI Server and HPSD to achieve the integration that you require. When integrated, the appropriate Service Call and Incident information for a service is shown through the HPBPI Business Process Dashboard.

The following sections describe how you configure HPBPI to integrate with HPSD. The sections assume that you understand how to use HPSD and its management interface.

#### HPSD Web API

The HPBPI Business Process Dashboard obtains information on Service Calls and Incident reports from HPSD using the HPSD Web API, specifically, using the Java web archive, web-api.jar. Both HPBPI and HPSD must use the same version of this file and HPSD changes this .jar file with every release, including service pack releases. Therefore, if you are integrating with a version of HPSD that is not the version (including patch version) specified in the *Business Process Insight Installation Guide*, you need to copy the file web-api.jar from the HPSD system to the HPBPI system. The file is located in the api folder of the appropriate CD-ROM, or disk image, within the Service Desk distribution media.

Before copying this file to the HPBPI system, you need to shut down all the HPBPI Server components, including the Administration Console. This ensures that none of the HPBPI components are using the file before you copy it. When all the components are shut down, locate the web-api.jar file on the HPSD system and copy it to the following locations under your HPBPI installation directory:

- hpbpi-install-dir\java
- hpbpi-install-dir\nonOV\jakarta-tomcat-5.0.19\webapps\ ovbpidashboard2-10\WEB-INF\lib

The Business Process Dashboard needs to have been started following a new installation for this directory to be populated.

hpbpi-install-dir\examples\bia\BusinessProcessDashboard\
 WEB-INF\lib

#### Automatic HPSD Service Mapping

HPBPI can integrate with HPSD by attempting to map the HPOM or OVIS services defined within the HPBPI Modeler to the same services defined within HPSD.

For this integration method to be successful:

- HPSD must have imported HPOM services from the same HPOM server as HPBPI (HPOM for Windows or OVSN).
- OVIS service level agreements (SLAs) must have been defined within HPSD and then exported from HPSD into OVIS.
- From the Service Desk Client, use the SLM option to add a new Service and then add the HPOM service name to the SN Name field.

If the HPOM or OVIS service is not created in this way, HPBPI is unable to display the HPSD data through the HPBPI Dashboard. If this is the case, you can define a custom field within HPSD in order to integrate HPBPI and HPSD. You also need to define custom fields if you want to report on Standalone services that have been defined within HPBPI. Section Defining HPSD Custom Fields on page 128 describes how to create a custom field for HPBPI, within HPSD, and the data that you need to enter in the custom field.

For details of how to configure HPBPI to interoperate with HPSD automatically, refer to the *HPBPI System Administration Guide*.

#### Defining HPSD Custom Fields

An alternative method of integrating HPBPI services with HPSD services is to define Custom Fields within HPSD. These Custom Fields can then be used to hold the names of HPBPI services. You need to do this if HPOM and OVIS services have not been created in HPSD as described in section Automatic HPSD Service Mapping on page 128.

You might also want to create custom fields to enable Service Call and Incident information to be reported on Standalone services that are defined within HPBPI.

HPBPI supports a number of HPSD custom fields that you can use to identify HPBPI services; these are HPSD Service fields. The Custom Fields that are available for you to use within HPSD are Srv.Text1 through to Srv.Text5.

In order to use this method of integration, you first need to set up an appropriate custom field within HPSD. You can then select the custom field from the HPBPI Administration Console to complete the integration.

The following steps outline what you need to do within HPSD to configure a custom field for use with HPBPI:

- 1. Make sure that you are logged into HPSD from an account that has administrator permissions.
- 2. Start the Administrator Console and select System... from the Tools menu within HPSD
- 3. Navigate to the Custom Fields dialog. For example, select:

hp OpenView service desk > Data > Custom Fields

This is where you can select, rename and activate custom fields within HPSD

4. Open the Service option within the Custom Fields dialog.

In order to integrate with HPBPI services, you need to define a custom field of the type Text 255 for the Service option within HPSD.

5. From the Service - Custom Fields dialog, select one of the supported Fields that is currently not activated. This is one of Srv.Text1 through to Srv.Text5.

If all the fields are already activated, you need to find out if any are now redundant and can therefore be re-used for HPBPI. If none of the supported fields is available, this method of integration cannot be used.

- 6. If one of the Custom Fields for the Service is available, rename the field to something that is meaningful for your implementation, for example, HPBPI Service. The name needs to be meaningful to the HPSD user who will configure the Service within HPSD as part of the integration with HPBPI.
- 7. Check the Activate check box to enable to enable the custom field.

You have now completed the steps to create a new custom field within HPSD. The next stage is to add the new custom field to the HPSD Service dialog, so it is available to the user to add configuration data. To add the new custom field to the Service dialog, complete the following steps:

- 1. Make sure that the Administration Console is active.
- 2. Navigate to the Forms Designer tool for services, for example:

hp OpenView service desk > Presentation > Forms > Service

The list of forms that can be modified is listed in the right-hand pane.

3. Open the Service forms designer window.

The Form Designer dialog showing the current structure of the HPSD Service dialog is displayed.

- 4. Select the newly created custom field from the Attributes menu and drag it onto the Forms Designer dialog in the position where you want it to appear.
- 5. Save your changes using the File | Save option.

This method of updating the HPSD Service dialog updates all the Service dialogs within HPSD. You can be more selective when you modify forms; refer to the HP Service Desk documentation for full details of customizing HPSD forms.

When you have completed this configuration step, any HPSD service can be linked to an HPBPI Service using the custom field.

The following steps describe how you link an HPBPI Service using this newly created field:

1. From within the HPSD desktop, select the option to create a new service, for example:

```
File New Service
```

- 2. From the Choose Template dialog, select the template that you want to use to create the service.
- 3. From the New Service dialog, complete the details of the new service that you are creating, and in the new custom field that you have created for the form, you need to enter the Service name for the HPBPI Service that you want HPSD to report on.

The format of the HPBPI Service name entered within the HPSD must be the Service name as it appears within the HPBPI Modeler, excluding the HPBPI-specific prefix. The following is an example of a Service Name hierarchy that might be defined within the HPBPI Modeler for an HPOM service:

```
Model Repository
HPOM Services
CRM Application
```

In this example, you enter CRM Application into the new custom field. You do not include the HPOM Services prefix.

The following is an example of a Service Name hierarchy that might be defined for OVIS:

```
Model Repository
OVIS Services
Insurance
CRM Application
```

In this example, you enter Insurance/CRM Application into the new custom field. You do not include the OVIS Services prefix.

The following is an example of a Service Name hierarchy that might be defined for a Standalone Service:

```
Model Repository
Standalone Services
My Service
```

In this example, you enter My Service into the new custom field. You do not include the Standalone Service prefix.

4. Save the new HPSD service.

This service is now in a form that can be accessed by HPBPI. When an HPSD service definition is created within HPBPI, and subsequently mapped to an HPSD service as defined in HPSD, the HPBPI Dashboard is automatically notified of the Incident report. As a result, you can link from the impacted Service to the Incident report through the Dashboard.

The final step is to configure HPBPI to integrate with HPSD using the newly created custom field.

When you set up the HPSD integration with HPBPI, you need to create an HPSD user account for HPBPI to use. You are strongly advised to create a user account specifically for HPBPI with the following characteristics:

- the user account should allow for concurrent users
- the user account should have the role Helpdesk

You provide details of this account when you set up the HPSD Interoperability through the HPBPI Administration Console or through the HPBPI installation.

# A Database Schemas

This appendix details the database schemas that are defined to generate reports from the HPBPI impact data and for use by the Business Impact Engine, Metric Engine and Business Events Handler.

The schemas are described so you can use the information generated for your own reporting purposes. Do not modify any of the data in these database tables as HPBPI relies on the data being internally consistent in order to operate. Changing the values in the database tables will impact the behavior and operation of your HPBPI system.

A schema describes the logical structure of the HPBPI database and defines the tables, fields, indexes and views. It also shows the relationship between the fields and the tables.

The Flow schema, Business Event Handler schema and the Business Entity schema are optimized for the application processing. The Metrics schema is optimized for reporting and queries.

You can use the schemas to provide the information that you need to access flow data that you want to incorporate into your reports, or that you want to incorporate into a dashboard that you are developing.

This appendix describes the following schemas:

- Business Metrics schema, which is populated using data generated by the Metric Engine. This is historical data collected as a result of business process metrics that you configure using the Metric definer. Section Business Metrics Schema on page 136 describes this schema.
- Flow schema, which is a static schema created as a result of a flow being defined and subsequently deployed using the HPBPI Modeler; see section Flow Schema on page 172.

- Business Entity Schema, which is directly affected by the users' modeling and reflects the business entities modeled by the user; see section Business Entity Schema on page 191.
- Business Event Handler schema, which describes the Event Hospital and the hospital tables in the database. Out-of-Sequence events and events that contain errors, or that are corrupt, are placed in the Event Hospital. Section Business Event Handler Schemas on page 195 describes this schema.

# Building Applications to Use the HPBPI Metrics Data with Microsoft SQL Server

You can use the data in the HPBPI schemas in your own reporting applications, for example, for a custom-built business dashboard.

If you intend to use Microsoft SQL Server and write SQL select statements that access more than one database table, you are advised to set the priority for database access to be low for applications accessing this data using the following SQL statement:

set deadlock\_priority low;

You also need to design your application to retry if it fails to access the data.

This prevents deadlock situations occurring in cases where an application and the Business Impact Engine are accessing database tables at the same time. In this case, the application might initially fail to access the data; however, it will subsequently retry.

By setting the access priority to low for applications, the Business Impact Engine has priority and its performance is not impacted by applications that require only read-access to the data.

# Oracle and SQL Server Data Type Definitions

The following are the data type definitions referenced in the following database tables.

| Descriptive<br>Type        | Oracle<br>Type | SQL<br>Server<br>Type | Description                                                   |
|----------------------------|----------------|-----------------------|---------------------------------------------------------------|
| string                     | varchar2       | nvarchar              | Variable length character field.                              |
| date <sup>a</sup>          | date           | datetime              | Fixed-length data and time field.                             |
| integer                    | Number<br>(10) | int                   | Single-length integer.                                        |
| long                       | Number<br>(20) | bigint                | Double-length integer.                                        |
| text                       | clob           | text                  | variable-length single-byte character data.                   |
| float                      | float          | float                 | Real Number.                                                  |
| currency                   | number         | decimal               | decimal number with a fixed number of decimal places.         |
| variable-<br>length text   | clob           | ntext                 | variable-length text up to 1GB (ntext) and 4GB (clob).        |
| variable-<br>length binary | blob           | image                 | variable-length binary file up to 2GB (image) and 4GB (blob). |

Table 7Oracle and SQL Data Types

a. For Microsoft SQL Server, the these times are recorded to the nearest millisecond. In the case of an Oracle Server, these times are recorded to the nearest second. This can lead to a slight loss of precision when some values are displayed; for example, metric values from the Business Metrics Schema.

### **Business Metrics Schema**

This section describes the schema for the business process metrics defined using the Business Process Metrics definer. This is historical data collected as a result of your configuration using the Metrics definer. You can show this data through Business Process Dashboard, or using a reporting application of your choice, for example, Crystal Reports or Microsoft Access.

The Business Metrics schema is based on a dimensional model and the Flow schema is based on an entity-relationship model. This means the Business Metrics schema is designed to maximize the effectiveness of user and application queries. The Flow Schema, which is described in section Flow Schema on page 172, is optimized for application processing and is indexed for this purpose.

Figure 30, Figure 31 and Figure 32 show the dimensional diagrams for the HPBPI business process metrics. In each case, there is a central table, known as the fact table, plus a number of dimension tables. The fact table comprises all the measurements or data that are required for a specific aspect of the metric thresholds. The dimension tables, which are much smaller, comprise descriptive fields. These fields are meaningful when the row headers are presented through user interfaces and reporting applications. The dimension tables are also smaller in order that browse queries on the tables can be completed without delay to the user or application requesting the information.

The metrics data is also used by the Notification Server when generating email alerts relating to threshold violations.

The following sections describe the components that make up the Business Metric schema. The data types listed in the tables are the SQL data types, Table Oracle and SQL Data Types on page 135 describes the SQL Server and Oracle data types mappings and their descriptions.

All Data Types of date in the Metric schema are specified as local time.

#### **Alerts Facts**

This dimension provides information relating to the alerts that are generated when a particular threshold that you have defined is violated. The table describing the facts relating to the alerts, contains information for both instance-level alerts and the statistical alerts. Figure 30 shows the structure of the Metric\_Fact\_Alerts dimension model and also the dimension tables that are related to it.

Figure 30 Fact Alerts Dimensional Model

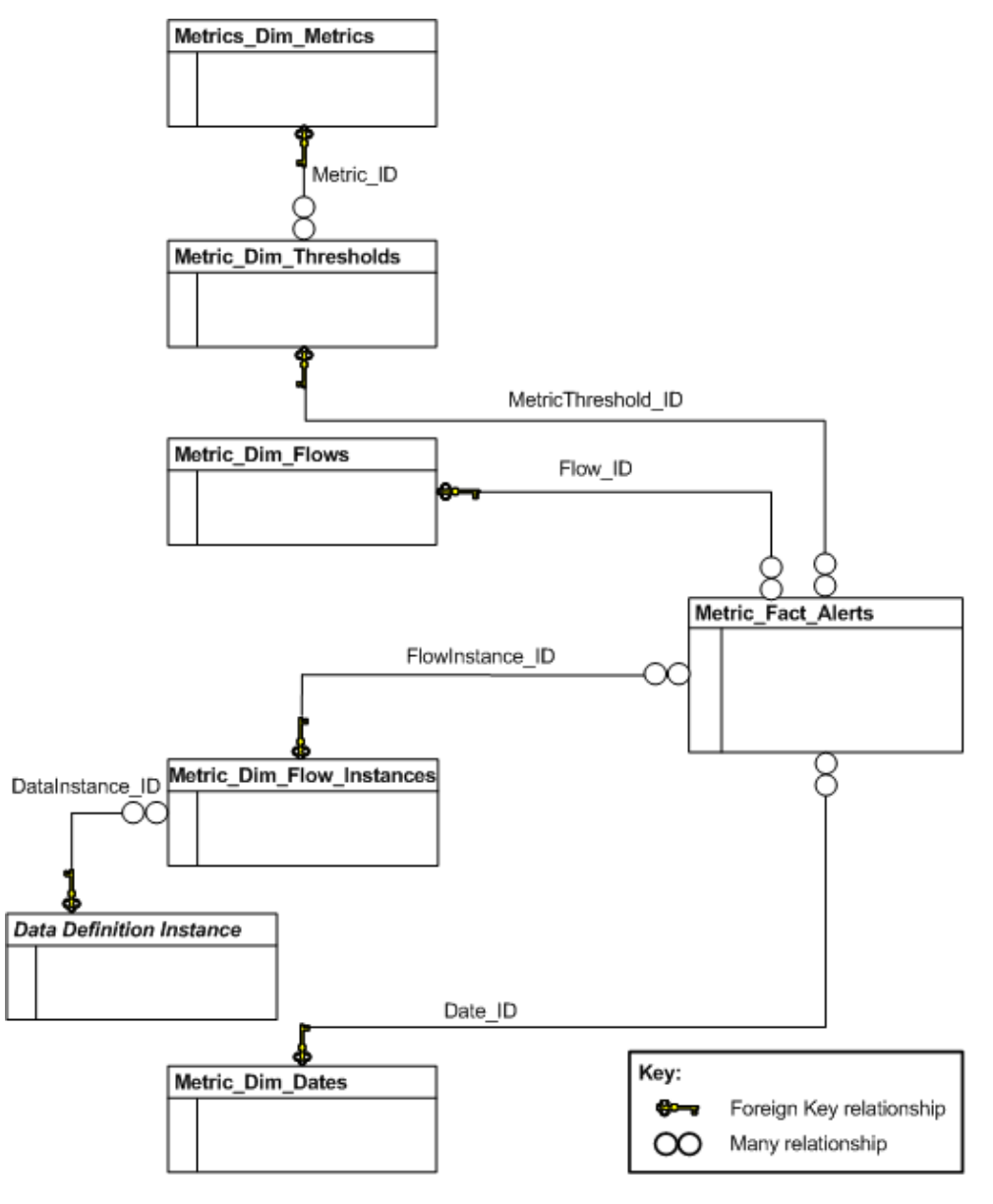

In Figure 30, the Data Definition Instance table cannot be identified until after the Data definition is deployed, when the table is created and named; refer to section Data Definition Instances on page 193 for details of how to identify this table.

#### **Business Process Metric Fact Alerts**

The Metric\_Fact\_Alerts table describes the data that is defined for HPBPI alerts that relate to the threshold violations for all business process metrics. The dimension tables shown in Figure 30 are described in section Dimension Tables on page 151.

The primary key is MetricAlert\_ID, which is a system-assigned unique identifier.

| Column Name            | Data<br>Type | Length | Allow<br>Nulls | Description                                                                                                    |
|------------------------|--------------|--------|----------------|----------------------------------------------------------------------------------------------------|
| MetricAlert_ID         | string       | 36     | No             | Primary Key <sup>a</sup> .                                                                                                    |
| MetricThreshold_<br>ID | string       | 36     | No             | Foreign Key <sup>b</sup> to table<br>Metric_Dim_Thresholds.                                                                                              |
| Flow_ID                | string       | 36     | No             | Foreign Key <sup>2</sup> to table<br>Metric_Dim_Flows.                                                                                                   |
| Date_ID                | string       | 36     | No             | Foreign Key <sup>2</sup> to table<br>Metric_Dim_Dates.                                                                                                   |
| FlowInstance_ID        | string       | 36     | No             | Foreign Key <sup>2</sup> to table<br>Metric_Dim_Flow_Instances.                                                                                          |
| Time                   | date         |        | Yes            | The time (in date format) that the<br>threshold alert occurred.<br>Specified in local time.                                                              |
| TimeLongMillis         | long         |        | Yes            | The time (in milliseconds) that the<br>threshold alert occurred.<br>Specified as the number of<br>milliseconds since epoch (00:00:00<br>01/01/1970 UTC.) |

 Table 8
 Metric\_Fact\_Alerts

| Column Name              | Data<br>Type | Length | Allow<br>Nulls | Description                                                                                                    |
|--------------------------|--------------|--------|----------------|----------------------------------------------------------------------------------------------------|
| RaisedTime               | date         |        | Yes            | The time (in date format) that the<br>threshold alert was raised.<br>Specified in local time.                                                                                                    |
| RaisedTimeLong<br>Millis | long         |        | Yes            | The time (in milliseconds) that the<br>threshold alert was raised.<br>Specified as the number of<br>milliseconds since epoch (00:00:00<br>01/01/1970 UTC.).                                                                                          |
| AlertStatus              | string       | 12     | Yes            | The status of the metric, and can be<br>Critical, Major, Minor, Warning<br>and Normal. These status<br>correspond to the HP Operations<br>Manager severity levels.                                                                                   |
| AlertLevel               | integer      |        | Yes            | <pre>Numeric equivalent of AlertStatus as follows:     1 = Normal     2 = Warning     3 = Minor     4 = Major     5 = Critical</pre>                                                                                                    |
| Value                    | float        |        | Yes            | Metric value or statistic at the time<br>that the alert is generated. The<br>value for this column varies<br>according to the type of threshold.<br>In the case of a Deadline alert, it is<br>the time in seconds since the<br>Deadline was overdue. |
| IsAcknowledged           | integer      |        | Yes            | For internal use.                                                                                                    |

 Table 8
 Metric\_Fact\_Alerts

a. This is the column that uniquely identifies rows.

b. This is the column that exists as the primary key in another table.

#### **Facts Values**

This dimension provides information relating to the data collected for the thresholds that you define in the Metrics Definer.

Figure 31 shows the structure of the Fact Values dimension model and also the dimension tables that are related to it.

**Figure 31 Fact Values Dimensional Model** 

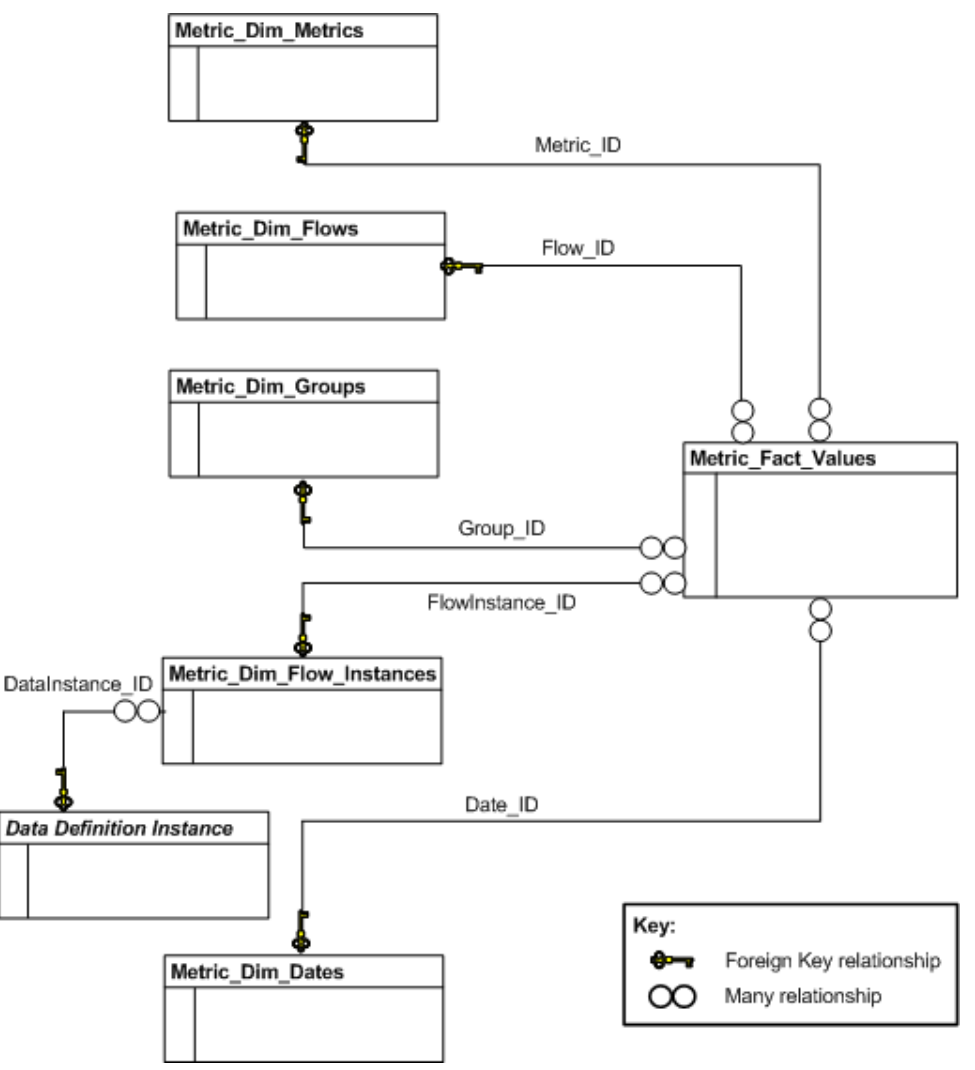

In Figure 31, the Data Definition Instance table can not be identified until after the Data definition is deployed, when the table is created and named; refer to section Data Definition Instances on page 193 for details of how to identify this table.

#### **Business Metric Fact Value Dimensions**

The Metric\_Fact\_Values table describes the data that is defined for HPBPI threshold values for the business process metrics that you define. The dimension tables shown in Figure 31 are described in section Dimension Tables on page 151.

The fact values table is linked to the metric name and metric type through the Metric\_ID column.

The primary key is MetricValue\_ID, which is a system-assigned unique identifier.

| Column Name     | Data<br>Type | Length | Allow<br>Nulls | Description                                                     |
|-----------------|--------------|--------|----------------|-----------------------------------------------------------------|
| MetricValue_ID  | string       | 36     | No             | Primary Key <sup>a</sup> .                                      |
| Metric_ID       | string       | 36     | No             | Foreign Key <sup>b</sup> to table<br>Metric_Dim_Metrics.        |
| Flow_ID         | string       | 36     | No             | Foreign Key <sup>2</sup> to table<br>Metric_Dim_Flows.          |
| Date_ID         | string       | 36     | No             | Foreign Key <sup>2</sup> to table<br>Metric_Dim_Dates.          |
| FlowInstance_ID | string       | 36     | No             | Foreign Key <sup>2</sup> to table<br>Metric_Dim_Flow_Instances. |

Table 9Metric\_Fact\_Values

| Column Name                 | Data<br>Type | Length | Allow<br>Nulls | Description                                                                                                    |
|-----------------------------|--------------|--------|----------------|----------------------------------------------------------------------------------------------------|
| Status                      | string       | 12     | Yes            | The status of the metric, which can be one of:                                                                                      |
|                             |              |        |                | • Active - the start condition for the metric has been met, but the end condition has not been met.                                 |
|                             |              |        |                | • Completed - the metric has completed and has a value for reporting.                                                               |
|                             |              |        |                | • NoStart - the metric has completed, but does not have a value.                                                                    |
|                             |              |        |                | • Aborted - the flow has completed before the metric completes.                                                                     |
| TimeCompleted               | date         |        | Yes            | The time (in date format) that the<br>metric completes.<br>Specified in local time.                                                 |
| TimeCompleted<br>LongMillis | long         |        | Yes            | The time (in milliseconds) that the metric completes.                                                                               |
| U                           |              |        |                | Specified as the number of<br>milliseconds since epoch (00:00:00<br>01/01/1970 UTC.).                                               |
| Weight                      | float        |        | Yes            | This column provides the data that<br>you can sort and use to provide a<br>weighting for how important the<br>metric is.            |
|                             |              |        |                | This column contains the value of<br>the Data Definition property,<br>nominated to be the Weight<br>property, in the HPBPI Modeler. |

Table 9Metric\_Fact\_Values

| Column Name            | Data<br>Type | Length | Allow<br>Nulls | Description                                                                                                    |
|------------------------|--------------|--------|----------------|----------------------------------------------------------------------------------------------------|
| Deadline               | date         |        | Yes            | Null, unless the metric has a<br>deadline data item defined, in<br>which case, it contains the value of<br>the deadline.<br>Specified in local time.                                                                                                    |
| DeadlineLong<br>Millis | long         |        | Yes            | Null, unless the metric has a<br>deadline data item defined, in<br>which case, it contains the value of<br>the deadline in milliseconds.<br>Specified as the number of<br>milliseconds since epoch (00:00:00<br>01/01/1970 UTC.)                                                                                                    |
| Group_ID               | string       | 36     | Yes            | Foreign Key <sup>2</sup> to table<br>Metric_Dim_Groups. If the metric<br>is not part of a group the value is<br>Null.                                                                                                    |
| Value                  | float        |        | Yes            | Value of the metric. The units are<br>times for duration-based metrics. In<br>the case of custom metrics, the units<br>are whatever you define; for<br>example, it could be the value of a<br>percentage.<br>In the case of the Single Node<br>scope metric, the value is equal to<br>the difference between the end time<br>and the start time.<br>If the metric is not complete, that is,<br>there is a start time, but no end<br>time, the value for the metric is<br>Null. |

Table 9Metric\_Fact\_Values

| Column Name             | Data<br>Type | Length | Allow<br>Nulls | Description                                                                                                    |
|-------------------------|--------------|--------|----------------|----------------------------------------------------------------------------------------------------|
| Idx                     | integer      |        | Yes            | The order of the Metric conditions,<br>where the conditions are met more<br>than once by a flow instance. The<br>index starts at zero (0) and<br>increments one (1) for every node<br>instance that meets its complete<br>conditions. |
| StartTime               | date         |        | Yes            | Time (in date format) when the<br>metric met its start condition.<br>Specified in local time.                                                                                                    |
| StartTimeLong<br>Millis | long         |        | Yes            | Time (in milliseconds) when the<br>metric met its start condition.<br>Specified as the number of<br>milliseconds since epoch (00:00:00<br>01/01/1970 UTC.)                                                                            |

Table 9Metric\_Fact\_Values
| Column Name                  | Data<br>Type | Length | Allow<br>Nulls | Description                                                                                                    |
|------------------------------|--------------|--------|----------------|----------------------------------------------------------------------------------------------------|
| LastUpdateTime               | date         |        | Yes            | This column is set each time a<br>change is made to this table for this<br>instance of the metric. It is the time<br>(in date format) that a table row<br>was last updated for the metric<br>instance.<br>Specified in local time.                                                                                                    |
| LastUpdateTime<br>LongMillis | long         |        | Yes            | This column is set each time a<br>change is made to this table for this<br>instance of the metric. It is the time<br>(in milliseconds) that a table row<br>was last updated for the metric<br>instance.<br>Specified as the number of<br>milliseconds since epoch (00:00:00<br>01/01/1970 UTC.).                                                   |
| DeadlineOverdue              | float        |        | Yes            | Applicable only when a Deadline<br>threshold is set for the metric<br>instance. When the metric is<br>complete, this is the number of<br>seconds outside the deadline<br>recorded for the metric instance.<br>This can be a positive or a negative<br>number; a positive value is over the<br>deadline, a negative value is under<br>the deadline. |

Table 9Metric\_Fact\_Values

### **Statistics Facts**

This dimension provides information relating to the historical data that is recorded for the thresholds that you define in the Metrics Definer.

Figure 32 shows the structure of the Fact Statistics dimension model and also the dimension tables that are related to it.

Figure 32 Fact Statistics Dimensional Model

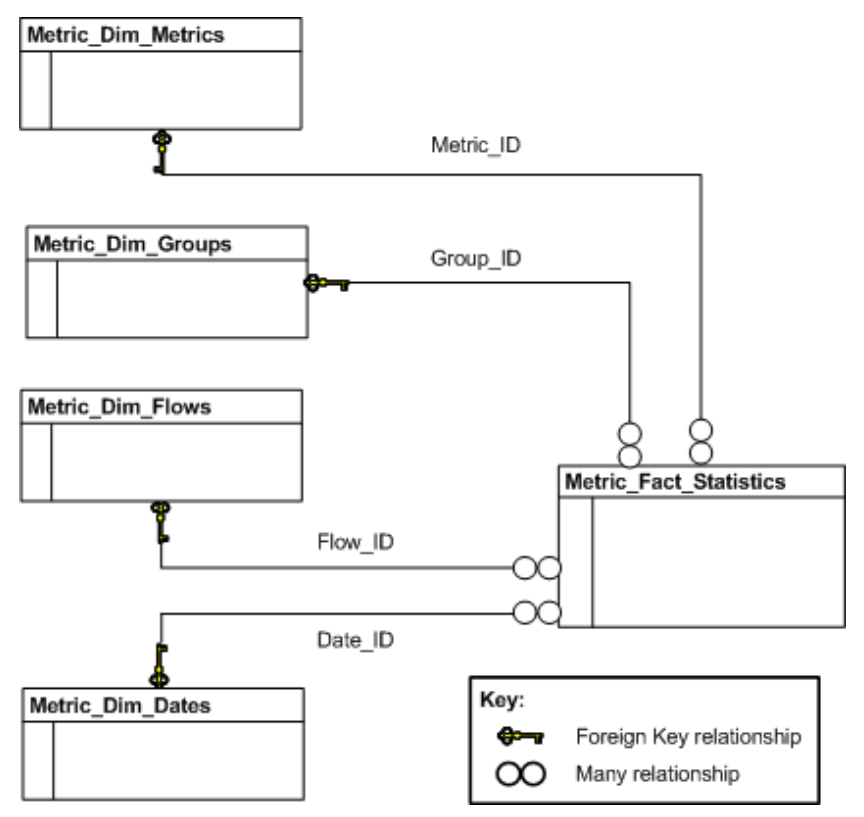

#### **Business Metric Fact Statistics Dimensions**

The Metric\_Fact\_Statistics table describes the historical data that is defined for HPBPI threshold values related to the metrics that you define. The dimension tables shown in Figure 32 are described in section Dimension Tables on page 151.

There can be multiple rows in this table for a given metric in order to collect statistics on active instances and recently completed instances.

For each set of statistics, data is recorded at time periods that are complete multiples of the value of MeasurementPeriod. As an example, if the measurement period is 10 minutes, the statistics are recorded for the hour, and then in periods of 10 minutes (10, 20 30, 40, 50) after the hour.

If the value of MeasurementPeriod is 24 hours, statistics are recorded at 00:00:00 each day (local time). Be aware that when daylight saving occurs, this period can be 23 hours or 25 hours according to the direction of the change.

The primary key is MetricStatistic\_ID, which is a system-assigned unique identifier.

| Column Name        | Data<br>Type | Length | Allow<br>Nulls | Description                                                                            |
|--------------------|--------------|--------|----------------|----------------------------------------------------------------------------------------|
| MetricStatistic_ID | string       | 36     | No             | Primary Key <sup>a</sup> .                                                             |
| Metric_ID          | string       | 36     | No             | Foreign Key <sup>b</sup> to table<br>Metric_Dim_Metrics.                               |
| Flow_ID            | string       | 36     | No             | Foreign Key <sup>2</sup> to table<br>Metric_Dim_Flows.                                 |
| Date_ID            | string       | 36     | Yes            | Foreign Key <sup>2</sup> to table<br>Metric_Dim_Dates.                                 |
| Time               | date         |        | Yes            | Time (in date format) that the<br>metric was last updated.<br>Specified in local time. |

Table 10 Metric\_Fact\_Statistics

| Column Name           | Data<br>Type | Length | Allow<br>Nulls | Description                                                                                                    |
|-----------------------|--------------|--------|----------------|----------------------------------------------------------------------------------------------------|
| TimeLongMillis        | long         |        | Yes            | Time (in milliseconds) that the<br>metric was last updated.<br>Specified as the number of<br>milliseconds since epoch (00:00:00<br>01/01/1970 UTC.).                                                                                                    |
| IsLatest              | integer      |        | Yes            | Indicates whether or not this is the<br>latest statistic. A numeric value of 1<br>indicates this is the latest statistic.                                                                                                    |
| StatisticsType        | string       | 12     | Yes            | <ul> <li>The type of statistic:</li> <li>Active - all currently active metric instances that relate to this statistic.</li> <li>Completed - all currently completed metric instances that relate to this statistic.</li> <li>Total - the total, since the metric was defined, of all the metrics for the metric instances that have completed.</li> </ul> |
| Measurement<br>Period | long         |        | Yes            | The period (in seconds), specified in<br>the Metric Definer, for the metric to<br>be measured over.<br>In the case of total metric instances,<br>this is the period (in seconds) from<br>the first set of metric statistics.                                                                                                    |
| Group_ID              | string       | 36     | Yes            | Foreign Key <sup>2</sup> to table<br>Metric_Dim_Groups. If the metric<br>is not part of a group, the value is<br>Null.                                                                                                    |

 Table 10
 Metric\_Fact\_Statistics

| Column Name    | Data<br>Type | Length | Allow<br>Nulls | Description                                                                                                    |
|----------------|--------------|--------|----------------|----------------------------------------------------------------------------------------------------|
| CountTotal     | long         |        | Yes            | Number of metric instances to be<br>included in the calculation for the<br>metric statistics; for example, in the<br>case of flow instance metrics this is<br>the number of flow instances.      |
| Throughput     | float        |        | Yes            | Applies only to completed metrics.<br>The number of metric instances per<br>hour. This is calculated as follows:<br>(CountTotal * 36,000)/<br>MeasurementPeriod                                  |
| SumValue       | float        |        | Yes            | Total for the metric instance values.                                                                                                    |
| SumSquareValue | float        |        | Yes            | Total of the square of the metric instance values.                                                                                                    |
| AverageValue   | float        |        | Yes            | Average for the metric instance values,                                                                                                    |
| StdDevValue    | float        |        | Yes            | Standard deviation for the metric instance values.                                                                                                    |
| MinimumValue   | float        |        | Yes            | The minimum of the metric instance values.                                                                                                    |
| MaximumValue   | float        |        | Yes            | The maximum of the metric instance values.                                                                                                    |
| WeightTotal    | float        |        | Yes            | Total of the Flow instance Weight<br>attribute for the metric; for<br>example, in the case of an Order<br>Flow instance, this might be the<br>total value of the orders (a historical<br>total). |

 Table 10
 Metric\_Fact\_Statistics

| Column Name              | Data<br>Type | Length | Allow<br>Nulls | Description                                                                                                    |
|--------------------------|--------------|--------|----------------|----------------------------------------------------------------------------------------------------|
| Weight<br>Throughput     | float        |        | Yes            | This applies only to Completed metrics.                                                                                           |
|                          |              |        |                | This is number of instance per hour<br>that relate to this metric. The value<br>is calculated as follows:                         |
|                          |              |        |                | (WeightTotal * 36,000) /<br>MeasuremenPeriod                                                                                      |
| WeightSumValue           | float        |        | Yes            | Total of metric instance values *<br>Flow instance weight                                                                         |
| WeightSum<br>SquareValue | float        |        | Yes            | Total of the square of the metric<br>instance values * Flow instance<br>weight                                                    |
| WeightAverage<br>Value   | float        |        | Yes            | Average of metric instance values<br>weighted by flow instances that<br>have a higher weight than the<br>average.                 |
| WeightStdDev<br>Value    | float        |        | Yes            | Standard deviation for the metric<br>instance values weighted by flow<br>instances that have a higher weight<br>than the average. |

Table 10 Metric\_Fact\_Statistics

# **Dimension Tables**

The following tables describe the business dimensions defined for the fact tables described above.

#### **Business Metrics Dimensions**

The Metric\_Dim\_Metrics table is the dimensional table that you can use for creating reports from business process metric information collected by the Business Impact Engine. This is a dimension on the Metric\_Fact\_Alerts table, Metric\_Fact\_Statistics table and Metric\_Fact\_value table.

The primary key is Metric\_ID, which is a system-assigned unique identifier.

Flow\_ID is a foreign key used to link to the Flow table, which identifies the flow definition for the business process metric.

| Column Name | Data<br>Type | Length | Allow<br>Nulls | Description                                                                                                    |
|-------------|--------------|--------|----------------|----------------------------------------------------------------------------------------------------|
| Metric_ID   | string       | 36     | No             | Primary Key <sup>a</sup> .                                                                                                    |
| MetricName  | string       | 120    | No             | Name given to a business process<br>metric through the Business Process<br>Metric definer.                                        |
| Flow_ID     | string       | 36     | No             | Foreign Key <sup>b</sup> to the Flows table; see<br>Table 20 on page 173.                                                         |
| ValueUnits  | string       | 12     | Yes            | Specifies the units for the business<br>process metric type; for example,<br>seconds.                                             |
|             |              |        |                | In the case of a custom metric, you<br>set this to the units for the metric<br>that you are creating; for example,<br>percentage. |
|             |              |        |                | It is the string to represent the unit<br>in the user interface.                                                                  |

 Table 11
 Metric\_Dim\_Metrics

| Column Name                        | Data<br>Type | Length | Allow<br>Nulls | Description                                                                                                    |
|------------------------------------|--------------|--------|----------------|----------------------------------------------------------------------------------------------------|
| CreatedDate                        | date         |        | Yes            | Time and date when the metric is<br>created.<br>Specified in local time.                                                                                                    |
| Measurement<br>Period              | long         |        | Yes            | The period, in units of seconds, that the business process metric.                                                                                                    |
| GroupName                          | string       | 120    | Yes            | Name used for grouping statistics.                                                                                                    |
| LastStatistics<br>RecordTime       | date         |        | Yes            | Time and date for the last statistics<br>report. This is used to work out<br>when to start recording historical<br>information.<br>Specified in local time.                                                                                |
| LastStatistics<br>RecordLongMillis | long         |        | Yes            | Time and date (in milliseconds) for<br>the last statistics report. This is<br>used to work out when to start<br>recording historical information.<br>Specified as the number of<br>milliseconds since epoch (00:00:00<br>01/01/1970 UTC.). |
| IsDeleted                          | integer      |        | Yes            | Indicates whether or not a metric<br>has been deleted. A setting of one (1)<br>means the metric is deleted.                                                                                                    |

 Table 11
 Metric\_Dim\_Metrics

#### **Business Metrics Date Dimensions**

The Metric\_Dim\_Dates table is the dimensional table that you can use for creating reports that contain time dimensions for the Metric\_Fact\_Alerts table, Metric\_Fact\_Statistics table and Metric\_Fact\_value table.

The primary key is Date\_ID, which is a system-assigned unique identifier for the date and time.

| Column Name | Data<br>Type | Length | Allow<br>Nulls | Description                                                                                                    |
|-------------|--------------|--------|----------------|----------------------------------------------------------------------------------------------------|
| Date_ID     | string       | 36     | No             | Primary Key <sup>a</sup>                                                                                                    |
| Year        | integer      |        | No             | The year for the time, for example, 2005.                                                                                                    |
| Quarter     | integer      |        | No             | <ul> <li>A number representing a three<br/>month period for each quarter of a<br/>year as follows:</li> <li>1 = January to March</li> <li>2 = April to June</li> <li>3 = July to September</li> <li>4 = October to December</li> </ul> |
| Month       | string       | 30     | No             | The month for the time, specified as<br>a string, in the configured locale for<br>the database.                                                                                                    |
| Month_Num   | integer      |        | No             | The month for the time, represented as a numeral between 1 and 12.                                                                                                    |
| Day         | integer      |        | No             | The day for the time, represented as a numeral between 1 and 31.                                                                                                    |
| Week        | integer      |        | No             | The week in the year for the time,<br>represented as a numeral between 1<br>and 53.                                                                                                    |
| DayOfWeek   | string       | 30     | No             | The day of the week, specified as a string, in the configured locale for the database.                                                                                                    |

Table 12Metric\_Dim\_Dates

| Column Name   | Data<br>Type | Length | Allow<br>Nulls | Description                                                                                                    |
|---------------|--------------|--------|----------------|----------------------------------------------------------------------------------------------------|
| DayOfWeek_Num | integer      |        | No             | The day of the week for the time,<br>represented as a numeral between 1<br>and 7 as follows:<br><ul> <li>1 = Sunday</li> <li>2 = Monday</li> <li>3 = Tuesday</li> <li>4 = Wednesday</li> <li>5 = Thursday</li> <li>6 = Friday</li> <li>7 = Saturday</li> </ul> |
| Hour          | integer      |        | No             | The hour for the time, represented as a numeral between 0 and 23.                                                                                                    |
| Minute        | integer      |        | No             | The minute for the time,<br>represented as a numeral between 0<br>and 59.                                                                                                    |
| Time          | date         |        | No             | The date and time, rounded down to<br>the nearest minute, in date format<br>as supported by your database.<br>Specified in local time.                                                                                                    |

 Table 12
 Metric\_Dim\_Dates

#### **Business Metric Flows Dimensions**

The Metric\_Dim\_Flows table is the dimensional table that represents the flows that you want to report thresholds for. This is a dimension on the Metric\_Fact\_Alerts table, Metric\_Fact\_Statistics table and Metric\_Fact\_value table.

The primary key is Flow\_ID, which is a system-assigned unique identifier.

| Column Name       | Data<br>Type | Length | Allow<br>Nulls | Description                                                                                                    |
|-------------------|--------------|--------|----------------|----------------------------------------------------------------------------------------------------|
| Flow_ID           | string       | 36     | No             | Primary Key <sup>a</sup> .                                                                                                    |
| FlowName          | string       | 120    | No             | The name of the business flow as entered in the HPBPI Modeler.                                                                                                    |
| Status            | string       | 12     | Yes            | <ul> <li>The current status of this flow, which can be one of Active, Impeded, Blocked or Deleted, where:</li> <li>Active means the flow has been deployed.</li> <li>Impeded means that at least one instance of the flow is in the Impeded state; see Status in Table 21 on page 175.</li> <li>Blocked means that at least one instance of the flow is in the Blocked state; see Status in Table 21 on page 175.</li> <li>Deleted means the flow has been undeployed.</li> </ul> |
| DataDefinition_ID | string       | 36     | Yes            | Primary entity identifier for the<br>Data definition associated with the<br>Flow.                                                                                                    |

Table 13Metric\_Dim\_Flows

a. This is the column that uniquely identifies rows.

### **Business Metrics Flows Instance Dimensions**

The Metric\_Dim\_Flow\_Instances table is the dimensional table that represents the flow instances that you want to report thresholds for. This is a dimension on the Metric\_Fact\_Alerts table and Metric\_Fact\_value table.

The primary key is FlowInstance\_ID, which is a system-assigned identifier, which is unique to the flow instance.

| Column Name       | Data<br>Type | Length | Allow<br>Nulls | Description                                                                                                    |
|-------------------|--------------|--------|----------------|----------------------------------------------------------------------------------------------------|
| FlowInstance_ID   | string       | 36     | No             | Primary Key <sup>a</sup> .                                                                                                    |
| Flow_ID           | string       | 36     | No             | Foreign Key <sup>b</sup> to table Flows<br>(Flow_ID) column.                                                                                                    |
| Identifier        | string       | 120    | Yes            | The identity of the related Data definition for this Flow.                                                                                                    |
|                   |              |        |                | When you create a flow using the<br>HPBPI Modeler, you can enter the<br>name of a property of a related Data<br>Definition to be used as an Identity<br>property. This column holds the<br>value of the Identity property for<br>the specific flow instance. |
| DataDefinition_ID | string       | 36     | Yes            | A unique identifier (GUID) for the<br>business object class associated<br>with this metric instance; this<br>column is taken from Model_ID in<br>the Data Object table. An example<br>of a Model_ID is an Order<br>Definition.                               |
| DataInstance_ID   | string       | 36     | Yes            | A unique identifier (GUID) for the<br>business object instance associated<br>with this metric instance                                                                                                    |
| Weight            | float        |        | Yes            | The value of the Weight for the flow instance.                                                                                                    |

Table 14 Metric\_Dim\_Flow\_Instances

| Column Name             | Data<br>Type | Length | Allow<br>Nulls | Description                                                                                          |
|-------------------------|--------------|--------|----------------|----------------------------------------------------------------------------------------------------|
| StartTime               | date         |        | Yes            | The time that this flow instance was<br>last started (in date format).<br>Specified in local time.   |
| StartTimeLong<br>Millis | long         |        | Yes            | The time (in milliseconds) that this<br>flow instance was last started (in<br>date format).          |
|                         |              |        |                | Specified as the number of<br>milliseconds since epoch (00:00:00<br>01/01/1970 UTC.).                |
| EndTime                 | date         |        | Yes            | The time that this flow instance was<br>last completed (in date format).<br>Specified in local time. |

 Table 14
 Metric\_Dim\_Flow\_Instances

| Column Name           | Data<br>Type | Length | Allow<br>Nulls | Description                                                                                                    |
|-----------------------|--------------|--------|----------------|----------------------------------------------------------------------------------------------------|
| EndTimeLong<br>Millis | long         |        | Yes            | The time (in milliseconds) that this<br>flow instance was last completed (in<br>date format).<br>Specified as the number of<br>milliseconds since epoch (00:00:00<br>01/01/1970 UTC.)                                                                                                    |
| Status                | string       | 12     | Yes            | <ul> <li>The current status of the flow<br/>instance for this metric, which can<br/>be one of Active or Completed,<br/>where:</li> <li>Active means the flow instance<br/>has met the start condition for at<br/>least one node in the flow.</li> <li>Completed means the flow<br/>instance has met the complete<br/>conditions for one of the end<br/>nodes in the flow.</li> <li>The Metric Engine does not report<br/>on the interim status of flow<br/>instances (impeded or blocked). For<br/>the purpose of the metrics data, all<br/>flow instances are active until they<br/>have completed.</li> </ul> |

 Table 14
 Metric\_Dim\_Flow\_Instances

#### **Business Metric Group Dimensions**

The Metric\_Dim\_Groups table is the dimensional table that represents the groups that you might have defined for your metrics in the Metrics Definer. This is a dimension on the Metric\_Fact\_Statistics table and Metric\_Fact\_value table.

The primary key is Group\_ID, which is a system-assigned unique identifier.

| Column Name | Data<br>Type | Length | Allow<br>Nulls | Description                                                                                                    |
|-------------|--------------|--------|----------------|----------------------------------------------------------------------------------------------------|
| Group_ID    | string       | 36     | No             | Primary Key <sup>a</sup> .                                                                                                    |
| GroupName   | string       | 120    | No             | The name of the group that this<br>metric belongs to; for example, you<br>might have a group called<br>Terminals that represents airport<br>terminals.               |
| GroupValue  | string       | 256    | Yes            | The values of the groups identified<br>in GroupName; for example, in the<br>case of Terminals, you might have<br>the values 1, 2 and 3, for Terminals<br>1, 2 and 3. |

a. This is the column that uniquely identifies rows.

#### **Business Metric Threshold Dimensions**

The Metric\_Dim\_Thresholds table is the dimensional table that represents the thresholds defined for your metrics. When a threshold for an instance is violated, an alert is generated for each instance violated. When a threshold for a statistic is violated, an alert is generated each time the violation level changes for the statistic.

This is a dimension on the Metric\_Fact\_Alerts table.

When using this table be aware that the units used to define the alert levels within the Metric Definer (for example, AlertCriticalLevelDefnUnit) are not necessarily the same as the units defined for the thresholds levels (for example, AlertCriticalLevel).

The primary key is MetricThreshold\_ID, which is a system-assigned unique identifier.

| Column Name              | Data<br>Type | Length | Allow<br>Nulls | Description                                                                                                    |
|--------------------------|--------------|--------|----------------|----------------------------------------------------------------------------------------------------|
| MetricThreshold_<br>ID   | string       | 36     | No             | Primary Key <sup>a</sup> .                                                                                                    |
| Metric_ID                | string       | 36     | No             | Foreign Key <sup>b</sup> to table<br>Metric_Dim_Metrics.                                                                                                    |
| ThresholdName            | string       | 120    | No             | Name of the threshold, entered<br>when the Business Process<br>Threshold is defined. It is used<br>within the Metric Definer, the<br>Business Process Dashboard and<br>within email alerts as the display<br>name for the Business Process<br>Threshold. |
| Threshold<br>Description | string       | 256    | Yes            | Description of the threshold as entered in the Metric Definer.                                                                                                    |
| ThresholdMessage         | string       | 256    | Yes            | A message that can be included in<br>an email notification to provide<br>additional information and context<br>about the alert for the recipient.                                                                                                    |

 Table 16
 Metric\_Dim\_Thresholds

| Column Name             | Data<br>Type | Length | Allow<br>Nulls | Description                                                                                                    |
|-------------------------|--------------|--------|----------------|----------------------------------------------------------------------------------------------------|
| ThresholdType           | string       | 12     | No             | Indicates whether or not the<br>threshold is set for a particular<br>instance, or for a particular<br>statistics type as follows: |
|                         |              |        |                | • Instance - set for a particular instance                                                                                        |
|                         |              |        |                | • Active - set for active instances                                                                                               |
|                         |              |        |                | • Completed - set for instances<br>that have completed during the<br>metric period                                                |
|                         |              |        |                | • Total - set for all instances that have completed since the metric was defined.                                                 |
| ThresholdColumn<br>Name | string       | 40     | Yes            | Defines the column that the business metric is set for as follows:                                                                |
|                         |              |        |                | • CountTotal is the number of instances                                                                                           |
|                         |              |        |                | • Throughput is throughput                                                                                                    |
|                         |              |        |                | • AverageValue is the average                                                                                                    |
|                         |              |        |                | • MinimumValue is a minimum value                                                                                                 |
|                         |              |        |                | • MaximumValue is the maximum value                                                                                               |
|                         |              |        |                | • WeightTotal is a weight total                                                                                                   |
|                         |              |        |                | • WeightThroughput is a weight throughput                                                                                         |
|                         |              |        |                | • WeightAverageValue is a weight average                                                                                          |
|                         |              |        |                | ThresholdColumnName is set to<br>Null when the ThresholdType is<br>Instance.                                                      |

#### Table 16 Metric\_Dim\_Thresholds

| Column Name   | Data<br>Type | Length | Allow<br>Nulls | Description                                                                                                    |
|---------------|--------------|--------|----------------|----------------------------------------------------------------------------------------------------|
| ThresholdTest | string       | 12     | No             | Defines the type of test applied and<br>the meaning of the alert level<br>thresholds. With the exception of<br>Deadline, applies test to compare<br>the most recent threshold data<br>collected to Value column of the<br>metric_fact_values table: |
|               |              |        |                | • OverValue - value is equal to or more than value specified in the alert level.                                                                                                    |
|               |              |        |                | • UnderValue - value is less than or equal to value specified in the alert level.                                                                                                    |
|               |              |        |                | • OverUsual - number of standard deviations that the value is equal to, or above the average for this metric, (applicable to instance, average and weighted average only)                                                                           |
|               |              |        |                | • UnderUsual - number of<br>standard deviations that the<br>value is equal to, or below the<br>average for this metric,<br>(applicable to instance, average<br>and weighted average only)                                                           |
|               |              |        |                | • Unusual - the value of the metric<br>is either above or below the<br>average for this metric (either<br>the OverUsual or UnderUsual<br>conditions are met).                                                                                       |
|               |              |        |                | • Deadline - the metric has<br>completed within the required<br>time (value in the Deadline<br>column in the metric_fact_values<br>table). This is applicable only to<br>instance thresholds.                                                       |

#### Table 16 Metric\_Dim\_Thresholds

| Column Name                 | Data<br>Type | Length | Allow<br>Nulls | Description                                                                                                    |
|-----------------------------|--------------|--------|----------------|----------------------------------------------------------------------------------------------------|
| AlertCriticalLevel          | float        |        | Yes            | Critical threshold level, in seconds,<br>or in the case of custom metrics the<br>unit you assigned to Value in the<br>Metric_Fact_Values table.                                 |
| AlertMajorLevel             | float        |        | Yes            | Major threshold level, in seconds, or<br>in the case of custom metrics the<br>unit you assigned to Value in the<br>Metric_Fact_Values table.                                    |
| AlertMinorLevel             | float        |        | Yes            | Minor threshold level, in seconds, or<br>in the case of custom metrics the<br>unit you assigned to Value in the<br>Metric_Fact_Values table.                                    |
| AlertWarning<br>Level       | float        |        | Yes            | Warning threshold level, in seconds,<br>or in the case of custom metrics the<br>unit you assigned to Value in the<br>Metric_Fact_Values table.                                  |
| LastCheckTime               | date         |        | Yes            | Last time (in date format) that the<br>threshold was checked by the<br>Metric Engine.<br>Specified in local time.                                                               |
| LastCheckTime<br>LongMillis | long         |        | Yes            | Last time (in milliseconds) that the<br>threshold was checked by the<br>Metric Engine.<br>Specified as the number of<br>milliseconds since epoch (00:00:00<br>01/01/1970 UTC.). |

 Table 16
 Metric\_Dim\_Thresholds

| Column Name                        | Data<br>Type | Length | Allow<br>Nulls | Description                                                                                                    |
|------------------------------------|--------------|--------|----------------|----------------------------------------------------------------------------------------------------|
| CurrentAlert<br>Status             | string       | 12     | Yes            | The highest level recorded for the<br>alert status of a metric instance<br>within the current Collection<br>interval, and can be Critical,<br>Major, Minor, Warning and Normal.<br>These status correspond to the HP<br>Operations Manager severity levels.                                                                                |
| CurrentAlertLevel                  | integer      |        | Yes            | <pre>Numeric equivalent of<br/>CurrentAlertStatus as follows:<br/>• 1 = Normal<br/>• 2 = Warning<br/>• 3 = Minor<br/>• 4 = Major<br/>• 5 = Critical</pre>                                                                                                    |
| CurrentAlert<br>FromTime           | date         |        | Yes            | The start date and time (in date<br>format) of the start of the current<br>Collection interval for the<br>CurrentAlertLevel and<br>CurrentAlertStatus values. If the<br>Collection interval is zero (not set),<br>then this is the data and time of the<br>start of the current threshold<br>polling interval.<br>Specified in local time. |
| CurrentAlertFrom<br>TimeLongMillis | long         |        | Yes            | Same as CurrentAlertFromTime in<br>milliseconds rather than date<br>format.<br>Specified as the number of<br>milliseconds since epoch (00:00:00<br>01/01/1970 UTC.)                                                                                                    |

Table 16 Metric\_Dim\_Thresholds

| Column Name                    | Data<br>Type | Length | Allow<br>Nulls | Description                                                                                                    |
|--------------------------------|--------------|--------|----------------|----------------------------------------------------------------------------------------------------|
| StagingAlertLevel              | integer      |        | Yes            | The highest level recorded for the<br>alert status of a metric instance<br>since the end of the current<br>Collection interval. Used internally<br>as an ongoing record of the metric<br>instance alert status in readiness<br>for the next Collection interval. |
| AlertCriticalLevel<br>DefnUnit | string       | 12     | Yes            | The unit used to define the Critical<br>Alert value for the Metric Threshold<br>within the Metric Definer, and as<br>defined in the Metric Definer.<br>These are the display units used for<br>the user interface.                                               |
| AlertMajorLevel<br>DefnUnit    | string       | 12     | Yes            | The unit used to define the Major<br>Alert value for the Metric Threshold<br>within the Metric Definer, and as<br>defined in the Metric Definer.<br>These are the display units used for<br>the user interface.                                                  |
| AlertMinorLevel<br>DefnUnit    | string       | 12     | Yes            | The unit used to define the Minor<br>Alert value for the Metric Threshold<br>within the Metric Definer, and as<br>defined in the Metric Definer.<br>These are the display units used for<br>the user interface.                                                  |

 Table 16
 Metric\_Dim\_Thresholds

| Column Name                   | Data<br>Type | Length | Allow<br>Nulls | Description                                                                                                    |
|-------------------------------|--------------|--------|----------------|----------------------------------------------------------------------------------------------------|
| AlertWarning<br>LevelDefnUnit | string       | 12     | Yes            | The unit used to define the Warning<br>Alert value for the Metric Threshold<br>within the Metric Definer, and as<br>defined in the Metric Definer.<br>These are the display units used for<br>the user interface. |
| CreatedDate                   | date         |        | Yes            | Time and date when the threshold<br>is created.<br>Specified in local time.                                                                                                    |

Table 16 Metric\_Dim\_Thresholds

b. This is the column that exists as the primary key in another table.

Be aware that the ThresholdTest value Deadline has the following behavior:

- In the case of metrics for Node instances, an alert is generated if the node is not completed for cases where the node is not started.
- The alert levels are the number of seconds before the deadline occurs, for example, it is possible to have a warning alert (AlertWarningLevel) at four hours before the deadline and a critical alert (AlertCriticalLevel) when the deadline is reached.

### **Business Metric Custom Types**

The Metrics Definer enables you to define your own custom metrics.

The Metric\_CustomTypes table is the dimensional table that represents the custom metrics that you can define and are described in Table 17 on page 167. The Metrics Definer uses this table when presenting the custom metrics that you can select.

The primary key is CustomMetricName, which is the unique name that is given to the custom metric when you define it.

| Column Name                 | Data<br>Type | Length | Allow<br>Nulls | Description                                                                                                    |
|-----------------------------|--------------|--------|----------------|----------------------------------------------------------------------------------------------------|
| CustomMetric<br>Name        | string       | 120    | No             | Primary Key <sup>a</sup> .<br>This is the name that appears in the<br>Metric definer as the Metric value<br>type identifier.                                           |
| CustomMetric<br>Description | string       | 256    | Yes            | Description for the custom metric.                                                                                                    |
| CustomSPName                | string       | 120    | No             | Name of the stored procedure associated with this custom metric.                                                                                                    |
| ValueUnits                  | string       | 12     | Yes            | Specifies the units for the<br>custom-metric type. This string can<br>be shown through your presentation<br>interfaces (for example a reporting<br>tool that you use). |

Table 17 Metric\_CustomTypes

a. This is the column that uniquely identifies rows.

Defining custom metrics is described in more detail in the *HP Business Process Insight Integration Training Guide - Modeling Flows.* 

## **Business Metric Failure Messages**

All SQL errors generated by the custom metrics that you define are propagated to the Business Impact Engine, which logs an errors directly into its log file.

Always refer to the Business Impact Engine log file when you want to identify errors with the custom metrics that you define.

### **Metric Views**

There are two additional database tables that are defined for compatibility with the metrics tables provided in previous versions of HPBPI. These are:

- Metrics view (Table 18 on page 168)
- Metrics\_Value view (Table 19 on page 169)

Table 18 on page 168 is a view onto the Metrics\_Dim\_Metrics table described in section Business Metrics Dimensions on page 151.

| Column Name | Data<br>Type | Length | Allow<br>Nulls | Description                                                                                                    |
|-------------|--------------|--------|----------------|----------------------------------------------------------------------------------------------------|
| MetricName  | string       | 40     | No             | Primary Key <sup>a</sup> and the name given to<br>the metric through the HPBPI<br>Modeler.                                                                                                    |
| MetricType  | string       | 6      | Yes            | <ul> <li>The type of metric, for example:</li> <li>NET (Single Node scope)</li> <li>TBN (Multiple Node scope)</li> <li>FET (Whole Flow scope)</li> <li>CUSTOM (custom-written metric)</li> </ul>   |
| Flow_ID     | string       | 36     | No             | Primary Key <sup>1</sup> and Foreign Key <sup>b</sup> to<br>the Flows table; Table 21 on<br>page 175.                                                                                              |
| StartNode   | string       | 36     | Yes            | In the case of NET and TBN, this is a<br>unique identifier of the node where<br>the metric data collection is to be<br>started.                                                                    |
|             |              |        |                | In the case of FET, StartNode is null.                                                                                                    |
|             |              |        |                | In the case of CUSTOM, StartNode<br>is either a unique identifier, or null,<br>depending on whether it is for one or<br>more nodes within the flow (unique<br>identifier), or a whole flow (null). |

Table 18 Metrics

| Column Name    | Data<br>Type | Length | Allow<br>Nulls | Description                                                                                                    |
|----------------|--------------|--------|----------------|----------------------------------------------------------------------------------------------------|
| StartCondition | integer      |        | Yes            | For internal use.                                                                                                    |
| EndNode        | string       | 36     | Yes            | In the case of NET and TBN, this is a<br>unique identifier of the node where<br>the metric data collection is to be<br>stopped.<br>In the case of FET, StartNode is<br>null.                     |
|                |              |        |                | In the case of CUSTOM, EndNode is<br>either a unique identifier, or null,<br>depending on whether it is for one or<br>more nodes within the flow (unique<br>identifier), or a whole flow (null). |
| EndCondition   | integer      |        | Yes            | For internal use.                                                                                                    |

Table 18 Metrics

b. This is the column that exists as the primary key in another table.

### **Metric Values**

The Metric\_Values view holds the details of the metrics data for flow instances. There is an entry for each flow instance for each metric in the flow.

Table 19 Metric\_Values

| Column Name | Data<br>Type | Length | Allow<br>Nulls | Description                                                                                                    |
|-------------|--------------|--------|----------------|----------------------------------------------------------------------------------------------------|
| Name        | string       | 40     | No             | Metric name.                                                                                                    |
| Туре        | string       | 6      | Yes            | <ul> <li>The type of metric, for example:</li> <li>NET (Single Node scope)</li> <li>TBN (Multiple Node scope)</li> <li>FET (Whole Flow scope)</li> <li>CUSTOM (custom-written metric)</li> </ul> |

| Column Name             | Data<br>Type | Length | Allow<br>Nulls | Description                                                                                                    |
|-------------------------|--------------|--------|----------------|----------------------------------------------------------------------------------------------------|
| Flow_Instance           | string       | 36     | Yes            | Foreign Key <sup>a</sup> to Flow_Instance table;<br>see Table 21 on page 175.                                                                                                    |
| StartTime               | date         |        | Yes            | Time when flow instance met the<br>Start condition for StartNode (in<br>date format); see Table 18 on<br>page 168 for a description of<br>StartNode.<br>Specified in local time.                             |
| StartTimeLong<br>Millis | long         |        | Yes            | Time (in milliseconds) when flow<br>instance met the Start condition for<br>StartNode; see Table 18 on<br>page 168.<br>Specified as the number of<br>milliseconds since epoch (00:00:00<br>01/01/1970 UTC.)  |
| EndTime                 | date         |        | Yes            | Time when flow instance met the<br>complete condition for EndNode (in<br>date format); see Table 18 on<br>page 168.<br>Specified in local time.                                                              |
| EndTimeLong<br>Millis   | long         |        | Yes            | Time (in milliseconds) when flow<br>instance met the complete condition<br>for EndNode; see Table 18 on<br>page 168.<br>Specified as the number of<br>milliseconds since epoch (00:00:00<br>01/01/1970 UTC.) |
| Value                   | float        |        | Yes            | For internal use.                                                                                                    |

Table 19 Metric\_Values

| Column Name | Data<br>Type | Length | Allow<br>Nulls | Description                                                                                                    |
|-------------|--------------|--------|----------------|----------------------------------------------------------------------------------------------------|
| Time        | date         |        | Yes            | The time that the metric was<br>updated.<br>Specified in local time.                                                                                                    |
| Idx         | integer      |        | Yes            | Index or counter for an instance<br>where the metric conditions are met<br>multiple times by one flow instance,<br>for example, when the instance is in<br>a loop condition within the flow. |

Table 19 Metric\_Values

## Flow Schema

This section describes the schema for the business flows defined using the HPBPI Modeler; this data is used by the Business Impact Engine to process the impact data collected from the flows that you define.

If you want to report measurements for your flows, use the business process metrics data held in the metrics schema as described in section Business Metrics Schema on page 136. These business process metric tables hold all the measurement data that you have requested is to be recorded and are designed to be effective for queries and searches. The Flow schema is an entity-relationship schema and is designed for transaction processing. The Flow tables hold all the data collected for the Flows and Flow instances that you have defined and deployed using the HPBPI Modeler. Use this information to show details of the Flow through the Dashboard.

If you have configured an Oracle Server to store your Flow Schema data, the length of some of the fields in the Flow Schema tables is three-times the length shown. The fields affected are user defined labels, such as names. Fields that are internally generated, such as identifiers are not impacted. This allows for the fact that UTF8 can be used as the database character set, in which case, up to three bytes might be required to store each character.

As an example, the length of the FlowName column is 120 rather than 40.

As the flow data stored in the database represents a dynamic data model, the schema is designed with performance as the design goal, rather than reporting techniques. To improve performance, database indexes, which improve the rate of access to the database tables, are defined for both Oracle and SQL Server.

The database objects for the Flow schema are shown as an entity-relationship diagram; see Figure Flow Schema Entity-Relationship Diagram on page 190.

The following sections describe the components that make up the flow schema.

The data types listed in the tables are the SQL data type. Table Oracle and SQL Data Types on page 135 describes the SQL Server and Oracle data types mappings and their descriptions.

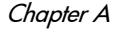

### Flows

The Flows table is the primary table as it details the identities of the Flow definitions. As is shown in Flow Schema Entity-Relationship Diagram on page 190, The Flow table is related to the Nodes, Arcs and Flow\_Instances tables. The primary key for Flows is the Flow\_ID, a unique identifier derived from the Flow definition's Java object model.

| Column Name     | Data<br>Type | Length | Allow<br>Nulls | Description                                                                                 |
|-----------------|--------------|--------|----------------|---------------------------------------------------------------------------------------------|
| Flow_ID         | string       | 36     | No             | Primary Key <sup>a</sup> .                                                                  |
| FlowName        | string       | 120    | No             | The name of the business flow as entered in the HPBPI Modeler.                              |
| FlowDescription | string       | 256    | Yes            | The description of the business flow as entered in the HPBPI Modeler.                       |
| AvrgTime        | float        |        | Yes            | The average time taken to complete all flow instances.                                      |
| SampleCount     | integer      |        | Yes            | Internal value used for calculating the average time,                                       |
| ActiveFlows     | integer      |        | Yes            | The number of flow instances currently being monitored.                                     |
| TotalFlows      | integer      |        | Yes            | The total number of flow instances,<br>including the flow instances that<br>have completed. |

#### Table 20 Flows

| Column Name    | Data<br>Type | Length | Allow<br>Nulls | Description                                                                                                    |
|----------------|--------------|--------|----------------|----------------------------------------------------------------------------------------------------|
| Status         | string       | 12     | Yes            | The current status of this flow, which can be one of Active, Impeded, Blocked or Deleted, where:                                                                                                    |
|                |              |        |                | • Active means the flow has been deployed.                                                                                                    |
|                |              |        |                | • Impeded means that at least one instance of the flow is in the Impeded state; see Status in Table 21 on page 175.                                                                                                    |
|                |              |        |                | • Blocked means that at least one instance of the flow is in the Blocked state; see Status in Table 21 on page 175.                                                                                                    |
|                |              |        |                | • Deleted means the flow has been undeployed.                                                                                                    |
| RepositoryId   | string       | 36     | Yes            | A unique identifier that can be used<br>to associate different versions of the<br>same object; different versions of a<br>Flow definition or Data definition<br>have different Flow_IDs, but they<br>will have the same RepositoryId.                                          |
| Subclass       | string       | 256    | Yes            | For internal use.                                                                                                    |
| Primary_entity | string       | 36     | Yes            | A unique identifier (GUID) for the<br>business object class associated with<br>this Flow definition; this column is<br>taken from Model_ID in the Data<br>Object table. An example of a<br>Model_ID is an Order Definition.<br>Identifies the Data definition for the<br>Flow. |

Table 20 Flows

| Column Name            | Data<br>Type | Length | Allow<br>Nulls | Description                                                                                             |
|------------------------|--------------|--------|----------------|----------------------------------------------------------------------------------------------------|
| Repository<br>Revision | integer      |        | Yes            | The revision number identifying the<br>the version of the Flow that is held in<br>the Repository table. |
| FolderPath             | string       | 604    | Yes            | For internal use.                                                                                       |

Table 20 Flows

### Flow Instance

The Flow\_Instance table describes each instance of a specific flow. The primary key is FlowInstance\_ID, which is a system-assigned unique identifier.

Primary\_entity and Primary\_entity\_inst are two foreign keys that can be used to link the Flow schema to the Business Entity schema.

Table 21 Flow\_Instance

| Column Name     | Data<br>Type | Length | Allow<br>Nulls | Description                                                                                                    |
|-----------------|--------------|--------|----------------|----------------------------------------------------------------------------------------------------|
| FlowInstance_ID | string       | 36     | No             | Primary Key <sup>a</sup> .                                                                                                    |
| Flow_ID         | string       | 36     | No             | Foreign Key <sup>b</sup> to table Flows<br>(Flow_ID) column.                                                                                                    |
| Identifier      | string       | 120    | Yes            | The identity of the related Data<br>definition for this Flow.<br>When you create a flow using the<br>HPBPI Modeler, you can enter the<br>name of a property of a related Data<br>Definition to be used as an Identity<br>property. This column holds the<br>value of the Identity property for the<br>specific flow instance. |

| Column Name             | Data<br>Type | Length | Allow<br>Nulls | Description                                                                                                    |
|-------------------------|--------------|--------|----------------|----------------------------------------------------------------------------------------------------|
| Primary_entity          | string       | 36     | Yes            | A unique identifier (GUID) for the<br>business object class associated with<br>this flow instance; this column is<br>taken from Model_ID in the Data<br>Object table. An example of a<br>Model_ID is an Order Definition.<br>Identifies the Data definition for the<br>Flow. |
| Primary_entity_<br>inst | string       | 36     | Yes            | A unique identifier (GUID) for the<br>business object instance associated<br>with this flow instance; this column<br>is taken from InstanceTable in the<br>Data Object table. Identifies the<br>instance of the Data Definition for<br>the Flow instance.                    |
| Weight                  | float        |        | Yes            | This column provides the data that<br>you can sort and use to provide a<br>weighting for how important the<br>instance is.                                                                                                    |
|                         |              |        |                | This column contains the value of the<br>Data Definition property, nominated<br>to be the Weight property, in the<br>HPBPI Modeler.                                                                                                    |
|                         |              |        |                | You can use this column to use to sort<br>flow instances into a required order,<br>for example, it might be the value of<br>an order expressed as a<br>classification, such as Gold/Silver/<br>Bronze.                                                                       |
|                         |              |        |                | This information is mapped from the<br>instance of the Data definition and<br>provides a quick view of the data<br>object from within the flow instance.                                                                                                    |

 Table 21
 Flow\_Instance

| Column Name             | Data<br>Type | Length | Allow<br>Nulls | Description                                                                                                    |
|-------------------------|--------------|--------|----------------|----------------------------------------------------------------------------------------------------|
| Weight_type             | string       | 120    | Yes            | This column contains the name of the<br>Data definition property nominated<br>to be the Weight property for this<br>flow in the HPBPI Modeler.<br>The Weight_type column provides<br>the context for the values in the<br>Weight column.<br>As an example, the Business Process<br>Dashboard might have an option to<br>view Orders sorted by Order Value,<br>where the actual value of the order<br>(\$25) is the Weight and Order Value<br>is the Weight type. |
| StartTime               | date         |        | Yes            | The time that this flow instance was<br>last started (in date format).<br>Specified in local time.                                                                                                    |
| StartTimeLong<br>Millis | long         |        | Yes            | The time (in milliseconds) that the<br>flow instance was last started.<br>Specified as the number of<br>milliseconds since epoch (00:00:00<br>01/01/1970 UTC.)                                                                                                    |
| EndTime                 | date         |        | Yes            | The time that this flow instance was<br>last completed (in date format).<br>Specified in local time.                                                                                                    |
| EndTimeLong<br>Millis   | long         |        | Yes            | The time (in milliseconds) that the<br>flow instance was last completed.<br>Specified as the number of<br>milliseconds since epoch (00:00:00<br>01/01/1970 UTC.)                                                                                                    |
| EndTimeRecorded         | date         |        | Yes            | The date and time that EndTime was<br>written to the database table.<br>Specified in local time.                                                                                                    |

Table 21Flow\_Instance

| Column Name                   | Data<br>Type | Length | Allow<br>Nulls | Description                                                                                                    |
|-------------------------------|--------------|--------|----------------|----------------------------------------------------------------------------------------------------|
| EndTimeRecorded<br>LongMillis | long         |        | Yes            | The date and time (in milliseconds)<br>that EndTime was written to the<br>database table.                            |
|                               |              |        |                | Specified as the number of<br>milliseconds since epoch (00:00:00<br>01/01/1970 UTC.)                                 |
| Status                        | string       | 12     | Yes            | The current status of this flow<br>instance, which can be one of Active,<br>Impeded, Blocked or Completed,<br>where: |
|                               |              |        |                | • Active means the flow instance<br>has met the start condition for at<br>least one node in the flow.                |
|                               |              |        |                | • Impeded means that the flow<br>instance cannot progress to<br>completion without encountering<br>a blocked node.   |
|                               |              |        |                | • Blocked means that the flow instance is active at a node where the node's services have failed.                    |
|                               |              |        |                | • Completed means the flow instance has met the complete conditions for one of the end nodes in the flow.            |
| Subclass                      | string       | 256    | Yes            | For internal use                                                                                                    |

Table 21Flow\_Instance

### Nodes

The Nodes table details individual nodes defined for a flow. The nodes are not defined as reusable entities as this property is only useful during the modeling stage. Representing the node as a unique entity also makes is easier to create queries and views. The primary key for the Nodes table is Node\_ID and the foreign key is Flow\_ID, which relates the nodes to their parent flow.

| Column Name     | Data<br>Type | Length | Allow<br>Nulls | Description                                                                              |
|-----------------|--------------|--------|----------------|------------------------------------------------------------------------------------------|
| Node_ID         | string       | 36     | No             | Primary Key <sup>a</sup> .                                                               |
| Flow_ID         | string       | 36     | No             | Foreign Key <sup>b</sup> to the table Flows (Flow_ID).                                   |
| NodeName        | string       | 120    | No             | The name of the node, taken from the HPBPI Modeler.                                      |
| NodeDescription | string       | 256    | Yes            | The description of the node, taken from the HPBPI Modeler.                               |
| NodeType        | string       | 12     | Yes            | The node type, which can be one of START, WORK, END.                                     |
| X_Pos           | integer      |        | Yes            | The X coordinate of the node icon<br>position on the flow graph for display<br>purposes. |
| Y_Pos           | integer      |        | Yes            | The Y coordinate of the node icon<br>position on the flow graph for display<br>purposes. |
| ActiveCount     | integer      |        | Yes            | The numbers of current, or active, flow instances at this node.                          |
| TotalCount      | integer      |        | Yes            | The number of times the node has been started.                                           |

Table 22Nodes

| Column Name  | Data<br>Type | Length | Allow<br>Nulls | Description                                                                                                    |
|--------------|--------------|--------|----------------|----------------------------------------------------------------------------------------------------|
| TotalTime    | float        |        | Yes            | The accumulated time that all the<br>node instances for this node have<br>been active (or the accumulated time<br>for each progression of the node).                                                                 |
| AvrgTime     | float        |        | Yes            | The average time taken to complete this node instance.                                                                                                    |
| SampleCount  | integer      |        | Yes            | Internal value used for calulating the average time,                                                                                                    |
| ActiveWeight | float        |        | Yes            | Total value of weight parameter for<br>flow instances that are currently<br>active at this node.                                                                                                    |
| TotalWeight  | float        |        | Yes            | Total value of weight parameter for<br>all flow instances that have been<br>processed at this node.                                                                                                    |
| InstanceRate | float        |        | Yes            | The measure of the number of<br>instances per hour that are currently<br>being processed at this node.                                                                                                    |
| WeightRate   | float        |        | Yes            | The measure of the weight per hour<br>for the flow instances that are<br>currently being processed at this<br>node, for example, the value of<br>customer orders per hour currently<br>being processed at this node. |

Table 22Nodes
| Column Name                  | Data<br>Type | Length | Allow<br>Nulls | Description                                                                                                    |
|------------------------------|--------------|--------|----------------|----------------------------------------------------------------------------------------------------|
| LastRateUpdate               | date         |        | Yes            | The time that the weight and<br>instance rates were last updated (in<br>date format).<br>Specified in local time.                                                                                                    |
| LastRateUpdate<br>LongMillis | long         |        | Yes            | The time (in milliseconds) that the<br>weight and instance rates were last<br>updated.<br>Specified as the number of<br>milliseconds since epoch (00:00:00<br>01/01/1970 UTC.)                                                                                                    |
| ResourceStatus               | string       | 12     | Yes            | The status of the service, and can be<br>Critical, Major, Minor, Warning<br>and Normal. These status correspond<br>to the HP Operations Manager<br>severity levels. If the node uses more<br>than one service, this field is set to<br>the most serious status for the<br>services used. |

Table 22 Nodes

a. This is the column that uniquely identifies rows.

b. This is the column that exists as the primary key in another table.

# Node Instance

The Node\_Instance table details the instances of nodes associated with each of the flow instances. The primary key for this table is NodeInstance\_ID.

| Table 20 Hour Instance |
|------------------------|
|------------------------|

| Column Name             | Data<br>Type | Length | Allow<br>Nulls | Description                                                                                                    |
|-------------------------|--------------|--------|----------------|----------------------------------------------------------------------------------------------------|
| NodeInstance_ID         | string       | 36     | No             | Primary Key <sup>a</sup> .                                                                                                    |
| FlowInstance_ID         | string       | 36     | No             | Foreign Key <sup>b</sup> to table Flow_Instance (FlowInstance_ID).                                                                                      |
| Node_ID                 | string       | 36     | No             | Foreign Key <sup>2</sup> to table Nodes (Node_ID).                                                                                                    |
| StartTime               | date         |        | Yes            | The time the node was last started<br>(in date format).<br>Specified in local time                                                                      |
| StartTimeLong<br>Millis | long         |        | Yes            | The time (in milliseconds) that the<br>node was last started.<br>Specified as the number of<br>milliseconds since epoch (00:00:00<br>01/01/1970 UTC.)   |
| EndTime                 | date         |        | Yes            | The time the node last completed (in<br>date format).<br>Specified in local time.                                                                       |
| EndTimeLong<br>Millis   | long         |        | Yes            | The time (in milliseconds) that the<br>node was last completed.<br>Specified as the number of<br>milliseconds since epoch (00:00:00<br>01/01/1970 UTC.) |
| EndTimeRecorded         | date         |        | Yes            | The date and time that EndTime was<br>written to the database table.<br>Specified in local time.                                                        |

| Column Name                   | Data<br>Type | Length | Allow<br>Nulls | Description                                                                                                    |
|-------------------------------|--------------|--------|----------------|----------------------------------------------------------------------------------------------------|
| EndTimeRecorded<br>LongMillis | long         |        | Yes            | The date and time (in milliseconds)<br>that EndTime was written to the<br>database table.                                                                                                    |
|                               |              |        |                | Specified as the number of<br>milliseconds since epoch (00:00:00<br>01/01/1970 UTC.)                                                                                                    |
| Status <sup>c</sup>           | string       | 16     | No             | The status of the node instance as<br>represented by the most recent event<br>and can be one of Initial, Started,<br>Started Again and Completed.                                                                                                    |
| ResourceStatus                | string       | 12     | Yes            | The status of the service, and can be<br>Critical, Major, Minor, Warning<br>and Normal. These status correspond<br>to the HP Operations Manager<br>severity levels. If the node uses more<br>than one service, this field is set to<br>the most serious status for the<br>services used. |

Table 23Node\_Instance

a. This is the column that uniquely identifies rows.

- b. This is the column that exists as the primary key in another table.
- c. Initial indicates that neither the start condition nor the complete condition for the node have been met. Started Means the start condition for the node have been met. Started Again means the start condition for a node have been met more than once, but does not indicate that any complete conditions have been met. Completed means that the complete conditions for the node have been met, but does not indicate that any start conditions have been met. The Business Impact Engine evaluates the status of a node instance based on the order in which the events were submitted, not by the order in which they were received.

## Node Instance Started Times

The Node\_Instance\_StartedTimes table lists the times that a node instance is started, as a node instance can be started multiple times. This table is linked to the Node\_Instance table though the NodeInstance\_ID column. As it is possible to progress through a node more than once, a single node can have multiple database entries. The Idx column distinguishes each of these entries in the database.

| Column Name               | Data<br>Type | Length | Allow<br>Nulls | Description                                                                                                    |
|---------------------------|--------------|--------|----------------|----------------------------------------------------------------------------------------------------|
| NodeInstance_ID           | string       | 36     | No             | This column, plus Idx make up the<br>Primary Key.                                                                                                    |
| Idx                       | integer      |        | Yes            | The order of the start times.The<br>index starts at zero (0) and<br>increments one (1) for every time a<br>node instance that meets it start<br>condition. |
| StartedTime               | date         |        | Yes            | The time that the start condition for<br>this node instance were met (in date<br>format).<br>Specified in local time.                                      |
| StartedTimeLong<br>Millis | long         |        | Yes            | The time (in milliseconds) that the start conditions for this node instance were met.                                                                      |
|                           |              |        |                | Specified as the number of<br>milliseconds since epoch (00:00:00<br>01/01/1970 UTC.)                                                                       |

| Fable 24 | Node_ | Instance | _StartedTimes |
|----------|-------|----------|---------------|
|----------|-------|----------|---------------|

# Node Instance Completed Times

The Node\_Instance\_CompletedTimes table lists the times that the node instance meets its complete conditions, as a node instance can be completed multiple times. It is linked to the Node\_Instance table through the NodeInstance\_ID column.As it is possible to progress through a node more than once, a single node can have multiple database entries. The Idx column distinguishes each of these entries in the database.

| Column Name                 | Data<br>Type | Length | Allow<br>Nulls | Description                                                                                                    |
|-----------------------------|--------------|--------|----------------|----------------------------------------------------------------------------------------------------|
| NodeInstance_ID             | string       | 36     | No             | This column, plus Idx make up the<br>Primary Key.                                                                                                    |
| Idx                         | integer      |        | Yes            | The order of the completed times. The index starts at zero (0) and increments one (1) for every time a node instance that meets it complete condition.                                 |
| CompletedTime               | date         |        | Yes            | The time that the complete<br>conditions for this node instance is<br>met In date format).<br>Specified in local time.                                                                 |
| CompletedTime<br>LongMillis | long         |        | Yes            | The time (in milliseconds) that the<br>complete conditions for this node<br>instance were met.<br>Specified as the number of<br>milliseconds since epoch (00:00:00<br>01/01/1970 UTC.) |

#### Table 25 Node\_Instance\_CompletedTimes

## Arcs

Arcs are a component of the Flow definition and describe the links between the nodes that create a particular flow.

Arcs have a many-to-one relationship with the Flows table.

| Column Name | Data<br>Type | Length | Allow<br>Nulls | Description                                                                               |
|-------------|--------------|--------|----------------|-------------------------------------------------------------------------------------------|
| Flow_ID     | string       | 36     | No             | Foreign Key <sup>a</sup> to table Flows (Flow_ID).                                        |
| Source      | string       | 36     | No             | GUID of source node Node_ID.                                                              |
| Destination | string       | 36     | No             | GUID of destination node Node_ID.                                                         |
| Туре        | string       | 12     | Yes            | Type can be NORMAL or SEQUENCE.<br>SEQUENCE indicates a Check<br>Sequence arc is defined. |

Table 26Arcs

a. This is the column that exists as the primary key in another table.

## Services

The Resources table represents the services, or the IT applications and utilities that a node is linked to and is required to monitor, for example, the Take Order node might rely on a Web site and e-commerce application. These are the services that have been defined in OVIS and HP Operations Manager and that have been linked into a specific business flow.

| Column Name             | Data<br>Type | Length | Allow<br>Nulls | Description                                                                                                    |
|-------------------------|--------------|--------|----------------|----------------------------------------------------------------------------------------------------|
| Resource_ID             | string       | 296    | No             | Primary Key <sup>a</sup> .                                                                                                    |
| ResourceName            | string       | 256    | No             | The name of the service.                                                                                                    |
| ResourceType            | string       | 40     | No             | Identifies the type of service and can<br>be one of OVIS, OVSN, SALS or SOAM<br>OVSN is used to indicate either an<br>OpenView Service Navigator or an<br>Operations Manager for Windows<br>Service. SALS is used to indicate a<br>Standalone Service. OVIS and SOAM<br>are used to represent OpenView<br>Internet Services and SOA Manager<br>Services respectively. |
| Resource<br>Description | string       | 256    | Yes            | A description of the service as<br>entered in the HPBPI Modeler.                                                                                                    |
| Status                  | string       | 12     | Yes            | The status of the service, and can be<br>Critical, Major, Minor, Warning<br>and Normal. These status correspond<br>to the HP Operations Manager<br>severity levels.                                                                                                    |
| RootCause               | text         |        | Yes            | The current root cause obtained from OVIS or HP Operations Manager.                                                                                                    |

Table 27Resources

| Column Name              | Data<br>Type | Length | Allow<br>Nulls | Description                                                                                                    |
|--------------------------|--------------|--------|----------------|----------------------------------------------------------------------------------------------------|
| LastChange               | date         |        | Yes            | The time that the service status was<br>last modified (in date format).<br>Specified in local time.                                                                                                    |
| LastChangeLong<br>Millis | long         |        | Yes            | The time (in milliseconds) that the<br>service status was last modified.<br>Specified as the number of<br>milliseconds since epoch (00:00:00<br>01/01/1970 UTC.)                                                                               |
| Deployment<br>Status     | string       | 12     | Yes            | <ul> <li>The current deployment status of this service, which can be one of Active or Deleted, where:</li> <li>Active means the service is deployed.</li> <li>Deleted means the service is undeployed, but is still used by a flow.</li> </ul> |

Table 27Resources

a. This is the column that uniquely identifies rows.

## Node2Resources

The Node2Resources table maps nodes to services.

As services are re-usable, it is possible for nodes and services to have a many-to-many relationship, that is, many services can be used by many nodes and more than one node can use more than one service. As an example, the Get Order and Update Order nodes might both link to the Web site and e-commerce services.

| Column Name | Data<br>Type | Length | Allow<br>Nulls | Description                                                  |
|-------------|--------------|--------|----------------|--------------------------------------------------------------|
| Node_id     | string       | 36     | No             | Foreign Key <sup>a</sup> to table Nodes (Node_ID).           |
| Resource_ID | string       | 296    | No             | <b>Foreign Key<sup>1</sup> table Services</b> (Resource_ID). |

Table 28Node2Resources

a. This is the column that exists as the primary key in another table.

# **Entity Relationships for Flow Schema**

The following diagram shows the relationship between the database tables for the Flow schema.

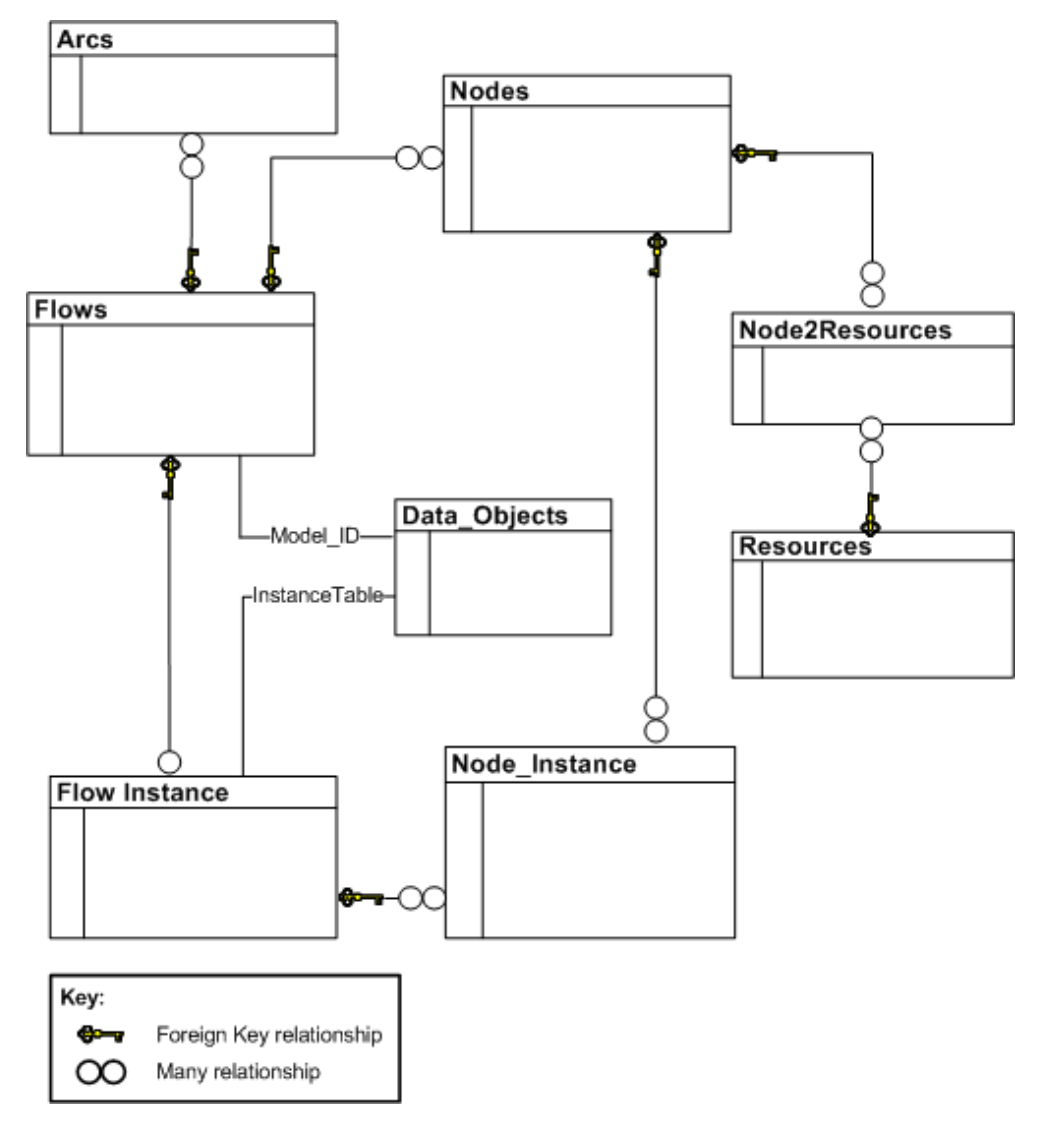

#### Figure 33 Flow Schema Entity-Relationship Diagram

# **Business Entity Schema**

This section describes how data entered in the HPBPI Modeler is defined in the database. For each business object there is a corresponding table in the dynamic schema. This table is created according to the guidelines described in the following sections.

#### Data item names

The names for columns in the schema are based on the values you enter as the data items names in the Modeler. When added to the database, any illegal characters are replaced using a unicode representation, for example, Orderu20Amount, is a representation of Order Amount, where the u20 is the hexadecimal for space.

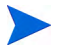

If you enter unn (where nn is a number) as part of a data item, be aware that this could cause data clashes with another data item that includes the same string as unicode character replacement.

## Data types

The dynamic schema uses a subset of data types used in the Flows schema; see Table Oracle and SQL Data Types on page 135 for the complete list.

## Keys

The tables that are generated have internally-generated Primary keys defined to assist in referential integrity management and for performance reasons. Referential integrity is a feature that prevents users or applications from entering inconsistent data.

# Data Objects

The Data\_Objects table lists the types of Business Data definition that have been defined using the Modeler, plus statistics and statuses, which are calculated for these objects. The Primary Key is the Model\_ID. Each Data Definition has a corresponding Instance table, which lists the instances of that object.

| Column Name     | Data<br>Type | Length | Allow<br>Nulls | Description                                                                                                    |
|-----------------|--------------|--------|----------------|----------------------------------------------------------------------------------------------------|
| Model_ID        | string       | 36     | No             | Primary Key.                                                                                                    |
| Name            | string       | 120    | No             | The Data definition name.                                                                                                    |
| Description     | string       | 256    | Yes            | The description of the Data definition.                                                                                                    |
| AvrgTime        | float        |        | Yes            | Average lifetime of instances of this data type in milliseconds.                                                                                                    |
| SampleCount     | integer      |        | Yes            | Internal value used for calulating the average time,                                                                                                    |
| ActiveInstances | integer      |        | Yes            | Current number of instances.                                                                                                    |
| TotalInstances  | integer      |        | Yes            | Total number of instances.                                                                                                    |
| Status          | string       | 12     | Yes            | The current status of the data object, which can be Active or Deleted.                                                                                                    |
| RepositoryId    | string       | 36     | Yes            | A unique identifier that can be used<br>to associate different versions of the<br>same definition; different versions of<br>a Flow definition or Data definition<br>have different Flow_IDs or<br>Model_IDs but they have the same<br>RepositoryId. |
| InstanceTable   | string       | 30     | Yes            | The name of the database table used<br>to store instances of this Data<br>definition.                                                                                                    |

Table 29 Data\_Objects

| Column Name            | Data<br>Type | Length | Allow<br>Nulls | Description                                                                                                    |
|------------------------|--------------|--------|----------------|----------------------------------------------------------------------------------------------------|
| Subclass               | string       | 256    | Yes            | For internal use. This column<br>contains the name of the Data<br>definition instance table.                                        |
| Repository<br>Revision | integer      |        | Yes            | Revision of Data definition in the<br>Model Repository. This revision<br>information is displayed using the<br>Repository Explorer. |
| FolderPath             | string       | 604    | No             | For internal use.                                                                                                    |

Table 29Data\_Objects

# **Data Definition Instances**

The Data definition instance table cannot be named or fully specified as it depends on the data entered using the Modeler; however, some columns appear in every Data definition instance and these are listed in the following table.

The name of this table is referenced in the InstanceTable column of the Data\_Objects table when the Data definition is deployed within the Modeler.

| Column Name             | Data<br>Type | Length | Allow<br>Nulls | Description                                                                                                    |
|-------------------------|--------------|--------|----------------|----------------------------------------------------------------------------------------------------|
| StartTime               | date         |        | Yes            | The time that this instance was<br>started.<br>Specified in local time.                                                                               |
| StartTimeLong<br>Millis | long         |        | Yes            | The time (in milliseconds) that this<br>instance was started.<br>Specified as the number of<br>milliseconds since epoch (00:00:00<br>01/01/1970 UTC.) |
| EndTime                 | date         |        | Yes            | The time (in milliseconds) that this instance completed.<br>Specified in local time.                                                                  |
| EndTimeLong<br>Millis   | long         |        | Yes            | The time (in milliseconds) that this<br>instance completed.<br>Specified as the number of<br>milliseconds since epoch (00:00:00<br>01/01/1970 UTC.)   |
| Status                  | string       | 12     | Yes            | The current status of the instance,<br>which can be one of Active or<br>Completed.                                                                    |
| Id                      | string       | 36     | No             | Primary Key <sup>a</sup> .                                                                                                    |
| Model_ID                | string       | 36     | Yes            | Foreign Key <sup>b</sup> to Data_Objects table<br>(Model_ID).                                                                                         |

Table 30Data Definition Instance

a. This is the column that uniquely identifies rows.

b. This is the column that exists as the primary key in another table

# **Business Event Handler Schemas**

The following schemas are defined for the Business Event Handler. These schemas are used for the Event Store and for the openadaptor patients that are stored in the event hospital; the Event Hospital.

The tables structures are defined by openadaptor and in this context, a patient is an HPBPI event, which is in an openadaptor format as it is passed through openadaptor.

## Business Event Handler Event Store

The Event Store is an openadaptor Sink component that persists messages to a database repository. The messages are stored in the table in a string or equivalent format using Data Object XML format.

The Event Store is a persistent store that can be used to either:

- Take a copy of every event for archiving or auditing purposes
- Provide persistence in the Event Layer

Note that the Event Store can be use in combination with Hospitals; see the *Business Process Insight Integration Training Guide - Business Events* for details of the Event Store and how it can be used in conjunction with the Event Hospital.

| Column Name | Data<br>Type | Length | Allow<br>Nulls | Description                                                                                                    |
|-------------|--------------|--------|----------------|----------------------------------------------------------------------------------------------------|
| GUID        | string       | 256    | No             | A unique identifier.                                                                                                    |
| EVENT_GROUP | string       | 256    | Yes            | The event group that this event<br>belongs to. Event grouping is a way<br>of logically organizing events. An<br>event group might be a path<br>containing slashes (/) for further<br>subgrouping. |
| EVENT_NAME  | string       | 256    | Yes            | The event name.                                                                                                    |

#### Table 31 EVENT\_STORE

| Column Name | Data<br>Type               | Length       | Allow<br>Nulls | Description                                                                                   |
|-------------|----------------------------|--------------|----------------|-----------------------------------------------------------------------------------------------|
| DOXML       | Variable<br>length<br>text | up to<br>2GB | No             | The message.                                                                                  |
| STATUS      | string                     | 100          | Yes            | The status of the event, which can be one of Unsent or Sent.                                  |
| TIME_RX     | date                       |              | No             | Time when the event details are<br>written to the Event Hospital.<br>Specified in local time. |
| TIME_TX     | date                       |              | Yes            | Time when the event details are retrieved from the Event Hospital.                            |

Table 31 EVENT\_STORE

# **Event Hospitals**

Event hospitals, can also be used to provide persistence. Event Hospitals are used to store events when an event can not be delivered to HPBPI for some reason. This might be because the event is invalid, or because the Business Impact Engine is offline.

| Column Name   | Data<br>Type | Length | Allow<br>Nulls | Description                                                                                                    |
|---------------|--------------|--------|----------------|----------------------------------------------------------------------------------------------------|
| PatientId     | integer      |        | No             | A unique identifier for each patient<br>added to the event hospital. The<br>identifier starts at 1 for the first<br>event. |
| PatientStatus | string       | 20     | No             | The status of this patient, which can<br>be one of:<br>• New a newly added patient                                         |
|               |              |        |                | • Treated, this patient message has been updated                                                                           |
|               |              |        |                | • Examined, this patient message has been examined                                                                         |
|               |              |        |                | • Discharge_Wait, this patient is waiting to be discharged                                                                 |
|               |              |        |                | • Dishcharge, this patient has been discharged                                                                             |
|               |              |        |                | • Re_News, this patient has been re-added to the hospital                                                                  |
|               |              |        |                | • Dead, this patient has an unrecoverable error                                                                            |
| DestAppName   | string       | 60     | No             | The destination of this patient<br>message; within HPBPI, this value is<br>set to BIA_app.                                 |
| Subject       | string       | 255    | Yes            | The subject of this patient message;<br>within HPBPI, this value is set to<br>BIA_subject.                                 |

#### Table 32 DBusMH\_Patient

| Column Name   | Data<br>Type | Length | Allow<br>Nulls | Description                                                                                                    |
|---------------|--------------|--------|----------------|----------------------------------------------------------------------------------------------------|
| RejectReason  | string       | 255    | Yes            | The PipelineException message<br>content, that is, the result of<br>PipelineException.getMessage() from<br>Java.                          |
| SourceAppName | string       | 60     | Yes            | The publisher of this patient message.                                                                                                    |
| PubUniqueId   | string       | 255    | Yes            | This is reserved for the publisher's unique message identifier.                                                                           |
| IndexParam1   | string       | 60     | Yes            | Contains attributes of this patient<br>data object and is used for<br>performance efficiencies when<br>unpacking the patient data object. |
| IndexParam2   | string       | 60     | Yes            | Contains attributes of this patient<br>data object and is used for<br>performance efficiencies when<br>unpacking the patient data object. |
| IndexParam3   | string       | 60     | Yes            | Contains attributes of this patient<br>data object and is used for<br>performance efficiencies when<br>unpacking the patient data object. |
| IndexParam4   | string       | 60     | Yes            | Contains attributes of this patient<br>data object and is used for<br>performance efficiencies when<br>unpacking the patient data object. |
| Admitted      | date         |        | No             | The date that this patient was given the status New.                                                                                      |
| Examined      | date         |        | Yes            | The date that this patient was given the status Examined.                                                                                 |
| Treated       | date         |        | Yes            | The date that this patient was given the status Treated.                                                                                  |

Table 32DBusMH\_Patient

| Column Name    | Data<br>Type               | Length       | Allow<br>Nulls | Description                                                                                                    |
|----------------|----------------------------|--------------|----------------|----------------------------------------------------------------------------------------------------|
| Discharged     | date                       | 8            | Yes            | The date that this patient was given the status Discharged.                                                                          |
| MarkedDead     | date                       | 8            | Yes            | The date that this patient was given a status of Dead.                                                                               |
| Retried        | integer                    |              | Yes            | The number of times the hospital has<br>tried to send a message that has<br>been marked for DISCHARGE back<br>into the HPBPI system. |
| AdmittedUser   | integer                    |              | No             | The database user that admitted this patient.                                                                                        |
| ExaminedUser   | integer                    |              | Yes            | The database user that marked this patient as Examined.                                                                              |
| TreatedUser    | integer                    |              | Yes            | The database user that marked this patient as Treated.                                                                               |
| DischargedUser | integer                    |              | Yes            | The database user that marked this patient as Discharge_Wait or Discharge.                                                           |
| MarkedDeadUser | integer                    |              | Yes            | The database user that marked this patient as Dead.                                                                                  |
| Patient        | Variable<br>length<br>text | up to<br>2GB | Yes            | The openadaptor data object that has<br>been added to the hospital in XML<br>format.                                                 |

Table 32DBusMH\_Patient

# Complete List of HPBPI Database Tables

The following tables list the all the database tables and views that are created for HPBPI. Many of these tables are for internal use only and should not be modified.

This is list is provided in order that you can make sure that all the tables are included in any backup and recovery procedures and for you to check for any potential database table name clashes.

The capitalization used in the table is for ease of reference only. How the table names are represented in your database is database specific; for example, for an Oracle Server all table and view names are upper case.

Table 33 on page 200 lists all the HPBPI database tables and Table 34 on page 203 lists all the views.

| Table Name                | Internal Use Only (yes/no) |
|---------------------------|----------------------------|
| AdaptorConfig             | yes                        |
| Arcs                      | no                         |
| BACDataSampleDestinations | yes                        |
| BCE_Metric_Id_Gen         | yes                        |
| DataInstIdToBeDeleted     | yes                        |
| Data_Objects              | no                         |
| DBusmh_Attribute          | yes                        |
| DBusmh_EditableAttribute  | yes                        |
| DBusmh_Patient            | no                         |
| DBusmh_Role               | yes                        |
| DBusmh_User               | yes                        |
| DBusmh_UserRole           | yes                        |
| EventQueue                | yes                        |

 Table 33
 Complete List of HPBPI Database Tables

| Table Name                   | Internal Use Only (yes/no) |
|------------------------------|----------------------------|
| Event_Store                  | no                         |
| FailedBACSamples             | yes                        |
| FlowDataFilters              | yes                        |
| FlowIdsToBeUpdated           | yes                        |
| FlowInstIdToBeDeleted        | yes                        |
| FlowNodeZones                | yes                        |
| Flows                        | no                         |
| Flow_Instance                | no                         |
| ImpactThreshold              | yes                        |
| MetricToBACDestination       | yes                        |
| Metric_CustomTypes           | no                         |
| Metric_Definitions           | yes                        |
| Metric_Dim_Dates             | no                         |
| Metric_Dim_Flows             | no                         |
| Metric_Dim_Flow_Instances    | no                         |
| Metric_Dim_Groups            | no                         |
| Metric_Dim_Metrics           | no                         |
| Metric_Dim_Thresholds        | no                         |
| Metric_Events                | yes                        |
| Metric_Events_Engine_Status  | yes                        |
| Metric_Events_Seqs_To_Remark |                            |
| Metric_Fact_Alerts           | no                         |
| Metric_Fact_Statistics       | no                         |

 Table 33
 Complete List of HPBPI Database Tables

| Table Name                            | Internal Use Only (yes/no) |
|---------------------------------------|----------------------------|
| Metric_Fact_Values                    | no                         |
| Metric_Generate_Errors                | yes                        |
| Metric_Notification_Check_Time        | yes                        |
| Metric_Staging_Statistics             | yes                        |
| Metric_Staging_Stats_Modified         | yes                        |
| Metric_Stored_Procedures <sup>a</sup> | yes                        |
| NodeIdAndResourceStatus               | yes                        |
| NodeInstToBeDeleted                   | yes                        |
| Nodes                                 | no                         |
| Nodes2Resources                       | no                         |
| Node_Instance                         | no                         |
| Node_Instance_CompletedTimes          | no                         |
| Node_Instance_StartedTimes            | no                         |
| NS_Digesterstore                      | yes                        |
| NS_DigesterSubscriptions              | yes                        |
| NS_EmailRetry                         | yes                        |
| NS_EmailSubscriptions                 | yes                        |
| NS_EmailUsers                         | yes                        |
| NS_OVORetry                           | yes                        |
| NS_OVOSubscriptions                   | yes                        |
| NS_ScriptRetry                        | yes                        |
| NS_ScriptSubscriptions                | yes                        |
| NS_SLAEmailSubscriptions              | yes                        |

 Table 33
 Complete List of HPBPI Database Tables

| Table Name               | Internal Use Only (yes/no) |
|--------------------------|----------------------------|
| NS_SLOEmailSubscriptions | yes                        |
| OVIS_AlarmStatus         | yes                        |
| OVISTimeStamps           | yes                        |
| Repos_defns              | yes                        |
| Repos_Folders            | yes                        |
| Repos_Labels             | yes                        |
| Repos_Labels2Defns       | yes                        |
| Resources                | no                         |
| RMIEventRetry            | yes                        |
| SOAPEventRetry           | yes                        |
| Version                  | yes                        |

 Table 33
 Complete List of HPBPI Database Tables

a. this table is available only with Microsoft SQL Server.

The following table lists all the HPBPI database views.

 Table 34
 Complete List of HPBPI Database Views

| View Name         | Internal Use Only (yes/no) |
|-------------------|----------------------------|
| Dbusmh_View       | yes                        |
| Metrics           | no                         |
| Metric_Values     | no                         |
| Repos_Definitions | yes                        |

The following table lists the HPBPI database indexes.

| Index Name                        | Internal Use Only (yes/no) |
|-----------------------------------|----------------------------|
| Flow_Instance_Idx_nnn             | yes                        |
| Idxn                              | yes                        |
| Metric_Dim_Dates_Idx_nnn          | yes                        |
| Metric_Dim_Groups_Idx_nnn         | yes                        |
| Metric_Events_Idx_nnn             | yes                        |
| Metric_Fact_Groups_Idx_nnn        | yes                        |
| Metric_Fact_Alerts_Idx_nnn        | yes                        |
| Metric_Fact_Statistics_Idx_nnn    | yes                        |
| Metric_Fact_Values_Idx_nnn        | yes                        |
| Metric_Staging_Statistics_Idx_nnn | yes                        |
| Node_Instance_Comple_Idx_nnn      | yes                        |
| Node_Instance_Idx_nnn             | yes                        |
| Node_Instance_Starte_Idx_nnn      | yes                        |
| Sys_string                        | yes                        |

Table 35Complete List of HPBPI Database Indexes

There are also stored procedures, database triggers and other database scripts defined by HPBPI and potentially defined by you. These also need to be taken into account for backup purposes or if you need to move the HPBPI data.

It is strongly recommended that you create an Oracle User or Microsoft SQL Server Database specifically for HPBPI as it makes the task of identifying this HPBPI data much easier.

# B Expression Grammar in Flow, Data and Filter Definitions

This appendix lists the rules for the grammar that can be used for business flow progression rules and expressions, and expressions within business process metric filter definitions.

The progression rules and expressions are within the HPBPI Modeler for the start and complete conditions for nodes, and for filter expressions for Data definitions when subscribing to events.

Business process metric filter expressions are used within the Metric definer to optionally specify the conditions for collecting statistical data for the business process metrics.

The grammar used for expressions is similar to Java expressions. The following sections describe the grammar and its construct. Further examples of using this grammar are provided in the *Business Process Insight Integration Training Guide - Modeling Flows*.

# Grammar

This following is an informal description of the grammar, it shows how expressions can be constructed. Note that this construct is subject to specific limitations according to how it is being used. Examples of the use of the grammar are provided in the following sections.

```
expression =>
 property-value = expression
 expression + expression
 expression - expression
 expression * expression
expression / expression
 expression % expression
 - expression
 expression && expression
 expression || expression
 ! expression
 expression == expression
 expression > expression
 expression >= expression
 expression < expression
 expression <= expression
 expression != expression
 (expression)
 expression ? expression : expression
 value
value =>
       constant value
```

property\_value function\_return\_value

See section Function Return Values on page 208 for possible values for function\_return\_value.

```
constant_value =>
    string_contant
    integer_constant
    real_constant
    true
    false
    null
property_value =>
    root_object.relationship_name.property_name
```

where:

• root\_object is this or event.

If no root\_object is specified, the expression assumes this.

• relationship\_name can be included zero or more times, depending on how the property relates to the root object.

Possible property\_value expressions are:

- this.property
- this.data.property
- event.property
- property

The following are examples that you might use in your expressions. Further examples are given in the *Business Process Insight Integration Training Guide* - *Modeling Flows*:

- this.OrderNumber
- this.Customer.Customer\_ID

# **Function Return Values**

The following sections describe the data and string values that can be returned from the value expression.

These functions can be used in filter expressions, binding expressions, progression rules and assignment actions.

## Functions for Dates and Times

The following functions convert expressions into milliseconds:

- hours (number)
- minutes (number)
- seconds (number)
- days (*number*)

These functions convert *number* to the equivalent number of milliseconds (which are the Business Impact Engine time units).

# Functions for Identifying String Values

The following functions take a string parameter and return a boolean result.

string\_property.contains(value)

Returns true if *value* is found in the property value.

• string\_property.starts(value)

Returns true if the property value starts with *value*.

• string\_property.ends(value)

Returns true if the property value ends with value.

# Functions for All Property Types

The following function takes one or more parameters and returns a boolean result:

property.in(value, value, ...)

This expression returns True if the value of property is one of the listed set of values (*value*, *value*,...), and False if it is not.

# Flow Progression Rules

The grammar for flow progression rules is slightly different from the simple expression grammar, as it is used to describe deltas or changes to Data definition properties.

There are four styles of progression rule provided in HPBPI as follows:

- Complete on first assignment
- Complete on transition
- Start and complete on transitions
- Advanced conditions

The Advanced conditions style of progression rule requires you to enter the methods for the progression rules directly as described in section Methods for Progression Rules on page 212.

For the remaining progression styles, you do not need to enter the methods, you just select the style of the progression rule that you want for the node. Ultimately, each style uses a subset, or selection of the methods described in section Methods for Progression Rules on page 212. You can see these methods if you define a progression rule using one of the styles and then change the style to Advanced conditions to view the methods created for the style.

More detailed information about using these progression rules in your flows is provided in the *Business Process Insight Integration Training Guide -Modeling Flows.* 

The methods used for the progression rule styles are listed in Table 36 on page 210.

| Style                           | Methods Used   | Comments                                                                                                    |
|---------------------------------|----------------|----------------------------------------------------------------------------------------------------|
| Complete on first<br>assignment | before()==null | This style of progression<br>rule uses the method<br>listed to determine when<br>the property value<br>changes from Null to any<br>other value. |

Table 36Methods Used for Progression Rule Styles

| Style                                | Methods Used                                                                                                    | Comments                                                                                                    |
|--------------------------------------|----------------------------------------------------------------------------------------------------|----------------------------------------------------------------------------------------------------|
| Complete on transition               | <pre>Complete Condition: before().in() and after().in()</pre>                                                             | This style of progression<br>rule uses the methods<br>listed to determine when<br>the node complete<br>condition is met. It does<br>this by testing the<br>original and modified<br>value of a property<br>against one or more<br>values in the rule. Use of<br>the in() method enables<br>you to enter a selection of<br>values that can be tested.<br>If you do not enter a<br>value, any value for the<br>property can satisfy the<br>condition.                  |
| Start and complete on<br>transitions | <pre>Start Condition:<br/>before().in() and after().in()<br/>Complete Condition:<br/>before().in() and after().in()</pre> | This style of progression<br>rule uses the methods<br>listed to determine when<br>the node start and node<br>complete conditions are<br>met. It does this by<br>testing the original and<br>modified value of a<br>property against one or<br>more values in the rule.<br>Use of the in() method<br>enables you to enter a<br>selection of values that<br>can be tested. If you do<br>not enter a value, any<br>value for the property<br>can satisfy the condition. |

#### Table 36Methods Used for Progression Rule Styles

# Methods for Progression Rules

In order to express progression rules using the Advanced Conditions option in the HPBPI Modeler, there are methods for Data definitions and their properties. A method represents the value relating to the data object or property at a point in time.

The methods are described in the following table and apply only to a property in a flow progression rules.

| Method                                                 | Description                                                                                                    |
|--------------------------------------------------------|----------------------------------------------------------------------------------------------------|
| this.data.property.changed()                           | This function is used to test when the<br>property value changes. When the<br>property value changes it returns a<br>result of True.                                                                                                    |
| <pre>this.data.property.before() == "prop-value"</pre> | This evaluates to the value of the<br>property before a change and is<br>executed only when the property<br>values changes. It is implicit in this<br>expression that the property value<br>was as stated by <i>prop-value</i> and is<br>now no longer that value.<br>The type returned is the same as the<br>type of the property.   |
| <pre>this.data.property.after()== "prop-value"</pre>   | This evaluates to the value of the<br>property after a change and is<br>executed only when the property<br>value changes. It is implicit in this<br>expression that the property value<br>was a value other than <i>prop-value</i><br>and is now <i>prop-value</i> . The type<br>returned is the same as the type of<br>the property. |

Table 37 Methods for Progression Rules

| Method                                                                   | Description                                                                                                    |
|--------------------------------------------------------------------------|----------------------------------------------------------------------------------------------------|
| this.data.created()                                                      | This evaluates to true when the data<br>definition is created. This method is<br>executed only when a new Data<br>definition is created.<br>The method returns a Boolean<br>result.                                                                                                    |
| <pre>this.data.property.in(     "prop-value1", "prop-value2",    )</pre> | This evaluates to true when the<br>value of the propery is set to any of<br>the listed values.<br>The method returns a Boolean<br>result.                                                                                                    |
| this.data.terminated()                                                   | This evaluates to true when the data<br>definition is terminated, specifically<br>when the Data definition received an<br>event that is flagged as terminating<br>it. This is specified in the Event<br>Subscription dialog for the Data<br>Definition; Terminate this<br>instance of the Data Definition<br>after handling the event.<br>The method returns a Boolean<br>result. |

Table 37Methods for Progression Rules

# Example of Complete Condition for Start Node When Data Definition Created

The following shows an example of the expression that you use when you want a flow instance to be started when a Data definition for the flow is created. In this case, a new flow instance is started only when the start and complete conditions for the start node in the flow are met, for example:

this.order.created()

where:

- this is the reference to the flow, in this case the Order flow.
- order is the Data definition.
- created() is a method that evaluates to true when the order Data definition is created.

#### Example Start Condition for Start Node When Data Definition Modified

The following shows an example of the expression that you use when you want a flow instance to be started when the Data definition for the flow is modified. In this case a flow instance is started not when the Data definition is created but when there is a change to the Data definition property.

```
this.order.priority.before() == null &&
this.order.priority.after() <= 3</pre>
```

where:

- this is the reference to the flow, in this case the Order flow.
- order is the primary Data definition.
- priority is an integer property.
- before() is a method, which returns the value of the property before the change.
- null indicates that the property was not initialized before the change.
- after() is a method, which returns the value of the property after the change.

### Example Start Condition using a Method on a Method

The following example is similar to the example above; however, shows an example of the expression that you use when you want a flow instance to be started when the Data definition for the flow is modified and the Data definitions contains a specific string.

this.order.customer\_id.after().contains("X")

where:

- this is the reference to the flow, in this case the Order flow.
- order is the primary Data definition.
- customer\_id is a string property that is a unique identifier for the customer.
- after() is a method, which returns the value of the property after the change.
- contains() is a string function, which returns a boolean result depending on whether the string "X" is present in the customer\_id.

# Case Sensitivity for Expressions

This section describes case sensitivity for expression properties and for expressions containing string constants.

## **Expression Properties**

Properties and methods in expressions are case sensitive, which means the following expression are not equivalent within your HPBPI system:

- this.order.priority.before() == null &&
   this.order.priority.after() <= 3</pre>
- this.Order.Priority.before() == null &&
   this.Order.Priority.after() <= 3</pre>

## **Expressions with String Constants**

Expressions containing string constants are case sensitive, which means the following expressions are not equivalent within your HPBPI system:

- this.order.status.after() == "a"
- this.order.status.after() == "A"
# C Coercion Rules

This appendix describes the rules for how properties are coerced when evaluating binding, filter and assignment expressions. This is an enforced evaluation by the HPBPI Modeler, based on the rules described in this Appendix.

Valid data types for use within HPBPI are:

- String
- Numeric, which can be one of:
  - Integer
  - Long
  - Double
  - Currency
- Boolean
- Date

## Assignments

The following table shows how assignments are coerced:

| Data Type | Assigned from                                                                                                    |
|-----------|----------------------------------------------------------------------------------------------------|
| String    | Any type                                                                                                    |
| Numeric   | Any other numeric value (with possible<br>truncation if assignment is to an integer),<br>or from Strings provided that the string is<br>numeric. If the assignment does not produce<br>a valid number, you receive an error similar<br>to the following in the Business Impact<br>Engine log file: |
|           | Cannot assign value <i>prop-name</i> to property <i>prop-name</i> as it is not a compatible type.                                                                                                    |
| Boolean   | Other Boolean values, or from Strings<br>provided that the string is either "true" or<br>"false". If the assignment does not produce a<br>valid boolean expression, you receive an<br>error similar to the following in the Business<br>Impact Engine log file:                                    |
|           | Cannot assign value <i>prop-name</i> to<br>property <i>prop-name</i> as it is not a<br>compatible type.                                                                                                    |
| Date      | Other Dates or a Numeric value (treated as number of milliseconds since 1970).                                                                                                    |

Table 38Assignment Coercion

# Expressions

The following table shows how values within expressions are coerced.

Table 39

| Operator                                                                                    | Behavior                                                                                                    |
|---------------------------------------------------------------------------------------------|----------------------------------------------------------------------------------------------------|
| Arithmetic:<br>• +<br>• -<br>• *<br>• /<br>• %                                              | Supported between Numeric properties or<br>values that can be coerced to numeric using<br>the assignment rules described in Table 38.                                                                                                    |
| Comparison:<br>• <                                                                          | The comparison operators can be used to provide a:                                                                                                    |
| <pre> • &lt;= • = • != • &gt; • &gt;= • &gt;= • &gt;= • &gt;= • &gt;= • &gt;= • &gt;=</pre> | <ul> <li>numeric comparison between Numeric properties or values that can be coerced to numeric using the assignment rules described in Table 38.</li> <li>date comparison between Date properties.</li> <li>alphabetic comparison (locale-specific) between String properties or values that can be coerced to Strings using the using the assignment rules described in Table 38 (including Boolean).</li> <li>The result of a comparison is always a boolean value.</li> </ul> |
| <pre>String tests: • starts() • ends() • contains() • in()</pre>                            | Performs a test on a String property.<br>Note that these tests cannot be applied to<br>non-string properties.                                                                                                    |

#### Table 39

| Operator                                          | Behavior                                                                                                    |
|---------------------------------------------------|----------------------------------------------------------------------------------------------------|
| Logical:<br>• ! (Not)<br>• && (And)<br>•    (Or)  | Supported between Boolean properties or<br>values that can be coerced to boolean using<br>the assignment rules described in Table 38.   |
| <pre>Conditional value if, then, else: • ?:</pre> | First operand must be Boolean or be coerced<br>to boolean, other operands can be any type;<br>however they must be the same each other. |

#### Using NULL Within an Expression

The HPBPI Modeler allows only the equals and not-equals tests with the null constant. However, there might be expressions using other operators involving values that are null when these expressions are executed, for example how is the following expression evaluated when *index* is null?

index + 1

The following table shows the rules that apply when comparing data items within an expression where one data item contains a null value.

| Operator                          | Comparison                                                                                                    |
|-----------------------------------|----------------------------------------------------------------------------------------------------|
| • ==<br>• !=                      | Returns TRUE if the other operand is (or is not) null.                                                                                                    |
| All other comparison<br>operators | <pre>Always return FALSE. For example the following expressions both return FALSE if index is null:     index &gt; 10     index &lt;= 10</pre>                           |
| Arithmetic operators              | Arithmetic operators for expressions<br>containing a null value always return null as<br>the result, for example:<br>index + 1 returns null if index is equal to<br>null |

| Table | 40 |
|-------|----|
|-------|----|

Note that the null constant is case sensitive and when used in Java expressions, should always be lower case.

# Index

#### A

ACTIVE\_INSTANCES\_HIGH, 116, 119 ACTIVE\_INSTANCES\_LOW, 116, 119 ACTIVE\_VALUES\_HIGH, 117, 120 ACTIVE\_VALUES\_LOW, 116, 119 ActiveCount Nodes table, 179 ActiveFlows Flows table, 173 ActiveInstances Data\_Objects table, 192 ActiveWeight Nodes table, 180 Adapter **Business Event Handler. 38** for HPBPI Server. 27 for iWay integration, 59 Administration Console architecture, 43 HPBPI Notification Server, 43 HPBPI Server Administration Console, 43Admitted DBusMH\_Patient table, 198 AdmittedUser DBusMH Patient table, 199

Advanced conditions flow progression rules, 210 grammar rules, 210 Alarms and SLOs configuring, 115 AlertCriticalLevel Metric Dim Thresholds table, 163 AlertCriticalLevelDefnUnit Metric\_Dim\_Thresholds table, 165 Alert facts dimension, 136 AlertLevel Metric Fact Alerts table, 139 AlertMajorLevel Metric\_Dim\_Thresholds table, 163 AlertMajorLevelDefnUnit Metric\_Dim\_Thresholds table, 165 AlertMinorLevel Metric Dim Thresholds table, 163 AlertMinorLevelDefnUnit Metric\_Dim\_Thresholds table, 165 AlertStatus Metric\_Fact\_Alerts table, 139 AlertWarningLevel Metric Dim Thresholds table, 163 AlertWarningLevelDefnUnit Metric\_Dim\_Thresholds table, 166

Architecture Administration Console, 43 and HPBPI database. 18 **Business Event Handler**, 37 **Business Impact Engine**, 25 **Business Process Dashboard**, 13 diagram for HPBPI, 12, 46 for Business Availability Center, 66 HPBPI, 11, 45 HPBPI Operations Manager Adapter, 55 HPBPI Probes and alarms, 53 HPBPI Server, 23 Intervention Client, 16 Metric definer, 29 Metric Engine, 31 Notification Server, 34 **Repository Explorer**, 33 Security, 44 Self-Healing Services, 62 Arcs table, 186 Destination, 186 Flow\_ID, 186 Source, 186 Type, 186 Arithmetic operator coercion, 219 Assignment coercion and data types, 218 expressions and coercion rules, 217 AVAILABILITY, 116, 118, 119 AverageValue Metric\_Fact\_Statistics table, 149 AvrgTime Data Objects table, 192 Flows table, 173 Nodes table, 180

#### B

backlog Data Sample for Business Availability Center, 86 BIAEngineAdaptor **Engine Adapter**, 39 **Binding expressions** coercion rules, 217 Boolean data type coercion rule, 218 BPEL importing into Model Repository, 41 BPI Administration Console, 43 and HPSD integration, 125 and HPSD service mapping, 128 and iWay, 59 and SAP, 58 flow model deployer, 42 Modeler, 41 Model Repository, 41 propagating events, 39 **BPI.** See also HPBPI **Building applications** using HPBPI data, 134

**Business Availability Center** adapter colleague for HPBPI Server, 28 and BPI data sampling, 75 and MY BAC, 67 architecture diagram, 66 configuring Operation Service Source, 76 creating a File Source adapter, 80 creating a portlet Server for HPBPI, 70 data sample destination, 78 design-time integration, 71 exporting HPBPI Flow definitions, 68 exporting metric definitions, 69 integrating with HPBPI, 65 integration options, 68 modeling IT processes, 66 monitoring business impact data from HPBPI, 67 monitoring by HPBPI, 51 operational service status, 67 run-time integration, 73 terminology, 67 using as a source of operational service data, 76 Viewing flows and metrics, 67 Business Entity schema, 134, 191 Data Object-Instance table, 193 Data Objects table, 192 data item names, 191 **Business Event Handler** architecture, 37 event adapter, 38 HPBPI Server component, 23 openadaptor, 37 receiving events, 39 schema, 134, 195 business health

Data Sample for Business Availability Center, 86 Business Impact Engine architecture, 25 BIAEngineAdaptor, 39

Business Metrics architecture diagram for Business Process Metric definer, 30 schema, 133, 136

Business object manager HPBPI Server, 27

Business Process Dashboard and business process metrics, 15 architecture, 13 JSPs, 15

Business process metrics Business Process Metric definer an HPBPI Server component, 29 data in the HPBPI database, 20

## С

- C\_OVBPI\_FLOW\_PROBE ACTIVE\_INSTANCES\_HIGH, 116 ACTIVE\_INSTANCES\_LOW, 116 ACTIVE\_VALUES\_HIGH, 117 ACTIVE\_VALUES\_LOW, 116 AVAILABILITY, 116 INSTANCE\_TPUT\_HIGH, 117 INSTANCE\_TPUT\_LOW, 117 objective information, 116 RESPONSE\_TIME, 116 SETUP\_TIME, 116 TRANSFER\_TPUT, 116 VALUE\_TPUT\_HIGH, 117 VALUE\_TPUT\_LOW, 117
- C\_OVBPI\_FLOW OVBPI\_DB\_Password OVBPI\_DB\_Password, 110
- C\_OVBPI\_FLOW OVBPI\_FLOW probe, 108

C\_OVBPI\_FLOW probe OVBPI\_DB\_User\_Name, 109 OVBPI\_Flow\_Name, 110 OVBPI\_Identifier, 109 Port, 109 Target Host, 109 Username, 109

C\_OVBPI\_METRIC\_PROBE AVAILABILITY, 118 objective information, 118 RESPONSE\_TIME, 118 SETUP\_TIME, 118 TBN\_DURATION\_HIGH, 118 TBN\_DURATION\_LOW, 118 TRANSFER\_TPUT, 118

C\_OVBPI\_METRIC - OVBPI\_METRIC probe, 108

C\_OVBPI\_METRIC probe OVBPI\_DB\_Password, 112 OVBPI\_DB\_User\_Name, 111 OVBPI\_Flow\_Name, 112 OVBPI\_Identifier, 111 OVBPI\_Metric\_Name, 112 Port, 111 Target Host, 111 Username, 111

C\_OVBPI\_NODE\_PROBE ACTIVE\_INSTANCES\_HIGH, 119 ACTIVE\_INSTANCES\_LOW, 119 ACTIVE\_VALUES\_HIGH, 120 ACTIVE\_VALUES\_LOW, 119 AVAILABILITY, 119 INSTANCE\_TPUT\_HIGH, 120 INSTANCE\_TPUT\_LOW, 120 objective information, 119 RESPONSE\_TIME, 119 SETUP\_TIME, 119 TRANSFER\_TPUT, 119 Username, 113 VALUE\_TPUT\_LOW, 120 C OVBPI NODE - OVBPI NODE probe, 108 C OVBPI NODE probe OVBPI\_DB\_Password, 113 **OVBPI DB User Name**, 113 **OVBPI** Flow Name, 114 **OVBPI** Identifier. 113 **OVBPI** Node Name, 114 Port, 113 Target Host, 113 Case sensitivity for expressions within progression rules, 216Coercion arithmetic expressions, 219 comparison expressions, 219 conditional expressions, 220 for expressions, 219 logical expressions, 220 rules for binding, filter and assignment expressions, 217 string expressions, 219 Comparison operator coercion. 219 Complete condition after(), 212 before(), 212 changed(), 212created(), 213 in(), 213 methods for, 212 terminated(), 213 CompletedTime Node\_Instance\_CompletedTimes table. 185**CompletedTimeLongMillis** Node Instance CompletedTimes table, 185

Complete on first assignment grammar rules. 210 Complete on transition grammar rules, 210 Component Flow model Deployer, 42 Model Repository, 41 Conditional operator coercion, 220 Configuring an XML File Source adapter in the **Business Availability Center**, 80 HP Operations Dashboard integration, 60 **OVIS** alarms and SLOs. 115 Configuring a Business Availability Center data sample destination, 78 Console HPBPI Administration Console, 42 Notification Server Administration Console, 42 CountTotal Metric Fact Statistics table, 149 CreatedDate Metric\_Dim\_Metrics table, 152 Metric\_Dim\_Thresholds table, 166 Creating an XML File Source adapter in the **Business Availability Center**, 80 Creating and MY BAC application for HPBPI. 84 Currency data type definition, 135 CurrentAlertFromTime Metric Dim Thresholds table, 164 **CurrentAlertFromTimeLongMillis** Metric Dim Thresholds table, 164

CurrentAlertLevel Metric\_Dim\_Thresholds table, 164 CurrentAlertStatus Metric\_Dim\_Thresholds table, 164 Custom fields and defining for HPSD, 128 probes and using with OVIS, 105 CustomMetricDescription Metric\_CustomTypes table, 167 CustomMetricName Metric\_CustomTypes table, 167

#### D

Dashboard and business process metrics, 15 and HP Operations Dashboard, 60 architecture, 13 JSPs, 15 Data\_Object-Instance table, 193 EndTime, 194 EndTimeLongMillis, 194 Id, 194 Model\_ID, 194 StartTime, 194 StartTimeLongMillis, 194 Status, 194

Data Objects table ActiveInstances, 192 AvrgTime, 192 **Business Entity schema**, 192 Description, 192 FolderPath, 193 InstanceTable, 192 Model ID, 192 Name, 192 RepositoryID, 192 RepositoryRevision, 193 SampleCount, 192 Status, 192 Subclass, 193 TotalInstances, 192 Database schema for HPBPI data, 133 DataDefinition\_ID Metric Dim Flow Instances table, 156 Metric\_Dim\_Flows table, 155 DataDefinitionInstance ID Metric Dim Flow Instances table, 156 Data item names **Business Entity schema**, 191 Data Sample backlog, 86 business health, 86 duration, 86 throughput, 86 Data sample destination and Business Availability Center, 78 Data type assignment coercion, 218 **Business Entity Schema**, 191

Data type definition Currency, 135 Date, 135 Float, 135 HPBPI Schema, 135 Integer, 135 Long, 135 String, 135 Text, 135 variable-length binary, 135 variable-length text, 135 Date data type coercion rule, 218 data type definition, 135 functions, 208 Date ID Metric\_Dim\_Dates table, 153 Metric\_Fact\_Alerts table, 138 Metric\_Fact\_Statistics table, 147 Metric\_Fact\_Value table, 141 Day Metric Dim Dates table, 153 DayOfWeek Metric Dim Dates table, 153 DayOfWeek\_Num Metric\_Dim\_Dates table, 154 **DBusMH** Patient database table, 197

DBusMH Patient table Admitted, 198 AdmittedUser, 199 DestAppName, 197 Discharged, 199 DischargedUser, 199 Examined. 198 ExaminedUser, 199 IndexParam1, 198 IndexParam2, 198 IndexParam<sub>3</sub>, 198 IndexParam4, 198 MarkedDead, 199 MarkedDeadUser, 199 Patient, 199 PatientId. 197 PatientStatus, 197 PubUniqueId, 198 RejectReason, 198 Retried, 199 SourceAppName, 198 Subject, 197 Treated, 198 TreatedUser, 199 Deadline Metric Fact Value table, 143 **DeadlineLongMillis** Metric Fact Value table, 143 DeadlineOverdue Metric\_Fact\_Value table, 145 Defining expressions for flows, 205 **DeploymentStatus** Resources table, 188 DestAppName DBusMH Patient table, 197 Destination Arcs table, 186

**Developing applications** using HPBPI data, 134 Dimension alert facts, 136 schema, 136 statistics facts, 146 tables in database. 151 value facts, 140 Discharged DBusMH\_Patient table, 199 DischargedUser DBusMH Patient table, 199 DOXML **EVENT STORE table, 196** duration Data Sample for Business Availability Center, 86

#### E

Email notification data in HPBPI database, 22 Enable OVIS integration, 122 EndCondition Metrics table, 169 EndNode Metrics table, 169 EndTime Data\_Object-Instance table, 194 Flow Instances table, 177 Metric Dim Flow Instances table, 157 Metric Values table, 170 Node\_Instance table, 182 **EndTimeLongMillis** Data Object-Instance table, 194 Flow Instances table, 177 Metric Dim Flow Instances table, 158 Metric Values table, 170 Node Instance table, 182

EndTimeRecorded Flow Instances table, 177 Node Instance table, 182 EndTimeRecordedLongMillis Flow Instances table, 178 Node Instance table, 183 Engine HPBPI Server component, 23 Entity model schema, 136 Entity relationship diagram HPBPI schema, 190 Event hospital and database table, 197 hospital data and HPBPI database, 21 propagation, 39 receivers and transmitters for the HPBPI Server, 28 EVENT GROUP **EVENT STORE table, 195** EVENT NAME **EVENT STORE table, 195** EVENT STORE table, 195 **EVENT STORE table DOXML**, 196 EVENT GROUP, 195 EVENT NAME, 195 GUID, 195 STATUS, 196 TIME RX, 196 **TIME TX, 196** Event adapter **Business Event Handler**, 38 **Event Handler** See Business Event Handler Event Store definition, 195 schema, 195

Examined DBusMH Patient table, 198 ExaminedUser DBusMH Patient table, 199 Example start condition for Start Node Data definition created, 214 Data definition modified, 214 start condition using a method on a method, 215 Expression coercion, 219 grammar, 205 properties case sensitivity for Flow definitions, 216 using NULLs, 221

#### F

Filter expression coercion rules, 217 Float data type definition, 135 Flow data and the HPBPI database, 20 expressions functional return values, 208 progression rules flow definitions, 210 schema, 133, 172 Flow ID Arcs table, 186 Flow\_Instances table, 175 Flows table, 173 Metric Dim Flow Instances table, 156 Metric Dim Flows table, 155 Metric Dim Metrics table, 151 Metric Fact Alerts table, 138 Metric Fact Statistics table, 147 Metric Fact Value table, 141 Metrics table, 168 Nodes table, 179 Flow Instance Metric Values table, 170 Flow Instances table, 178 EndTime, 177 EndTimeLongMillis, 177 EndTimeRecorded, 177 EndTimeRecordedLongMillis, 178 Flow\_ID, 175 FlowInstance\_ID, 175 Identifier, 175 Primary entity, 176 Primary\_entity\_inst, 176 schema, 175 StartTime, 177 StartTimeLongMillis, 177 Status, 178 Weight, 176 Weight\_type, 177 Flow definition, 205 expression grammar, 205 expression properties case sensitivity, 216 functions for dates and times, 208 Modeler date and time functions for Flow definitions. 208 Progression rules, 210 String values, 208 Time functions, 208

FlowDescription Flows table, 173 FlowInstance ID Flow Instances table, 175 Metric Dim Flow Instances table, 156 Metric Fact Alerts table, 138 Metric Fact Value table, 141 Node Instance table, 182 Flow Instances C\_OVBPI\_FLOW - OVBPI\_FLOW probe, 108 Flow Instances probe **OVBPI DB Password**, 110 **OVBPI DB User Name**, 109 **OVBPI** Flow Name, 110 **OVBPI** Identifier, 109 Port, 109 Target Host, 109 Username, 109 Flow Metric probe **OVBPI DB Password**, 112 **OVBPI DB User Name**, 111 **OVBPI** Flow Name, 112 **OVBPI** Identifier, 111 **OVBPI** Metric Name, 112 Port, 111 Target Host, 111 Username, 111 Flow Metrics C\_OVBPI\_METRIC - OVBPI\_METRIC probe, 110 FlowName Flows table, 173 Metric Dim Flows table, 155

Flow probe **ACTIVE INSTANCES HIGH, 116 ACTIVE INSTANCES LOW, 116** ACTIVE\_VALUES\_HIGH, 117 ACTIVE VALUES LOW, 116 AVAILABILITY, 116 **INSTANCE TPUT HIGH, 117 INSTANCE TPUT LOW, 117 RESPONSE TIME, 116** SETUP TIME, 116 TRANSFER TPUT, 116 VALUE TPUT HIGH, 117 VALUE\_TPUT\_LOW, 117 Flows table, 173 ActiveFlows, 173 AvrgTime, 173 Flow ID, 173 FlowDescription, 173 FlowName, 173 FolderPath, 175 Primary entity, 174 RepositoryID, 174 RepositoryRevision, 175 SampleCount, 173 Status, 174 Subclass, 174 TotalFlows, 173 FolderPath Data\_Objects table, 193 Flows table, 175 Functional return values flow expressions, 208

#### G

Grammar rules, 205 Data definitions, 205 Flow definitions, 205 Metric definitions, 205 Group\_ID Metric\_Dim\_Groups table, 159 Metric\_Fact\_Statistics table, 148 Metric\_Fact\_Value table, 143 GroupName Metric\_Dim\_Groups table, 159 Metric\_Dim\_Metrics table, 152 GroupValue Metric\_Dim\_Groups table, 159 GUID EVENT STORE table, 195

#### Η

Hour Metric\_Dim\_Dates table, 154

#### HPBPI

Administration Console, 42 and Business Availability Center data sampling, 75 and OVIS integration, 97 and SOA Manager integration, 89 architecture, 11, 45 architecture diagram, 12, 46 **Business Availability Center portlet** server, 70 **Business Event Handler. 37** custom probe configuration for multiple HPBPI Servers, 123 database schema, 133 data sample destination in Business Availability Center, 78 HPSD service calls, 126 importing SOA Manager business events, 90, 93 importing SOA Manager status events, 90 monitoring Business Availability Center, 51 monitoring HPSD processes, 56 monitoring SOA Manager, 52 MY BAC. 81 Notification Server Administration Console, 42 openadaptor, 37 OvbpiProbe.cfg, 123 Probe locations, 122 schema data type definitions, 135 schema entity relationship diagram, 190 Server components, 23 SLAs, 121 **HPBPI** Accelerator for SAP integration, 58 HPBPI Adapters, 27

HPBPI and OVIS design-time integration, 99 run-time integration, 101

HPBPI data used for developing applications, 134 HPBPI database business process metric data, 20 diagram of relationship with HPBPI components, 19 email notification data, 22 event hospital data, 21 flow data, 20 metric threshold data, 21 model repository data. 21 part of architecture, 18 HPBPI Intervention Client, 43 HPBPI Modeler and BPEL. 41 grammar description, 206 grammar rules, 205 **HPBPI** Notification Server Administration Console, 43 **HPBPI** Operations Manager Adapter architecture, 55 HPBPI Probes and alarms architecture, 53 HPBPI Server architecture. 23 **Business Availability Center Adapter** Colleague, 28 business object manager, 27 **Business Process Metric definer** component, 29 configuring custom probes, 123 event receivers and transmitters, 28 Metric Engine, 31 Notification Server, 34 **OVIS** event receiver, 28 **Repository Explorer**, 33 SOA Manager Client Colleague, 27 HPBPI SLO and SLA violations, 54

233

HPBPI SOA Manager configuring access to adapter, 94
HP Operations Dashboard and HPBPI Dashboard, 60 single signon, 61
HP Operations Dashboard integration, 60
HPSD custom field definition, 128 integrating with HPBPI, 126 mapping services, 128 monitoring by HPBPI, 56 service calls, 126

Data\_Object-Instance table, 194

#### l Id

Identifier Flow Instances table, 175 Metric Dim Flow Instances table, 156 Idx Metric Fact Value table, 144 Metric Value table, 171 Node Instance CompletedTimes table, 185Node\_Instance\_StartedTimes table, 184 IndexParam1 DBusMH\_Patient table, 198 IndexParam2 DBusMH Patient table, 198 IndexParam3 DBusMH Patient table, 198 IndexParam4 DBusMH\_Patient table, 198 **INSTANCE TPUT HIGH, 117, 120 INSTANCE TPUT LOW, 117, 120** InstanceRate Nodes table, 180

InstanceTable Data Objects table, 192 Integer date type definition, 135 Integrating with iWay, 59 Integrating with SAP, 58 Integrating with the Business Availability Center, 65 Integration options for Business Availability Center, 68 Intervention Client architecture, 16 IsAcknowledged Metric Fact Alerts table, 139 IsDeleted Metric\_Dim\_Metrics table, 152 IsLatest Metric Fact Statistics table, 148 iWay integration, 59

#### J

JSPs used within Dashboard, 15

#### K

Keys Business Entity Schema, 191

#### L

LastChange Resources table, 188 LastChangeLongMillis Resources table, 188 LastCheckTime

Metric\_Dim\_Thresholds table, 163

LastCheckTimeLongMillis Metric Dim Thresholds table, 163 LastRateUpdate Nodes table, 181 LastRateUpdateLongMillis Nodes table, 181 LastStatisticsRecordLongMillis Metric Dim Metrics table, 152 LastStatisticsRecordTime Metric Dim Metrics table, 152 LastUpdateTime Metric\_Fact\_Value table, 145 LastUpdateTimeLongMillis Metric Fact Value table, 145 Logical operator coercion, 220 Long data type definition, 135

#### Μ

MarkedDead DBusMH\_Patient table, 199 MarkedDeadUser DBusMH\_Patient table, 199 MaximumValue Metric\_Fact\_Statistics table, 149 MeasurementPeriod Metric\_Dim\_Metrics table, 152 Metric\_Fact\_Statistics table, 148 Metric\_Custom\_Types table, 166 Metric\_CustomTypes table CustomMetricDescription, 167 CustomMetricName, 167

ValueUnits, 167

Metric Dim Dates table, 153 Date ID, 153 Day, 153 DayOfWeek, 153 DayOfWeek Num, 154 Hour, 154 Minute, 154 Month, 153 Quarter, 153 Time, 154 Week, 153 Year, 153 Metric Dim Flow Instances table, 156 DataDefinition ID, 156 DataDefinitionInstance ID, 156 EndTime. 157 EndTimeLongMillis, 158 Flow ID, 156 FlowInstance ID, 156 Identifier. 156 StartTime, 157 StartTimeLongMillis, 157 Status, 158 WeightType, 156 Metric\_Dim\_Flows table, 155 Data\_Definition\_ID, 155 Flow\_ID, 155 FlowName, 155 Status, 155 Metric Dim Groups table, 159 Group ID, 159 GroupName, 159 GroupValue, 159

Metric Dim Metrics table, 151 CreatedDate, 152 Flow ID, 151 GroupName, 152 IsDeleted, 152 LastStatisticsRecordLongMillis, 152 LastStatisticsRecordTime, 152 MeasurementPeriod, 152 Metric ID, 151 MetricName, 151 ValueUnits, 151 Metric Dim Thresholds table, 159 CreatedDate, 166 Metric Dim Threshold table AlertCriticalLevel, 163 AlertCriticalLevelDefnUnit, 165 AlertMajorLevel, 163 AlertMajorLevelDefnUnit, 165 AlertMinorLevel, 163 AlertMinorLevelDefnUnit, 165 AlertWarningLevel, 163 AlertWarningLevelDefnUnit, 166 CurrentAlertFromTime, 164 CurrentAlertFromTimeLongMillis, 164 CurrentAlertLevel, 164 CurrentAlertStatus, 164 LastCheckTime, 163 LastCheckTimeLongMillis, 163 Metric ID, 160 MetricThreshold\_ID, 160 StagingAlertLevel, 165 ThresholdColumnName, 161 ThresholdDescription, 160 ThresholdMessage, 160 ThresholdName, 160 ThresholdTest, 162 ThresholdType, 161

Metric Fact\_Alerts table, 138 AlertLevel, 139 AlertStatus, 139 Date\_ID, 138 Flow ID, 138 FlowInstance ID, 138 IsAcknowledged, 139 MetricAlert ID, 138 MetricThreshold\_ID, 138 RaisedTime, 139 RaisedTimeLongMillis, 139 Time, 138 TimeLongMillis, 138 Value, 139 Metric Fact Statistics table, 147 AverageValue, 149 CountTotal, 149 Date ID, 147 Flow ID, 147 Group ID, 148 IsLatest, 148 MaximumValue, 149 MeasurementPeriod, 148 Metric ID, 147 MetricStatistic ID, 147 MinimumValue, 149 StatisticsType, 148 StdDevValue, 149 SumSquareValue, 149 SumValue, 149 Throughput, 149 Time, 147 TimeLongMillis, 148 WeightAverageValue, 150 WeightStdDevValue, 150 WeightSumSquareValue, 150 WeightSumValue, 150 WeightThroughput, 150 WeightTotal, 149

Metric\_Fact\_Values table, 141 MetricValue\_ID, 141

Metric Fact Value table Date ID. 141 Deadline, 143 DeadlineLongMillis, 143 DeadlineOverdue, 145 Flow ID, 141 FlowInstance ID, 141 Group ID, 143 Idx, 144 LastUpdateTime, 145 LastUpdateTimeLongMillis, 145 Metric ID, 141 StartTime, 144 StartTimeLongMillis, 144 Status, 142 TimeCompleted, 142 TimeCompletedLongMillis, 142 Value, 143 Weight, 142 Metric Generate Errors table, 167 Metric ID Metric\_Dim\_Metrics table, 151 Metric Dim Thresholds table, 160 Metric Fact Statistics table, 147 Metric\_Fact\_Value table, 141 Metric Values Flow Instance, 170 table EndTime. 170 EndTimeLongMillis, 170 Idx, 171 Name, 169 StartTime. 170 StartTimeLongMillis, 170 Time, 171 Type, 169 Value, 170 Metric Values table, 169 MetricAlert ID Metric Fact Alerts table, 138

Metric data HPBPI database. 20 Metric Definer creating an entities file for the Business Availability Center, 81 Metric definer architecture, 29 Metric Engine architecture, 31 HPBPI Server, 31 MetricName Metric Dim Metrics table, 151 Metrics table, 168 Metric probe AVAILABILITY, 118 **RESPONSE\_TIME**, 118 SETUP\_TIME, 118 **TBN DURATION HIGH, 118 TBN DURATION LOW, 118** TRANSFER\_TPUT, 118 Metrics table EndCondition. 169 EndNode, 169 Flow ID, 168 MetricName, 168 MetricType, 168 StartCondition. 169 StartNode, 168 MetricStatistics ID Metric Fact Statistics table, 147 MetricThreshold ID Metric Dim Thresholds table, 160 Metric\_Fact\_Alerts table, 138 Metric threshold data HPBPI database, 21 Metric thresholds grammar rules, 205

MetricType Metrics table, 168 MetricValue ID Metric Fact Values table, 141 **MinimumValue** Metric Fact Statistics table, 149 Minute Metric Dim Dates table, 154 Model ID Data Object-Instance table, 194 Data Objects table, 192 Modeler Advanced conditions grammar, 210 Complete on first assignment grammar, 210 Complete on transition grammar, 210 Flow definition language, 205 functional return values for flow definitions, 208 grammar description, 206 grammar rules, 205 progression rules defining for flows, 210 Start and complete on transition grammar, 210 String values for Flow definitions, 208 Modeling IT processes using the Business Availability Center, 66 Model Repository data and the HPBPI database, 21 description. 41 Monitoring Business Availability Center, 51 Monitoring HPSD processes, 56 Monitoring SOAM Manager, 52 Month Metric\_Dim\_Dates table, 153

MY BAC and HPBPI, 81 creating for BPI, 84 for HPBPI, 70

#### Ν

Name Data\_Objects table, 192 Metric\_Values table, 169 Node2Resources Resource ID, 189 table Node ID, 189 Node2Resources table, 189 Node ID Node2Resources table, 189 Node\_Instance table, 182 Nodes table, 179 Node Instance CompletedTimes table, 185 CompletedTime, 185 CompletedTimeLongMillis, 185 Idx. 185 NodeInstance ID. 185 Node Instance StartedTimes NodeInstance ID, 184 table, 184 Idx. 184 StartedTime. 184 StartedTimeLongMillis, 184

Node Instance table EndTime, 182 EndTimeLongMillis, 182 EndTimeRecorded, 182 EndTimeRecordedLongMillis, 183 FlowInstance ID, 182 Node ID, 182 NodeInstance ID, 182 ResourceStatus, 183 StartTime, 182 StartTimeLongMillis, 182 Status, 183 Table Node Instance, 182 NodeDescription Nodes table, 179 NodeInstance\_ID Node\_Instance\_CompletedTimes table, 185Node\_Instance\_StartedTimes, 184 Node\_Instance table, 182 Node instance probe **ACTIVE INSTANCES HIGH, 119** ACTIVE\_INSTANCES\_LOW, 119 **ACTIVE VALUES HIGH, 120 ACTIVE VALUES LOW, 119** AVAILABILITY, 119 **INSTANCE TPUT HIGH, 120** INSTANCE\_TPUT\_LOW, 120 **RESPONSE\_TIME**, 119 SETUP TIME, 119 TRANSFER TPUT, 119 Username, 113 VALUE\_TPUT\_LOW, 120 Node instances C OVBPI NODE - OVBPI NODE probe, 112

**OVBPI DB Password**, 113 **OVBPI DB User Name**, 113 OVBPI\_Flow\_Namet, 114 **OVBPI** Identifier, 113 OVBPI\_Node\_Name, 114 Port. 113 Target Host, 113 NodeName Nodes table, 179 Nodes table, 179 ActiveCount, 179 ActiveWeight, 180 AvrgTime, 180 Flow\_ID, 179 InstanceRate, 180 LastRateUpdate, 181 LastRateUpdateLongMillis, 181 Node ID, 179 NodeDescription, 179 NodeName, 179 NodeType, 179 ResourceStatus, 181 SampleCount, 180 TotalCount, 179 TotalTime, 180 TotalWeight, 180 WeightRate, 180 X\_Pos, 179 NodeType Nodes table, 179 Notification Server Administration Console, 42 architecture, 34 component of BPI Server, 34 email alerts and HP Service Desk, 37 HPBPI Server component, 23 Velocity email templates, 36 XSLT email templates, 36

Node instances probe

NULL when used within an expression, 221 Numeric data type coercion rule, 218

#### 0

**Objective** information C OVBPI FLOW PROBE, 116 C OVBPI METRIC PROBE, 118 C OVBPI NODE PROBE, 119 for OVIS configuration, 115 openadaptor event store, 195 handling HPBPI business events, 37 **Operation Service Source** configuring for Business Availability Center HPBPI Business Availability Center Operation Service Source, 76 **OVBPI DB Password** Flow Instances probe, 110 Flow Metric probe, 112 Node instances probe, 113 **OVBPI DB User Name** Flow Instances probe, 109 Flow Metric probe, 111 Node instances probe, 113 **OVBPI** Flow Name Flow Instances probe, 110 Flow Metric probe, 112 Node instances probe, 114 **OVBPI** Identifier Flow Instances probe, 109 Flow Metric probe, 111 Node instances probe, 113

**OVBPI** Metric Name Flow Metric probe, 112 **OVBPI** Node Name Node instances probe, 114 OVIS alarms and SLOs, 115 alarms database tables, 122 custom probes, 97, 104, 105 enabling integration, 122 event receiver for HPBPI Server, 28 integration with HPBPI, 97 Objective information, 115 Probes custom dialogs, 43 reporting on operational services, 97, 104reporting SLO and SLA violations, 97, 104 **OVIS and HPBPI** design-time integration, 99 integration, 99 run-time integration, 101 OVIS custom probe, 53 C OVBPI FLOW - OVBPI FLOW probe, 108 C OVBPI METRIC - OVBPI METRIC probe, 108 C OVBPI NODE - OVBPI\_NODE probe, 108 Flow Instances probe, 108 Flow Metric probe, 110 Node instances probe, 112 OvpbiProbe.cfg configuring for HPBPI, 123

#### Ρ

Patient DBusMH\_Patient table, 199 PatientId DBusMH Patient table, 197 PatientStatus DBusMH Patient table, 197 Port Flow Instances probe, 109 Flow Metric probe, 111 Node instances probe, 113 Primary\_entity Flow\_Instances table, 176 Flows table, 174 Primary entity inst Flow Instances table, 176 Probe locations for HPBPI custom probes, 122 Progression rule after(), 212 before(), 212 case sensitivity for expressions, 216 changed(), 212created(), 213in(), 213 methods for, 212 terminated(), 213 Propagating events, 39 PubUniqueId DBusMH Patient table, 198

## Q

Quarter Metric\_Dim\_Dates table, 153

#### R

RaisedTime Metric\_Fact\_Alerts table, 139 RaisedTimeLongMillis Metric\_Fact\_Alerts table, 139 RejectReason DBusMH\_Patient table, 198

Reporting operational status using OVIS. 104 Reporting SLO and SLA violations using **OVIS. 104 Repository Explorer** architecture, 33 component of HPBPI Server, 33 RepositoryID Data Objects table, 192 Flows table, 174 RepositoryRevision Data Objects table, 193 Flows table, 175 Resource ID Node2Resources, 189 Resources table, 187 ResourceDescription Resources table, 187 ResourceName Resources table, 187 Resources table, 187 DeploymentStatus, 188 LastChange, 188 LastChangeLongMillis, 188 Resource\_ID, 187 ResourceDescription, 187 ResourceName, 187 ResourceType, 187 RootCause, 187 ResourceStatus Node Instance table, 183 Nodes table, 181 ResourceType Resources table, 187 RESPONSE\_TIME, 116, 118, 119 Retried DBusMH Patient table, 199

RootCause Resources table, 187 Rules for Modeler grammar, 205 for thresholds, 205

#### S

SampleCount Data\_Objects table, 192 Flows table, 173 Nodes table, 180

SAP integration, 58

Schema

Arcs table in schema, 186 **Business Entity**, 191 Business Entity Data Type, 191 **Business Entity Keys**, 191 **Business Event Handler**, 195 **Business process metrics**, 136 definition, 133 dimensional versus entity model, 136 Flow Instances, 175 Flows, 172 Metric Custom Types, 166 Metric Dim Dates, 153 Metric Dim Flow Instances, 156 Metric Dim Flows, 155 Metric Dim Groups, 159 Metric Dim Metrics, 151 Metric Dim Thresholds, 159 Metric Fact Alerts, 138 Metric Fact Statistics, 147 Metric Fact Values, 141 Metric Generate Errors, 167 Metric Values, 169 Node2Resources table, 189 Node Instance CompletedTimes, 185 Node Instance StartedTimes, 184 Node Instance table, 182 Nodes table, 179 Resources table, 187 Schema for HPBPI data, 133 Security architecture, 44 Select Access, 44 Tomcat Servlet Engine, 44 Select Access security, 44 **Self-Healing Services** architecture, 62

Service Desk and Notification Server. 37 and Notification Server email alerts, 37 custom field definition, 128 integrating with HPBPI, 126 integration through adapter, 125 integration through Business Process Dashboard, 125 mapping services, 128 monitoring by HPBPI, 56 Service Desk processes **BPI** monitoring, 56 Service Level Agreements for HPBPI, 121 SETUP TIME, 116, 118, 119 Single signon for HP Operations Dashboard links to HPBPI. 61 SLA for BPI, 121 SLO and SLA violations using OVIS, 54 SLO information, 116, 117, 118, 119, 120 C OVBPI FLOW PROBE, 116 C OVBPI METRIC PROBE, 118 C OVBPI NODE PROBE, 119 SOAM monitoring by HPBPI, 52 SOA Manager business events, 90, 93 client colleague for HPBPI Server, 27 configuring access to adapter, 94 integration with HPBPI, 89, 90 status of Business Services, 90 Source Arcs table, 186

SourceAppName DBusMH Patient table, 198 StagingAlertLevel Metric Dim Thresholds table, 165 Start and complete on transition grammar rules, 210 StartCondition Metrics table, 169 Start condition after(). 212 before(), 212 changed(), 212created(), 213in(), 213 methods for, 212 terminated(), 213 StartedTime Node\_Instance\_StartedTimes table, 184 StartedTimeLongmillis Node\_Instance\_StartedTimes table, 184 StartNode Metrics table, 168 StartTime Data\_Object-Instance table, 194 Flow\_Instances table, 177 Metric Dim Flow Instances table, 157 Metric Fact Value table, 144 Metric\_Values table, 170 Node\_Instance table, 182 **StartTimeLongMillis** Data Object-Instance table, 194 Flow Instances table, 177 Metric Dim Flow Instances table, 157 Metric Fact Value table, 144 Metric Values table, 170 Node Instance table, 182 Statistics facts dimension, 146

StatisticsType Metric Fact Statistics table, 148 STATUS EVENT STORE table, 196 Status Data\_Object-Instance table, 194 Data\_Objects table, 192 Flow\_Instances table, 178 Flows table, 174 Metric Dim Flow Instances table, 158 Metric Dim Flows table, 155 Metric\_Fact\_Value table, 142 Node\_Instance table, 183 **Resources** table **Resources** table Status, 187 StdDevValue Metric\_Fact\_Statistics table, 149 String data type coercion rule, 218 data type definition, 135 operator for coercion, 219 values for flow definitions, 208 Subclass, 178 Data Objects table, 193 Flow Instances table, 178 Flows table, 174 Subject DBusMH\_Patient table, 197 SumSquareValue Metric Fact Statistics table, 149 SumValue Metric Fact Statistics table, 149

### T

Table Arcs, 186 Data Object-Instance, 193 EVENT STORE, 195 Flow Instances, 175 Flows. 173 Metric\_Custom\_Types, 166 Metric Dim Dates, 153 Metric Dim Flow Instances, 156 Metric Dim Flows, 155 Metric Dim Groups, 159 Metric Dim Metrics, 151 Metric Dim Thresholds, 159 Metric Fact Alerts, 138 Metric Fact Statistics, 147 Metric Fact Values, 141 Metric Generate Errors, 167 Metric Values, 169 Node2Resources, 189 Node Instance CompletedTimes, 185 Node Instance StartedTimes, 184 Nodes, 179 Resources, 187 Target Host Flow Instances probe, 109 Flow Metric probe, 111 Node instances probe, 113 TBN\_DURATION\_HIGH, 118 **TBN DURATION LOW, 118** Text data type definition, 135 Threshold grammar rules, 205 ThresholdColumnName Metric Dim Thresholds table, 161 Threshold definitions, 205 ThresholdDescription Metric\_Dim\_Thresholds table, 160

ThresholdMessage Metric Dim Thresholds table, 160 ThresholdName Metric Dim Thresholds table, 160 ThresholdTest Metric\_Dim\_Thresholds table, 162 ThresholdType Metric Dim Thresholds table, 161 Throughput Metric Fact Statistics table, 149 throughput Data Sample for Business Availability Center, 86 Time Metric Dim Dates table, 154 Metric Fact Alerts table, 138 Metric Fact Statistics table, 147 Metric Values table, 171 TIME RX **EVENT STORE table, 196** TIME TX **EVENT\_STORE** table, 196 TimeCompleted Metric Fact Value table, 142 **TimeCompletedLongMillis** Metric Fact Value table, 142 **TimeLongMillis** Metric\_Fact\_Alerts table, 138 Metric Fact Statistics table, 148 Tomcat Servlet Engine security, 44 TotalCount Nodes table, 179 **TotalFlows** Flows table, 173 TotalInstances Data Objects table, 192

TotalTime Nodes table, 180 TotalWeight Nodes table, 180 TRANSFER\_TPUT, 116, 118, 119 Treated DBusMH\_Patient table, 198 TreatedUser DBusMH\_Patient table, 199 Type Arcs table, 186 Metric\_Values table, 169

#### U

Username Flow Instances probe, 109 Flow Metric probe, 111 Node instance probe, 113

#### V

Value Metric\_Fact\_Alerts table, 139 Metric\_Fact\_Value table, 143 Metric\_Values table, 170 VALUE\_TPUT\_HIGH, 117 VALUE\_TPUT\_LOW, 117, 120 Value facts dimension, 140 ValueUnits Metric\_CustomTypes table, 167 Metric\_Dim\_Metrics table, 151 variable-length binary data type definition, 135 variable-length text data type definition, 135

#### W

Week Metric\_Dim\_Dates table, 153 Weight Flow Instances table, 176 Metric\_Fact\_Value table, 142 Weight\_type Flow\_Instances table, 177 WeightAverageValue Metric\_Fact\_Statistics table, 150 WeightRate Nodes table, 180 WeightStdDevValue Metric\_Fact\_Statistics table, 150 WeightSumSquareValue Metric\_Fact\_Statistics table, 150 WeightSumValue Metric\_Fact\_Statistics table, 150 WeightThroughput Metric\_Fact\_Statistics table, 150 WeightTotal Metric\_Fact\_Statistics table, 149 WeightType Metric Dim Flow Instances table, 156

### Х

X\_Pos Nodes table, 179

#### Y

Y\_Pos, 179 Nodes table, 179 Year

Metric\_Dim\_Dates table, 153